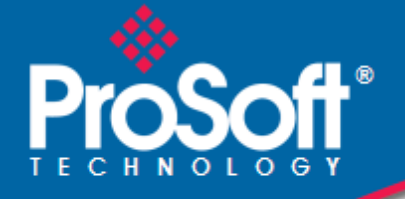

# Where Automation Connects.

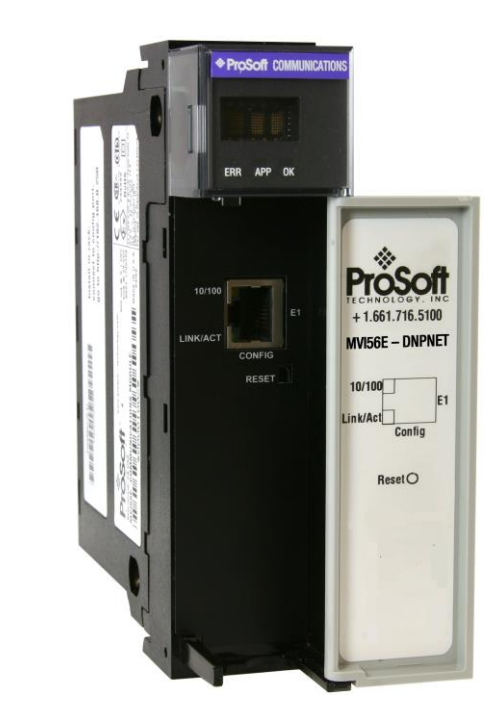

# **MVI56E-DNPNET**

ControlLogix<sup>®</sup> Platform DNP3 Ethernet

July 29, 2024

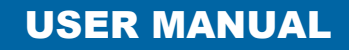

#### Your Feedback Please

We always want you to feel that you made the right decision to use our products. If you have suggestions, comments, compliments or complaints about our products, documentation, or support, please write or call us.

#### How to Contact Us

ProSoft Technology, Inc. +1 (661) 716-5100 +1 (661) 716-5101 (Fax) www.prosoft-technology.com support@prosoft-technology.com

MVI56E-DNPNET User Manual For Public Use.

July 29, 2024

ProSoft Technology<sup>®</sup>, is a registered copyright of ProSoft Technology, Inc. All other brand or product names are or may be trademarks of, and are used to identify products and services of, their respective owners.

## **Content Disclaimer**

This documentation is not intended as a substitute for and is not to be used for determining suitability or reliability of these products for specific user applications. It is the duty of any such user or integrator to perform the appropriate and complete risk analysis, evaluation and testing of the products with respect to the relevant specific application or use thereof. Neither ProSoft Technology nor any of its affiliates or subsidiaries shall be responsible or liable for misuse of the information contained herein. Information in this document including illustrations, specifications and dimensions may contain technical inaccuracies or typographical errors. ProSoft Technology makes no warranty or representation as to its accuracy and assumes no liability for and reserves the right to correct such inaccuracies or errors at any time without notice. If you have any suggestions for improvements or amendments or have found errors in this publication, please notify us.

No part of this document may be reproduced in any form or by any means, electronic or mechanical, including photocopying, without express written permission of ProSoft Technology. All pertinent state, regional, and local safety regulations must be observed when installing and using this product. For reasons of safety and to help ensure compliance with documented system data, only the manufacturer should perform repairs to components. When devices are used for applications with technical safety requirements, the relevant instructions must be followed. Failure to use ProSoft Technology software or approved software with our hardware products may result in injury, harm, or improper operating results. Failure to observe this information can result in injury or equipment damage.

Copyright © 2024 ProSoft Technology, Inc. All Rights Reserved.

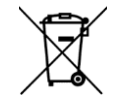

#### For professional users in the European Union

If you wish to discard electrical and electronic equipment (EEE), please contact your dealer or supplier for further information.

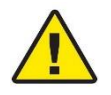

Warning - Cancer and Reproductive Harm - www.P65Warnings.ca.gov

## **Open Source Information**

#### Open Source Software used in the product

The product contains, among other things, Open Source Software files, as defined below, developed by third parties and licensed under an Open Source Software license. These Open Source Software files are protected by copyright. Your right to use the Open Source Software is governed by the relevant applicable Open Source Software license conditions. Your compliance with those license conditions will entitle you to use the Open Source Software as foreseen in the relevant license. In the event of conflicts between other ProSoft Technology, Inc. license conditions applicable to the product and the Open Source Software is provided royalty-free (i.e. no fees are charged for exercising the licensed rights). Open Source Software contained in this product and the respective Open Source Software licenses are stated in the module webpage, in the link Open Source.

If Open Source Software contained in this product is licensed under GNU General Public License (GPL), GNU Lesser General Public License (LGPL), Mozilla Public License (MPL) or any other Open Source Software license, which requires that source code is to be made available and such source code is not already delivered together with the product, you can order the corresponding source code of the Open Source Software from ProSoft Technology, Inc. - against payment of the shipping and handling charges - for a period of at least 3 years since purchase of the product. Please send your specific request, within 3 years of the purchase date of this product, together with the name and serial number of the product found on the product label to:

ProSoft Technology, Inc. Director of Engineering 9201 Camino Media, Suite 200 Bakersfield, CA 93311 USA

#### Warranty regarding further use of the Open Source Software

ProSoft Technology, Inc. provides no warranty for the Open Source Software contained in this product, if such Open Source Software is used in any manner other than intended by ProSoft Technology, Inc. The licenses listed below define the warranty, if any, from the authors or licensors of the Open Source Software. ProSoft Technology, Inc. specifically disclaims any warranty for defects caused by altering any Open Source Software or the product's configuration. Any warranty claims against ProSoft Technology, Inc. in the event that the Open Source Software contained in this product infringes the intellectual property rights of a third party are excluded. The following disclaimer applies to the GPL and LGPL components in relation to the rights holders:

"This program is distributed in the hope that it will be useful, but WITHOUT ANY WARRANTY; without even the implied warranty of MERCHANTABILITY or FITNESS FOR A PARTICULAR PURPOSE. See the GNU General Public License and the GNU Lesser General Public License for more details."

For the remaining open source components, the liability exclusions of the rights holders in the respective license texts apply. Technical support, if any, will only be provided for unmodified software.

## Important Safety Information

#### North America Warnings

- A This Equipment is Suitable For Use in Class I, Division 2, Groups A, B, C, D or Non-Hazardous Locations Only.
- **B** Warning Explosion Hazard Substitution of Any Components May Impair Suitability for Class I, Division 2.
- **C** Warning Explosion Hazard Do Not Disconnect Equipment Unless Power Has Been Switched Off Or The Area is Known To Be Non-Hazardous.
- **D** The subject devices are powered by a Switch Model Power Supply (SMPS) that has regulated output voltage of 5 VDC.

#### ATEX/IECEx Warnings and Conditions of Safe Usage:

Power, Input, and Output (I/O) wiring must be in accordance with the authority having jurisdiction.

- A Warning Explosion Hazard When in hazardous locations, turn off power before replacing or wiring modules.
- **B** Warning Explosion Hazard Do not disconnect equipment unless power has been switched off or the area is known to be non-hazardous.
- **C** These products are intended to be mounted in an ATEX/IECEx Certified, tool-secured, IP54 enclosure. The devices shall provide external means to prevent the rated voltage being exceeded by transient disturbances of more than 40%. This device must be used only with ATEX certified backplanes.
- **D** Before operating the reset switch, be sure the area is known to be non-hazardous.
- E If the equipment is used in a manner not specified by the manufacturer, the protection provided by the equipment may be impaired.

### Agency Approvals and Certifications

Please visit our website: www.prosoft-technology.com

#### **China RoHS Hazardous Material Declaration Table**

|                                             |                    | 有害物质                 |                      |                                           |                                              |                                                         |  |  |
|---------------------------------------------|--------------------|----------------------|----------------------|-------------------------------------------|----------------------------------------------|---------------------------------------------------------|--|--|
| 部件名称<br>Component Name                      | 爺台<br>Lead<br>(Pb) | 汞<br>Mercury<br>(Hg) | 鎘<br>Cadmium<br>(Cd) | 六价铬<br>Hexavalent<br>Chromium<br>(Cr(VI)) | 多溴联苯<br>Polybrominated<br>Biphenyls<br>(PBB) | 多溴二苯醚<br>Polybrominated<br>Diphenyl<br>Ethers<br>(PBDE) |  |  |
| 印刷电路板组件<br>Printed Circuit Board Assemblies | x                  | o                    | o                    | 0                                         | 0                                            | 0                                                       |  |  |
| 金属部件<br>Metal Components                    | ×                  | 0                    | 0                    | 0                                         | Ö                                            | ō                                                       |  |  |
| .<br>电池<br>Battery                          | 0                  | 0                    | 0                    | 0                                         | O                                            | o                                                       |  |  |
| 塑料部件<br>Plastic Components                  | 0                  | 0                    | o                    | 0                                         | 0                                            | o                                                       |  |  |

产品中有害物质的名称及含量

Name and content of hazardous substances in product

7

22

38

# Contents

| How to Contact Us            | 2 |
|------------------------------|---|
| Content Disclaimer           | 2 |
| Important Safety Information | 4 |

#### 1 Start Here

| 1.1   | System Requirements                             | 7  |
|-------|-------------------------------------------------|----|
| 1.2   | Package Contents                                | 7  |
| 1.3   | Setting Jumpers                                 | 8  |
| 1.4   | Installing the Module in the Rack               | 9  |
| 1.5   | Creating a New RSLogix 5000 Project             | 10 |
| 1.5.1 | Before You Import the Add-On Instruction        | 11 |
| 1.5.2 | Creating the Module                             | 11 |
| 1.5.3 | Importing the Add-On Instruction                | 14 |
| 1.5.4 | Adding Multiple Modules (Optional)              | 17 |
| 1.6   | Downloading the Sample Program to the Processor | 21 |

#### 2 MVI56E-DNPNET Configuration

2.1 2.2 2.3 2.3.1 2.3.2 DNPNET.CONFIG.DNP3\_Server.....24 2.3.3 2.3.4 2.3.5 2.3.6 2.3.7 2.3.8 DNPNET.CONFIG.DNP Client Commands[x]......35 2.3.9 2.3.10

#### 3 Diagnostics and Troubleshooting

| 3.1   | Ethernet LED Indicators                                     |    |
|-------|-------------------------------------------------------------|----|
| 3.1.1 | Scrolling LED Status Indicators                             |    |
| 3.1.2 | Non-Scrolling LED Status Indicators                         | 40 |
| 3.2   | Clearing a Fault Condition                                  | 40 |
| 3.3   | Troubleshooting                                             | 41 |
| 3.4   | Setting Up ProSoft Configuration Builder                    | 42 |
| 3.4.1 | Installing ProSoft Configuration Builder                    | 42 |
| 3.4.2 | Setting Up the Project                                      | 43 |
| 3.5   | Connecting Your PC to the Module                            | 45 |
| 3.5.1 | Using CIPconnect <sup>®</sup> to Connect to the Module      | 45 |
| 3.5.2 | Using RSWho to Connect to the Module                        | 55 |
| 3.5.3 | Connecting Your PC to the Module's Ethernet Port            | 56 |
| 3.6   | Using the Diagnostics Menu in ProSoft Configuration Builder | 56 |
| 3.6.1 | The Diagnostics Menu                                        | 59 |
| 3.6.2 | Monitoring General Information                              | 59 |
| 3.6.3 | Monitoring Backplane Information                            | 59 |
| 3.6.4 | DNP3 Ethernet Point Count Module Information                | 60 |
|       |                                                             |    |

| 3.6.5    | Monitoring MVI56E-DNPNET Server Information               | 61  |
|----------|-----------------------------------------------------------|-----|
| 3.6.6    | Monitoring MVI56E-DNPNET Client Information               | 68  |
| 3.6.7    | Monitoring MVI56E-DNPNET Class Assignments Information    | 74  |
| 3.6.8    | Monitoring MVI56E-DNPNET Deadband Assignments Information | 74  |
| 3.6.9    | Monitoring DNP3 Ethernet Data Values                      | 75  |
| 3.7      | Communication Error Codes                                 | 75  |
| 3.7.1    | General Command Errors                                    | 75  |
| 3.7.2    | Slave Port Communication Errors                           | 76  |
| 3.7.3    | System Configuration Errors                               | 77  |
| 3.7.4    | Port Configuration Errors                                 | 78  |
| 3.7.5    | Application Layer Errors                                  | 79  |
| 3.8      | Connect to the MVI56E-DNPNET Webpage                      | 80  |
| 4 Refere | nce                                                       | 81  |
| 4.1      | Product Specifications                                    | 81  |
| 4.1.1    | General Specifications                                    | 82  |
| 4.1.2    | Functional Specifications                                 | 83  |
| 4.1.3    | Hardware Specifications                                   | 84  |
| 4.2      | Functional Overview                                       | 84  |
| 4.2.1    | MVI56E-DNPNET Backplane Data Exchange                     | 84  |
| 4.2.2    | Function Blocks                                           | 89  |
| 4.2.3    | Module Function Blocks                                    | 90  |
| 4.2.4    | Special Function Blocks                                   | 94  |
| 4.3      | MVI56E-DNPNET Database Overview                           | 113 |
| 4.3.1    | Normal Data Transfer                                      | 114 |
| 4.3.2    | DNPNETModuleDef Object                                    | 119 |
| 4.3.3    | DNPNETCONFIG Object                                       | 119 |
| 4.3.4    | DNPNETCONTROL Object                                      | 120 |
| 4.3.5    | DNPNETDATA Object                                         | 122 |
| 4.3.6    | DNPNETSTATUS Object                                       | 122 |
| 4.3.7    | DNPNETUTIL Object                                         | 122 |
| 4.4      | MVI56E-DNPNET User Defined Data Types                     | 123 |
| 4.4.1    | DNPNET.CONFIG Controller Tags                             | 124 |
| 4.4.2    | DNPNET.CONFIG.Override Controller Tags                    | 124 |
| 4.4.3    | DNPNET.DATA Controller Tags                               | 125 |
| 4.4.4    | DNPNET.STATUS Controller Tags                             | 126 |
| 4.4.5    | DNPNET.CONTROL Controller Tags                            | 130 |
| 4.4.6    | DNPNET.UTIL Controller Tags                               | 132 |
| 4.5      | Cable Connections                                         | 133 |
| 4.5.1    | Ethernet Cable Specifications                             | 133 |
| 4.5.2    | Ethernet Cable Configuration                              | 133 |
| 4.5.3    | Ethernet Performance                                      | 133 |
| 5 Suppo  | rt, Service & Warranty                                    | 148 |
|          | -                                                         |     |

| 5.1 Contacting Technical S | 148 Jupport |
|----------------------------|-------------|
|                            |             |
| 5.2 Warranty Information   |             |

# **1** Start Here

To get the most benefit from this User Manual, you should have the following skills:

- Rockwell Automation<sup>®</sup> RSLogix<sup>™</sup> software: launch the program, configure ladder logic, and transfer the ladder logic to the processor
- **Microsoft Windows®:** install and launch programs, execute menu commands, navigate dialog boxes, and enter data
- Hardware installation and wiring: install the module, and safely connect DNP3 Ethernet and ControlLogix devices to a power source and to the MVI56E-DNPNET's application port(s)

### 1.1 System Requirements

The MVI56E-DNPNET module requires the following minimum hardware and software components:

 Rockwell Automation<sup>®</sup> ControlLogix<sup>®</sup> processor (firmware version 10 or higher) with compatible limited voltage power supply and one free slot in the rack for the MVI56E-DNPNET module. The module requires 800 mA of available 5 VDC and 3 mA of available 24 VDC power.

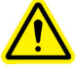

- Rockwell Automation RSLogix<sup>™</sup> 5000 programming software
  - Version 16 or higher required for Add-On Instruction
- Rockwell Automation RSLinx<sup>®</sup> communication software version 2.51 or higher
- ProSoft Configuration Builder (PCB)
- ProSoft Discovery Service (PDS)

**Note:** The Hardware and Operating System requirements in this list are the minimum recommended to install and run software provided by ProSoft Technology<sup>®</sup>. Other third party applications may have different minimum requirements. Refer to the documentation for any third party applications for system requirements.

**Note:** You can install the module in a local or remote rack. For remote rack installation, the module requires EtherNet/IP or ControlNet communication with the processor.

## 1.2 Package Contents

| Qty. | Part Name     | Part Number   | Part Description                                      |
|------|---------------|---------------|-------------------------------------------------------|
| 1    | MVI56E-DNPNET | MVI56E-DNPNET | DNPNET Ethernet Client/Server<br>Communication Module |

## 1.3 Setting Jumpers

The Setup Jumper acts as "write protection" for the module's firmware. In "write protected" mode, the Setup pins are not connected, and the module's firmware cannot be overwritten. The module is shipped with the Setup jumper OFF. Do not jumper the Setup pins together unless you are directed to do so by ProSoft Technical Support (or you want to update the module firmware).

The following illustration shows the MVI56E-DNPNET jumper configuration with the Setup Jumper OFF.

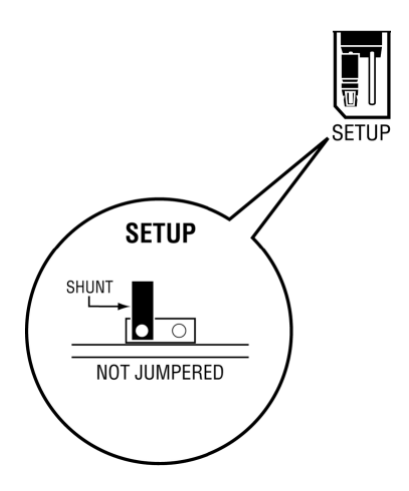

**Note:** If you are installing the module in a remote rack, you may prefer to leave the Setup pins jumpered. That way, you can update the module's firmware without requiring physical access to the module.

#### **1.4** Installing the Module in the Rack

Make sure your ControlLogix processor and power supply are installed and configured, before installing the MVI56E-DNPNET. Refer to your Rockwell Automation product documentation for installation instructions.

**Warning:** You must follow all safety instructions when installing this or any other electronic devices. Failure to follow safety procedures could result in damage to hardware or data, or even serious injury or death to personnel. Refer to the documentation for each device you plan to connect to verify that suitable safety procedures are in place before installing or servicing the device.

After you have checked the placement of the jumpers, insert the MVI56E-DNPNET into the ControlLogix chassis. Use the same technique recommended by Rockwell Automation to remove and install ControlLogix modules.

You can install or remove ControlLogix system components while chassis power is applied and the system is operating. However, please note the following warning.

**Warning:** When you insert or remove the module while backplane power is on, an electrical arc can occur. An electrical arc can cause personal injury or property damage by sending an erroneous signal to the system's actuators. This can cause unintended machine motion or loss of process control. Electrical arcs may also cause an explosion when they happen in a hazardous environment. Verify that power is removed or the area is non-hazardous before proceeding.

Repeated electrical arcing causes excessive wear to contacts on both the module and its mating connector. Worn contacts may create electrical resistance that can affect module operation.

1 Align the module with the top and bottom guides, and then slide it into the rack until the module is firmly against the backplane connector.

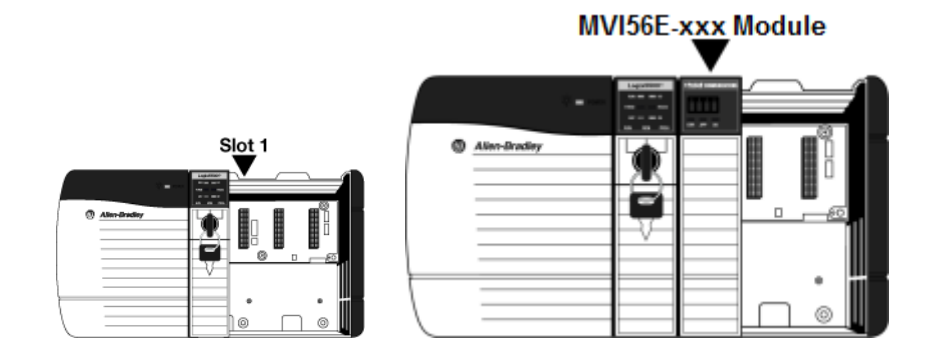

- 2 With a firm, steady push, snap the module into place.
- 3 Check that the holding clips on the top and bottom of the module are securely in the locking holes of the rack.
- 4 Make a note of the slot location. You must identify the slot in which the module is installed in order for the sample program to work correctly. Slot numbers are identified on the green circuit board (backplane) of the ControlLogix rack.
- 5 Turn power ON.

Note: If you insert the module improperly, the system may stop working or may behave unpredictably.

**Note:** When using the XT version (if applicable), you must use the 1756-A5XT or 1756-A7LXT chassis to uphold the XT specifications. In these chassis, modules are spaced further apart than in standard ControlLogix chassis. Blank spacers are inserted between active modules.

#### 1.5 Creating a New RSLogix 5000 Project

1 Open the **FILE** menu, and then choose **NEW**.

| ß | <b>7</b> F | SLogix 5000     |        |       |                |
|---|------------|-----------------|--------|-------|----------------|
| F | ile        | Edit View       | Search | Logic | Communications |
| ľ | 1          | <u>N</u> ew     |        |       | Ctrl+N         |
|   | 3          | <u>O</u> pen    |        |       | Ctrl+O         |
|   |            | <u>C</u> lose   |        |       |                |
|   | 3          | Save            |        |       | Ctrl+S         |
|   |            | Save <u>A</u> s |        |       |                |

- 2 Select your ControlLogix controller model.
- 3 Select the **REVISION** of your controller. Depending on the revision, there may be some small differences in the appearance of dialog boxes from the ones shown.
- 4 Enter a name for your controller, such as *My\_Controller*.
- 5 Select your ControlLogix chassis type.
- 6 Select **SLOT 0** for the controller.
- 7 Click OK.

|                                                                 |                                                                                                    | X                                                                                                    |
|-----------------------------------------------------------------|----------------------------------------------------------------------------------------------------|----------------------------------------------------------------------------------------------------|
| Allen-Bradley                                                   |                                                                                                    |                                                                                                    |
| 1756-L63 ControlLogix5563 Controller                            | ~                                                                                                    | ОК                                                                                                    |
| 20 🗸                                                            |                                                                                                    | Cancel                                                                                                    |
| Redundancy Enabled                                              |                                                                                                    | Help                                                                                                    |
| My_Controller                                                   |                                                                                                    |                                                                                                    |
|                                                                 | ^                                                                                                    |                                                                                                    |
|                                                                 | ~                                                                                                    |                                                                                                    |
| 1756-A4 4-Slot ControlLogix Chassis                             | ~                                                                                                    |                                                                                                    |
| Safety Partner Slot: <none></none>                              |                                                                                                    |                                                                                                    |
| C:\Program Files\Rockwell Software\RSLogix 5000\ENU\v20\Bin     |                                                                                                    | Browse                                                                                                    |
| No Protection                                                   | ~                                                                                                    |                                                                                                    |
| Use only the selected Security Authority for Authentication and |                                                                                                    |                                                                                                    |
| Addioinzadori                                                   |                                                                                                    |                                                                                                    |
|                                                                 |                                                                                                    |                                                                                                    |
|                                                                 |                                                                                                    |                                                                                                    |
|                                                                 | Allen-Bradley          1756-L63       Controll.ogix5563 Controller         Image: Controller in the selected Security Authority for Authentication and Authorization       Selected Security Authority for Authentication and Authorization | Allen-Bradey 1756-L63 ControlLogik5563 Controller  T756-L63 ControlLogik5563 Controller  Pedundancy Enabled  My_Controller  T756-A4 4-Slot ControlLogix Chassis  Safety Partner Slot: cnone> C:\Program Files\Rockwell Software\RSLogix 5000\ENU\v20\Bin No Protection  Use only the selected Security Authority for Authentication and Authorization |

#### 1.5.1 Before You Import the Add-On Instruction

One Add-On Instruction is provided for the MVI56E-DNPNET module. It is required for setting up the module.

Download the files from www.prosoft-technology.com. Save them to a convenient location in your PC, such as *Desktop* or *My Documents*.

| File Name                                    | Description                                                                                                    |
|----------------------------------------------|----------------------------------------------------------------------------------------------------|
| Example:<br>MVI56(E)DNPNET_AddOn_Rung_vX.L5X | L5X file containing Add-On Instruction, user defined data types, controller tags and ladder logic required to configure the MVI56E-DNPNET module |

#### 1.5.2 Creating the Module

Add the MVI56E-DNPNET module to the project.

1 In the *Controller Organizer* window, right-click **I/O CONFIGURATION** or the backplane and then choose **New MODULE...** 

| Add-On Instructions        |         |                  |           |
|----------------------------|---------|------------------|-----------|
| 🖨 🔄 Data Types             | 1       | New Module       |           |
| 🛶 🙀 User-Defined           |         | Discover Modules |           |
| 🕀 🔙 Strings                |         |                  |           |
| 🛶 🙀 Add-On-Defined         | R.      | Paste            | Ctrl+V    |
| 🕀 🙀 Predefined             |         |                  |           |
| 🦾 🙀 Module-Defined         |         | Properties       | Alt+Enter |
| Trends                     |         |                  |           |
| 🖮 🔄 I/O Configuration      |         | Print            | +         |
| 🚊 📼 1756 Backplane, 1756-A |         |                  |           |
| 🛄 [0] 1756-L63 My_Co       | ntrolle | er               |           |

This action opens the **SELECT MODULE** dialog box. Enter *generic* in the text box and select the **GENERIC 1756 MODULE**. If you're using a controller revision of 15 or less, expand **OTHER** in the **SELECT MODULE** dialog box, and then select the **GENERIC 1756 MODULE**.

| Module Type  log Module Discovery Favorites                                    |               |                                               |             |
|--------------------------------------------------------------------------------|---------------|-----------------------------------------------|-------------|
| generic                                                                        | Clear Filters | Hide Filt                                     | ers 🗙       |
| Module Type Category Filters                                                   |               | Module Type Vendor Filters                    | ^           |
| Analog Communication Controller                                                | Allen-Brad    | <b>ley</b><br>Istruments, Inc.<br>Icorporated | =           |
| Digital                                                                        | Online D      | evelopment Inc.(Automation Value              | •) <b>~</b> |
| Catalog Number Description                                                     |               |                                               |             |
| 1756-M08SEG 8 Axis Generic SERCOS Interface<br>1756-M0DULE Generic 1756 Module |               |                                               |             |
| MVI56E-GSC Generic ASCII Serial Communication                                  | n Interface   |                                               |             |
|                                                                                |               |                                               |             |
| <                                                                              |               |                                               | >           |
| 3 of 125 Module Types Found                                                    |               | Add to I                                      | avorites    |
| Close on Create                                                                |               | Create Close                                  | Н           |

#### 2 Click CREATE. This action opens the NEW MODULE dialog box.

| New Module            | j.                              |                         |                       |                | × |
|-----------------------|---------------------------------|-------------------------|-----------------------|----------------|---|
| Туре:                 | 1756-MODULE Generic 1756 Module |                         |                       |                |   |
| Parent:               | Local                           | Connection Pa           | rameters              |                | 1 |
|                       |                                 |                         | Assembly<br>Instance: | Size:          |   |
| Na <u>m</u> e:        |                                 | Input:                  | 1                     | 250 🐳 (16-bit) |   |
| Descri <u>p</u> tion: |                                 | O <u>u</u> tput:        | 2                     | 248 📩 (16-bit) |   |
|                       | ·                               | Configuration:          | 4                     | 0 🛨 (8-bit)    |   |
| Comm <u>F</u> ormat   | Data - INT                      | <u>S</u> tatus Input:   |                       |                |   |
| Sl <u>o</u> t:        | 1                               | S <u>t</u> atus Output: |                       |                |   |
|                       |                                 |                         |                       |                |   |
| 🔽 Open Mod            | uļe Properties                  | OK                      | Can                   | cel Help       |   |

#### 3 In the **New Module** dialog box, enter the following values.

| Parameter                       | Value                                                                                              |
|---------------------------------|----------------------------------------------------------------------------------------------------|
| NAME                            | DNPNET                                                                                             |
| DESCRIPTION                     | Enter a description for the module. Example: DNPNET<br>Ethernet Client/Server Communication Module |
| COMM FORMAT                     | Select DATA-INT                                                                                    |
| SLOT                            | Enter the slot number in the rack where the MVI56E-DNPNET module is located                        |
| INPUT ASSEMBLY INSTANCE         | 1                                                                                                  |
| INPUT SIZE                      | 250                                                                                                |
| OUTPUT ASSEMBLY INSTANCE        | 2                                                                                                  |
| OUTPUT SIZE                     | 248                                                                                                |
| CONFIGURATION ASSEMBLY INSTANCE | 4                                                                                                  |
| CONFIGURATION SIZE              | 0                                                                                                  |

- 4 Click **OK** to continue.
- 5 Edit the *Module Properties*.
- 6 Select the **REQUESTED PACKET INTERVAI** value for scanning the I/O on the module. This value represents the minimum frequency at which the module will handle scheduled events. This value should not be set to less than 1 millisecond. The default value is 5 milliseconds. Values between 1 and 10 milliseconds should work with most applications.

| Module Properties: Local:1 (1756-MODULE 1.1)                    | × |
|-----------------------------------------------------------------|---|
| General Connection Module Info Backplane                        |   |
| Requested Packet Interval (RPI): 5.0 → ms (0.2 - 750.0 ms)      |   |
| Major Fault On Controller If Connection Fails While in Run Mode |   |
| r Module Fault                                                  |   |
|                                                                 |   |
| Status: Offline OK Cancel Apply Help                            |   |

7 Click **OK** to save the module and close the dialog box. Notice that the module now appears in the *Controller Organizer* window.

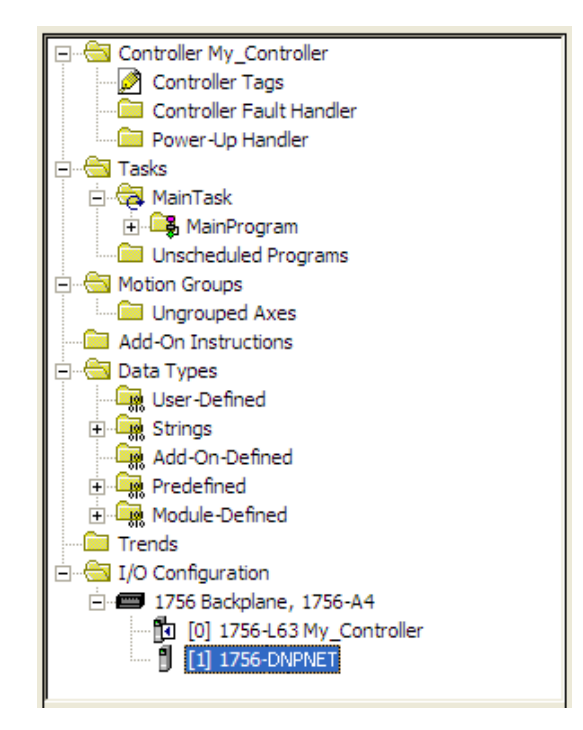

#### 1.5.3 Importing the Add-On Instruction

- 1 In the **CONTROLLER ORGANIZATION** window, expand the **TASKS** folder and subfolders until you reach the **MAINPROGRAM** folder.
- 2 In the **MAINPROGRAM** folder, double-click to open the **MAINROUTINE** ladder.
- 3 Select an empty rung in the routine, and then click the right mouse button to open a shortcut menu. On the shortcut menu, choose **IMPORT RUNGS...**

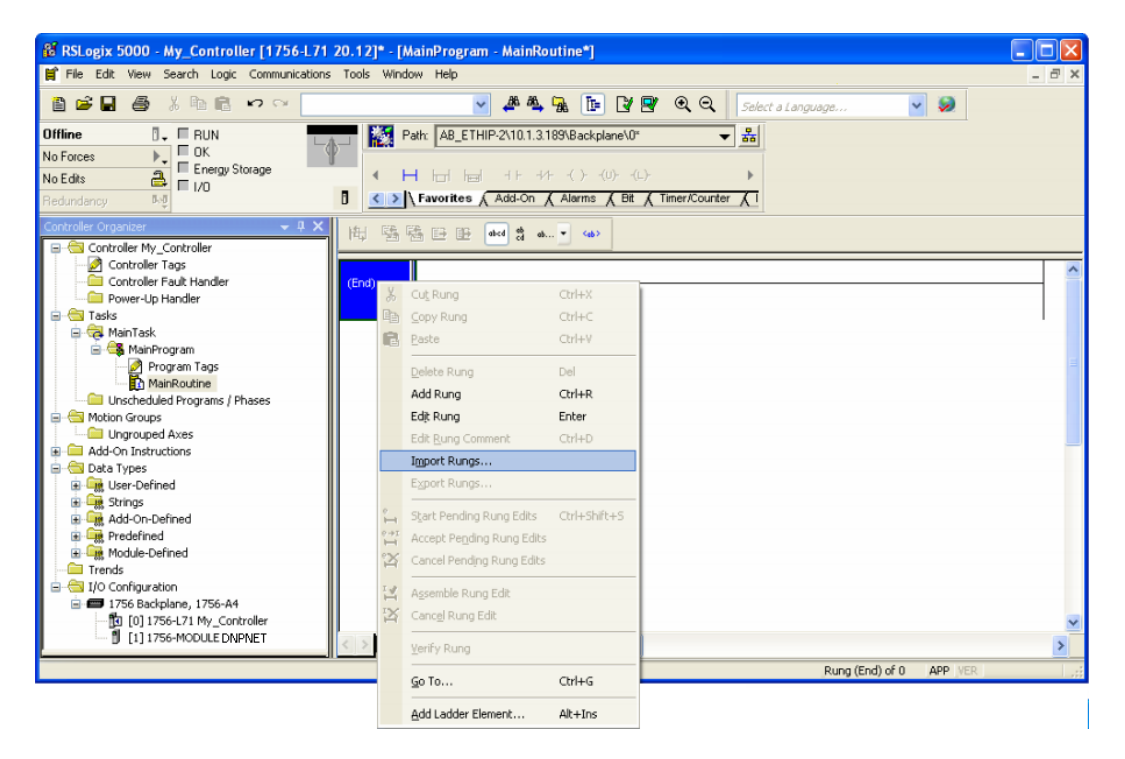

4 Navigate to the location on your PC where you saved the Add-On Instruction (for example, *My Documents* or *Desktop*). Select the MVI56(E)DNPNET\_ADDON\_RUNG\_VX.L5X file.

| Import Rungs                                      |                                                              |                                  |           |                  | X      |
|---------------------------------------------------|--------------------------------------------------------------|----------------------------------|-----------|------------------|--------|
| Look jn:                                          | 🞯 Desktop                                                    | ~                                | 3 🕫 🛛     | <del>ب</del> 📰 🕈 |        |
| My Recent<br>Documents<br>Desktop<br>My Documents | My Documents<br>My Computer<br>My Network Pla<br>MVI56(E)DNI | ites<br>PNET_AddOn_Rung_v1_0.L5X | I         |                  |        |
| My Computer                                       | File <u>n</u> ame:                                           | MVI56(E)DNPNET_AddOn_R           | ung_v1_0. | *                | Import |
|                                                   | Files of type:                                               | RSLogix 5000 XML Files (*.L5X)   |           | ~                | Cancel |
| My Network                                        | Files <u>c</u> ontaining:                                    | 🛏 Rungs                          |           | ~                | Help   |
| i iaces                                           | Int <u>o</u> :                                               | MainRoutine (MainProgram)        |           | ~                |        |
|                                                   | Overwrite Selec                                              | ated Rungs                       |           |                  | .:     |

This action opens the **IMPORT CONFIGURATION** dialog box. Click **TAGS** under **MAINROUTINE** to show the controller tags that will be created.

Note that if you are using a controller revision number of 16 or less, the **IMPORT CONFIGURATION** dialog box does not show the **IMPORT CONTENT** tree.

Note that if you are using a controller revision number of 16 or less, the **IMPORT CONFIGURATION** dialog box does not show the **IMPORT CONTENT** tree.

| Import Configuration                                                                                                    |                                     |             |           |   |            |   |     |           |           |             |  |  |
|----------------------------------------------------------------------------------------------------|-------------------------------------|-------------|-----------|---|------------|---|-----|-----------|-----------|-------------|--|--|
| Image: Spin Stress Stress S |                                     |             |           |   |            |   |     |           |           |             |  |  |
| Import Content:                                                                                                    |                                     |             |           |   |            |   |     |           |           |             |  |  |
| 🙀 MainTask                                                                                                    | A MainTask Configure Tag References |             |           |   |            |   |     |           |           |             |  |  |
| MainProgram                                                                                                    |                                     | Import Name | Operation |   | Final Name | Δ |     | Alias For | Data Type | Description |  |  |
|                                                                                                    | 1                                   | A0I56MCM    | Create    |   | A0I56MCM   |   | ••• |           | A0I56MCM  |             |  |  |
|                                                                                                    | 1                                   | Local:1:1   | Undefined |   | Local:1:I  |   |     |           |           |             |  |  |
| Add-On Instruction:                                                                                                    |                                     | Local:1:0   | Undefined |   | Local:1:0  |   |     |           |           |             |  |  |
| 🛺 🔤 Data Types                                                                                                    | 0                                   | MCM         | Create    |   | MCM        |   |     |           | MCMModul  |             |  |  |
|                                                                                                    |                                     |             |           |   |            |   |     |           |           |             |  |  |
|                                                                                                    |                                     |             |           |   |            |   |     |           |           |             |  |  |
|                                                                                                    |                                     |             |           |   |            |   |     |           |           |             |  |  |
|                                                                                                    |                                     |             |           |   |            |   |     |           |           |             |  |  |
|                                                                                                    |                                     |             |           |   |            |   |     |           |           |             |  |  |
|                                                                                                    |                                     |             |           |   |            |   |     |           |           |             |  |  |
|                                                                                                    |                                     |             |           |   |            |   |     |           |           |             |  |  |
|                                                                                                    |                                     |             |           |   |            |   |     |           |           |             |  |  |
|                                                                                                    |                                     |             | 1111      | _ |            |   | J   |           |           | 1           |  |  |

- 5 If you are using the module in a different slot (or remote rack), edit the connection input and output variables that define the path to the module. Edit the text in the FINAL NAME column (NAME column for controller revision 16 or less). For example, if your module is located in slot 3, change Local:1:I in the above picture to Local:3:I. Do the same for Local:1:O. If your module is located in Slot 1 of the local rack, this step is not required.
- 6 Click **OK** to confirm the import. RSLogix 5000 indicates that the import is in progress:

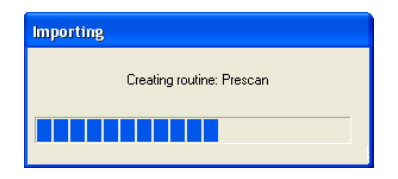

When the import is completed, the new rung with the Add-On Instruction will be visible as shown in the following illustration.

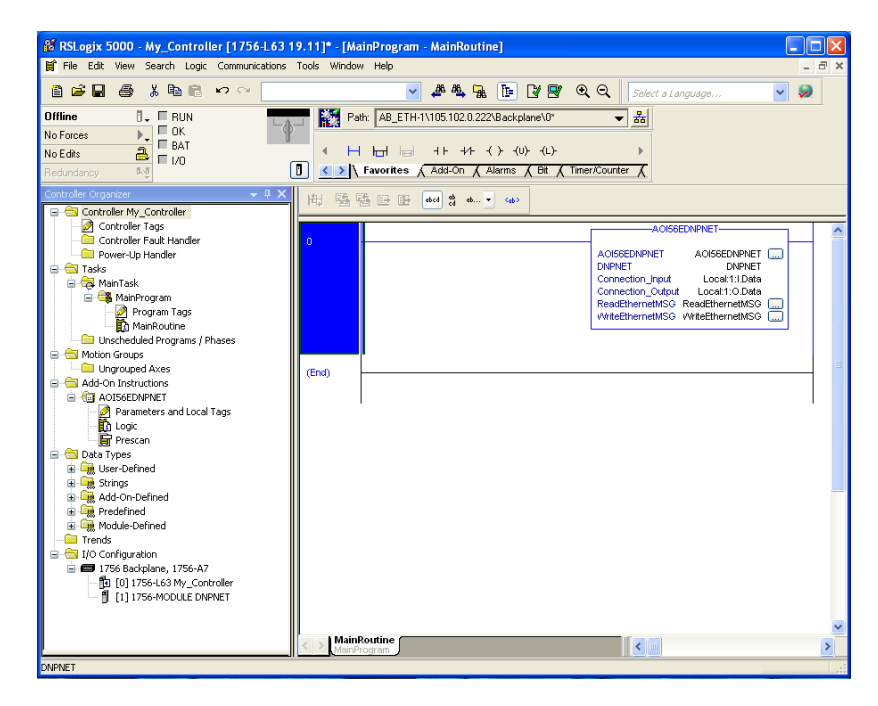

The procedure also imports new User Defined Data Types, Controller Tags, and the Add-On instruction for your project.

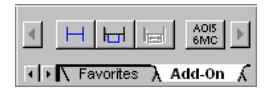

7 Save the application and then download the sample ladder logic into the processor.

## 1.5.4 Adding Multiple Modules (Optional)

**Important:** If your application requires more than one MVI56E-DNPNET module in the same project, follow the steps below.

1 In the **I/O CONFIGURATION** folder, click the right mouse button to open a shortcut menu, and then choose **NEW MODULE**.

| 🗖 In       | mport Configuration                     |                                                                   | ×               |
|------------|-----------------------------------------|-------------------------------------------------------------------|-----------------|
| ž          | Find:           Find Within: Final Name | Find/Replace                                                      |                 |
| Impo       | ort Content:                            |                                                                   |                 |
|            | HainTask                                | Configure Tag References                                          |                 |
|            | MainProgram                             | Import Name Operation 🞝 Final Name 🛆 😭 Alias For Data Type        | Description     |
| -0         |                                         | A0156MNETC Use Existing A0156MNETC A0156MNE                       |                 |
|            | Tags                                    | Local:1:1 Use Existing 📋 Local:1:1 💌 🚥 🛛 AB:1756_M                |                 |
|            | Add-On Instruction:                     | 🔄 🖞 Local:1:0 Use Existing 🧃 🟹 Enter Name Filter 🗸 Show: All Tags | ~               |
| <b>*</b>   | 000 Data Types                          | MNETC Use Existing                                                | Description     |
| <u>۲</u> . | Errors/Warnings                         |                                                                   | Add-Op for M    |
|            |                                         | AB:1756_MODULE:C:0                                                |                 |
|            |                                         | Local:1:1 AB:1756_MODULE_INT.                                     |                 |
|            |                                         | ∎ Local:1:0 AB:1756_MODULE_INT.                                   |                 |
|            |                                         | JLocal:2:C AB:1756_MODULE:C:0                                     |                 |
|            |                                         | B      ⊥ Local:2:1 AB:1756_MODULE_INT.                            |                 |
|            |                                         | I                                                                 |                 |
|            |                                         | ¶                                                                 | This defines th |
|            |                                         |                                                                   |                 |
|            |                                         | Controller                                                        |                 |
|            |                                         | Program                                                           |                 |
|            |                                         |                                                                   |                 |

2 Select 1756-MODULE. If you're using a controller revision of 16 or less, expand OTHER in the SELECT MODULE dialog box, and then select the 1756-MODULE.

| elect Module Type                             |           |         |                                           |      |
|-----------------------------------------------|-----------|---------|-------------------------------------------|------|
| Catalog Module Discovery Favorites            |           |         |                                           |      |
|                                               |           |         |                                           |      |
| generic                                       | Clear     | Filters | Hide Filters                              | \$   |
| -                                             | 0.04      |         |                                           |      |
| Module Type Category Filters                  | ^         |         | Module Type Vendor Filters                | ~    |
| Analog                                        | 1         |         | Allen-Bradley                             |      |
| Communication                                 | _         |         | Hardy Instruments, Inc.                   |      |
| Controller                                    |           |         | Molex Incorporated                        |      |
| Digital                                       | ~         |         | Online Development Inc.(Automation Value) | -    |
|                                               | >         | <       |                                           | J    |
| Catalog Number Description                    |           |         |                                           |      |
| 1756-M08SEG 8 Axis Generic SEBCOS Interface   |           |         |                                           |      |
| 1756-MODULE Generic 1756 Module               |           |         |                                           |      |
| MVI56E-GSC Generic ASCII Serial Communication | Interface | e       |                                           |      |
|                                               |           |         |                                           |      |
|                                               |           |         |                                           |      |
|                                               |           |         |                                           |      |
| (<)                                           |           |         |                                           | >    |
| 2 of 125 Module Turses Found                  |           |         | Add to Eavor                              | tes  |
| o or reprint dule rypes round                 |           |         | Additionavoi                              |      |
| Close on Create                               |           |         | Create Close                              | Heln |
|                                               |           |         |                                           | noip |

3 Fill the module properties as follows:

| Parameter                       | Value                                                                                               |
|---------------------------------|----------------------------------------------------------------------------------------------------|
| NAME                            | Enter a module identification string. Example: DNPNET_2.                                            |
| DESCRIPTION                     | Enter a description for the module. Example: DNPNET<br>Ethernet Client/Server Communication Module. |
| COMM FORMAT                     | Select DATA-INT.                                                                                    |
| SLOT                            | Enter the slot number in the rack where the MVI56E-DNPNET module is located.                        |
| INPUT ASSEMBLY INSTANCE         | 1                                                                                                   |
| INPUT SIZE                      | 250                                                                                                 |
| OUTPUT ASSEMBLY INSTANCE        | 2                                                                                                   |
| OUTPUT SIZE                     | 248                                                                                                 |
| CONFIGURATION ASSEMBLY INSTANCE | 4                                                                                                   |
| CONFIGURATION SIZE              | 0                                                                                                   |

4 Click **OK** to confirm. The new module is now visible:

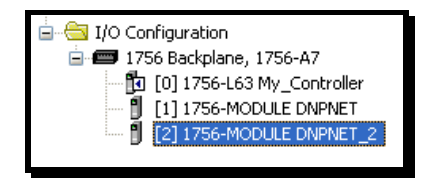

- 5 Expand the TASKS folder, and then expand the MAINTASK folder.
- 6 In the MAINPROGRAM folder, double-click to open the MAINROUTINE ladder.
- 7 Select an empty rung in the routine, and then click the right mouse button to open a shortcut menu. On the shortcut menu, choose **IMPORT RUNGS...**

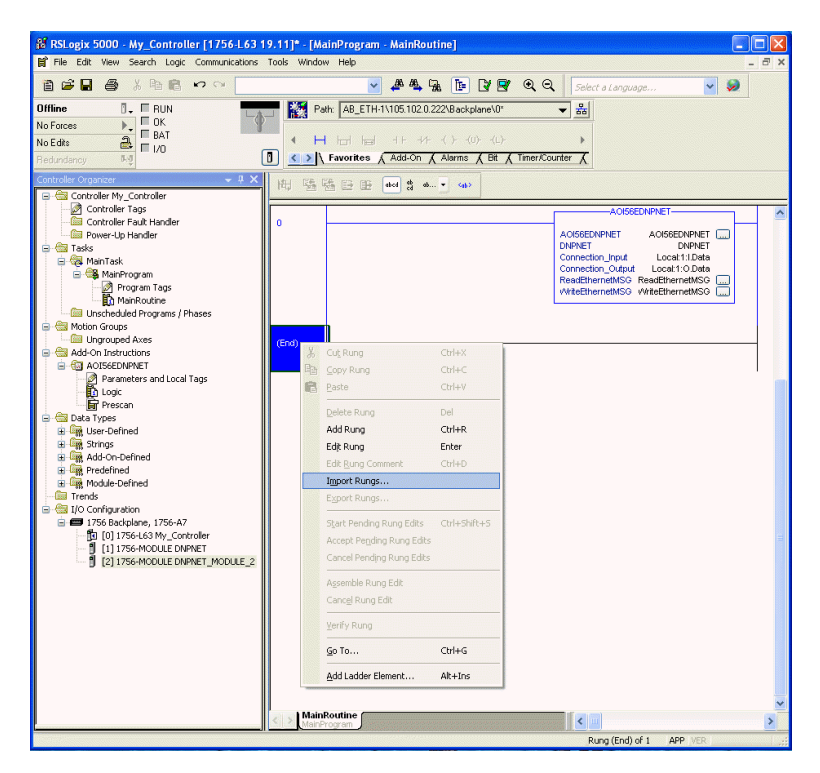

8 Select the MVI56(E)DNPNET\_ADDON\_RUNG\_VX.L5X file, and then click IMPORT.

| Import Rungs                                      |                                               |                                 |            |                 |
|---------------------------------------------------|-----------------------------------------------|---------------------------------|------------|-----------------|
| Look jn:                                          | 🞯 Desktop                                     | ~                               | 3 🕸 📂      | <b></b>         |
| My Recent<br>Documents<br>Desktop<br>My Documents | My Documents<br>Wy Computer<br>My Network Pla | ces<br>PNET_AddOn_Rung_v1_0.L5X |            |                 |
| My Computer                                       | File <u>n</u> ame:                            | MVI56(E)DNPNET_AddOn_Ru         | ng_v1_0. 🗸 | I <u>m</u> port |
|                                                   | Files of type:                                | RSLogix 5000 XML Files (*.L5X)  | ~          | Cancel          |
| My Network                                        | Files <u>c</u> ontaining:                     | H Rungs                         | ~          | Help            |
| T Idues                                           | Int <u>o</u> :                                | MainRoutine (MainProgram)       | ~          |                 |
|                                                   | Overwrite Selec                               | ted Rungs                       |            |                 |

9 This action opens the **IMPORT CONFIGURATION** window. Click **TAGS** under **MAINROUTINE** to show the tags that will be imported.

| Import Configuration    |     |     |                   |           |   |                  |     |           |           |          |
|-------------------------|-----|-----|-------------------|-----------|---|------------------|-----|-----------|-----------|----------|
| Import Content:         |     |     | 7 8 (             |           |   |                  |     |           |           |          |
| 😽 MainTask              | Con | hgu | re Tag Heferences |           |   |                  |     |           |           |          |
| MainProgram             |     |     | Import Name       | Operation | 1 | Final Name 🛛 🛆   |     | Alias For | Data Type | Descrip  |
|                         |     | 1   | A0156EDNPNET      | Create    |   | A0I56EDNPNET     | ••• |           | A0156EDN  | Add On   |
|                         |     | 1   | DNPNET            | Create    |   | DNPNET           | ••• |           | DNPNETM   |          |
| 🔄 🔤 Add-On Instruction: | ۲   | 1   | Local:1:1         | Undefined |   | Local:1:I        |     |           |           |          |
| 🛅 Data Types            | ۲   | U.  | Local:1:0         | Undefined |   | Local:1:0        |     |           |           |          |
| Currents                |     | 1   | ReadEthernetMSG   | Create    |   | ReadEthernetMSG  | ••• |           | MESSAGE   | Reads I  |
| Errors/warnings         |     | 0   | WriteEthernetMSG  | Create    |   | WriteEthernetMSG | ••• |           | MESSAGE   | Writes I |
|                         | <   |     |                   | m         |   |                  |     |           |           | >        |

10 Associate the I/O connection variables to the correct module in the corresponding slot number. The default values are Local:1:I and Local:1:O and must be edited if the card is placed in a slot location other than slot 1 (Local:1:x means the card is located in slot 1). Since the second card is placed in slot 2, edit the FINAL NAME to Local:2:I and Local:2:O.

11 Also, append '2' at the end of the default tags **DNPNET**, **AOI56DNPNET**, **READETHERNETMSG**, and **WRITEETHERNETMSG** to avoid conflict with existing tags as shown below..

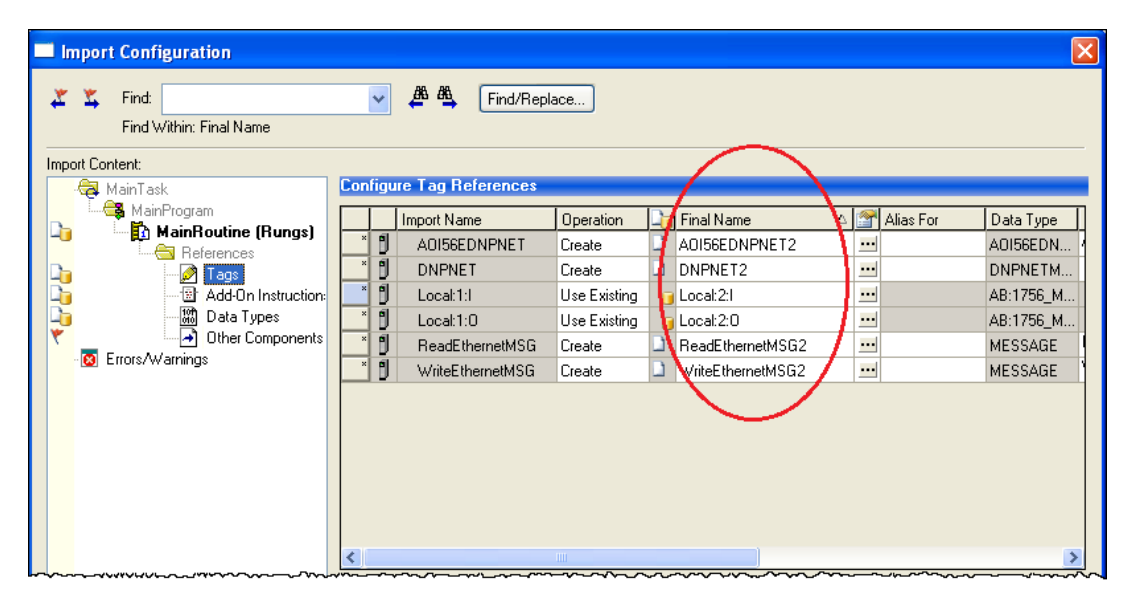

12 Click OK to confirm.

| 🕷 RSLogix 5000 - Controller [1756-L63]* - [Ma                                                                                                    | inProgram - MainRo  | utine*]                           |                                                                                                    |    |
|----------------------------------------------------------------------------------------------------|---------------------|-----------------------------------|----------------------------------------------------------------------------------------------------|----|
| 🛱 File Edit View Search Logic Communications T                                                                                                    | ools Window Help    |                                   | -                                                                                                    | Ξ× |
|                                                                                                    |                     | - 🍂 🗛 🕞 📝 💇 🔍 🔍 Select a Language | - 🔊                                                                                                    |    |
| Offline     Image: Bulk line       No Edits     Image: Bar line       Redundancy     5-g                                                                                                    | Path: <none></none> |                                   |                                                                                                    |    |
| 문- 🔄 Controller Controller                                                                                                    | 問醫醫已                | Ð                                 |                                                                                                    |    |
| Controller Tags Controller Tagt Controller Fault Handler Controller Fault Handler Controller Sault Handler Controller Sa                                                                                                    | 0                   |                                   | Add On Instruction<br>for MYSE DNPNET<br>Module<br>Adds-On MYSE-DNPNET module<br>Adds-On MYSE-DNPNET module<br>Connection_Input Local1:Data<br>Connection_Output Local1:Data<br>Connection_Output Local1:Data<br>ReadthernetMSO ReadthernetMSO                                 |    |
| Parameters and Local Lags<br>Loopic<br>Presson<br>■ Data Types<br>■ Types<br>■ Types | 1                   |                                   | Add-On MNSE_DNNET<br>Module<br>-Adds-On MVSE_ONNET module<br>Adds-On MVSE_ONNET module<br>Adds-On MVSE_ONNET module<br>AddsEONNET ADdsEONNET2<br>DNNET DONNET COLL<br>Connection_Input Local 20 Data<br>ReadElthernetMSQ ReadEnernetMSQ2<br>whiteEthernetMSQ witheEthernetMSQ2 |    |
|                                                                                                    | MainRoutine         |                                   |                                                                                                    | •  |
| Ready                                                                                                    | waiter ogram        |                                   | Rung 1 of 2 APP VER                                                                                                    |    |

The setup procedure is now complete. Save the project and download the application to your ControlLogix processor.

### **1.6** Downloading the Sample Program to the Processor

Note: The key switch on the front of the ControlLogix processor must be in the REM or PROG position.

- 1 If you are not already online with the processor, in RSLogix 5000 open the *Communications* menu, and then choose **DOWNLOAD**. RSLogix 5000 will establish communication with the processor. You do not have to download through the processor's serial port, as shown here. You may download through any available network connection.
- 2 When communication is established, RSLogix 5000 opens a confirmation dialog box. Click the **DOWNLOAD** button to transfer the sample program to the processor.

| Downloa | d                                                                                                    | × |
|---------|----------------------------------------------------------------------------------------------------|---|
| ♪       | Download to the controller:<br>Name: My_Controller<br>Type: 1756-L63 ControlLogix5563 Controller<br>Path: AB_DF1-1<br>Security: <none></none> |   |
|         | Download Cancel Help                                                                                                    |   |

- **3** RSLogix 5000 will compile the program and transfer it to the processor. This process may take a few minutes.
- 4 When the download is complete, RSLogix 5000 will open another confirmation dialog box. If the key switch is in the REM position, click **OK** to switch the processor from PROGRAM mode to RUN mode.

| RSLogix | 5000                                                         |  |
|---------|--------------------------------------------------------------|--|
| ⚠       | Done downloading. Change controller mode back to Remote Run? |  |
|         | Yes No                                                       |  |

**Note:** If you receive an error message during these steps, refer to your RSLogix documentation to interpret and correct the error.

# 2 MVI56E-DNPNET Configuration

The DNP3 Ethernet configuration resides in the DNPNET controller tags. This section covers the tag structure and descriptions of the DNPNET Client and Server parameters.

#### 2.1 Assigning a Permanent IP Address

The module's IP address, subnet mask, and gateway parameters are configured in the DNPNET.CONFIG.IP\_Settings controller tags only.

| DNPNET.CONFIG.IP_Settings         |
|-----------------------------------|
| -DNPNET.CONFIG.IP_Settings.Read   |
| -DNPNET.CONFIG.IP_Settings.Write  |
| DNPNET.CONFIG.IP_Settings.IP      |
| DNPNET.CONFIG.IP_Settings.Netmask |
|                                   |

Any changes to the DNPNET.CONFIG.IP\_Settings.IP, Netmask, or Gateway tags require the trigger of the DNPNET.CONFIG.IP\_Settings.Write tag. This sends the parameters to the module.

You can also read the current IP settings from the module by triggering the DNPNET.CONFIG.IP\_Settings.Read tag. They will populate in the DNPNET.CONFIG.IP\_Settings.IP, Netmask, and Gateway tags.

#### 2.2 DNPNET Module User-Defined Data Types

The sample ladder logic relies heavily on the use of User-Defined Data Types (UDTs) to help group and structure the wide variety and volume of data and control features the module offers. Lower-order UDT structures are often embedded in higher-order structures to help further organize data into more easily understood data collections.

All data and control parameters related to the MVI56E-DNPNET are contained in Userdefined Data Types (UDTs). The *DNPNETMODULEDEF* UDT is the primary, top level data structure in which all other lower-order data types are grouped and organized. All groups branch down from this UDT.

To utilize all the features and functions of the module, an instance of each data type is required. This is accomplished by declaring controller tag variables using these data types in the Controller Tags Edit Tags dialog box.

| Scope: Di My_Controller 💙 Show: All Tags 🗸 The Name Filter |         |                |          |                               |
|------------------------------------------------------------|---------|----------------|----------|-------------------------------|
| Name <u>=8</u> 4                                           | Value 🔶 | Force Mask 🛛 🗲 | Style Da | ata Type                      |
|                                                            | {}      | {}             | AO       | 156EDNPNET                    |
| - DNPNET                                                   | {}      | {}             | DN       | IPNETMODULEDEF                |
| DNPNET.CONFIG                                              | {}      | {}             | DN       | IPNETCONFIG                   |
| DNPNET.DATA                                                | {}      | {}             | DN       | IPNETDATA                     |
|                                                            | {}      | {}             | DN       | IPNETSTATUS                   |
| DNPNET.CONTROL                                             | {}      | {}             | DN       | IPNETCONTROL                  |
| DNPNET.UTIL                                                | {}      | {}             | DN       | IPNETUTIL                     |
|                                                            | {}      | {}             | AB       | :1756_MODULE:C:0              |
|                                                            | {}      | {}             | AB       | :1756_MODULE_INT_500Bytes:1:0 |
| +-Local:1:0                                                | {}      | {}             | AB       | :1756_MODULE_INT_496Bytes:0:0 |
| + ReadEthernetMSG                                          | {}      | {}             | ME       | SSAGE                         |
|                                                            | {}      | {}             | ME       | SSAGE                         |

Some UDTs hold process or status data (*Module Data Objects*). This data can be monitored and manipulated by the application-specific ladder logic program. Other UDTs are used to store and organize the parameters needed for special functions and control features (*Special Data Objects*). These data types will be discussed in more detail in succeeding topics.

### 2.3 DNPNET Controller Tags Definitions

## 2.3.1 DNPNET Controller Tag Overview

| Name           | Description                                                                   |
|----------------|-------------------------------------------------------------------------------|
| DNPNET.CONFIG  | Configuration information                                                     |
| DNPNET.DATA    | DNPNET input and output data transferred between the processor and the module |
| DNPNET.STATUS  | Status information                                                            |
| DNPNET.CONTROL | Governs the data movement between the PLC rack and the module                 |
| DNPNET.UTIL    | Generic tags used for internal ladder processing (DO NOT MODIFY)              |

| DNPNET.CONFIG                     |
|-----------------------------------|
| DNPNET.CONFIG.DNP_Module_Name     |
|                                   |
| DNPNET.CONFIG.DNP3_WhiteList      |
| DNPNET.CONFIG.DNP3_Client         |
| DNPNET.CONFIG.DNP_Server_Override |
|                                   |
| DNPNET.CONFIG.DNP_Client_Commands |
| DNPNET.CONFIG.IP_Settings         |

## 2.3.2 DNPNET.CONFIG.DNP\_Module\_Name

Configures the name of the MVI56E-DNPNET.

| Tag Name                                     | Range          | Description                                                                                                    |
|----------------------------------------------|----------------|----------------------------------------------------------------------------------------------------|
| DNPNET.Config.DNP<br>_Module_Name[0] to [39] | 0 or 32 to 126 | String of ASCII characters (up to 40) that gives<br>the module a unique name. Terminate the string<br>with a byte = 0. Module is named "MVI56E-<br>DNPNET" by default. |

# 2.3.3 DNPNET.CONFIG.DNP3\_Server

This array configures the MVI56E-DNPNET server.

| DNPNET.Config.DNP3_Server. | Range                        | Description                                                                                                    |
|----------------------------|------------------------------|----------------------------------------------------------------------------------------------------|
| Internal_Server_ID         | 0 to 32767                   | This is the DNP address for the module. All messages with this address from the client will be processed by the module.                                                                                                    |
| Use_WhiteList              | 0 or 1                       | This parameter specifies if the IP address of the<br>host connected to the system will be validated. If<br>the parameter is set to 0, any host may connect<br>to the unit. If the parameter is set to 1, only hosts<br>in the IP list will be permitted to connect to the<br>module. All other IP addresses will be ignored by<br>the module and the module will issue a RST to<br>the TCP/IP connection. The IP_List is contained<br>in DNP.Config.DNP_ENET_IP_Addresses. |
| Binary_Input_Class         | 0 to 3                       | This parameter specifies the default class to be<br>utilized for all the binary input points in the DNP<br>database that are not defined in the override list<br>section.                                                                                                    |
| Analog16_Input_Class       | 0 to 3                       | This parameter specifies the default class to be<br>utilized for all the 16-bit analog input points in the<br>DNP database that are not defined in the<br>override list section.                                                                                                    |
| Analog32_Input_Class       | 0 to 3                       | This parameter specifies the default class to be<br>utilized for all the 32-bit analog input points in the<br>DNP database that are not defined in the<br>override list section.                                                                                                    |
| Float_Class                | 0 to 3                       | This parameter specifies the default class to be<br>utilized for all the float input points in the DNP<br>database that are not defined in the override list<br>section.                                                                                                    |
| Double_Class               | 0 to 3                       | This parameter specifies the default class to be<br>utilized for all the double input points in the DNP<br>database that are not defined in the override list<br>section.                                                                                                    |
| Analog16_Input_Deadband    | 0 to 32767                   | This parameter specifies the default deadband<br>value assigned to all points not defined in the<br>override list for the 16-bit analog input point type<br>in the DNP database.                                                                                                    |
| Analog32_Input_Deadband    | 0 to<br>2,147,483,647        | This parameter specifies the default deadband<br>value assigned to all points not defined in the<br>override list for the 32-bit analog input point type<br>in the DNP database.                                                                                                    |
| Float_Deadband             | 0 to maximum<br>float value  | This parameter specifies the default deadband<br>value assigned to all points not defined in the<br>override list for the float input point type in the<br>DNP database.                                                                                                    |
| Double_Deadband            | 0 to maximum<br>double value | This parameter specifies the default deadband<br>value assigned to all points not defined in the<br>override list for the double input point type in the<br>DNP database.                                                                                                    |
| SelectOperate_Arm_Time     | 1 to 32767                   | Time period, in milliseconds, after select<br>command received in which operate command<br>will be performed. After the select command is<br>received, the operate command will only be<br>honored if it arrives within this period of time.                                                                                                    |

| DNPNET.Config.DNP3_Server.     | Range                      | Description                                                                                                    |
|--------------------------------|----------------------------|----------------------------------------------------------------------------------------------------|
| Write_Time_Interval            | 0 to 1440                  | Time interval, in minutes, to set the need time IIN bit (0=never), which will cause the client to write the time.                                                                                                    |
| Data_Link_Confirm_Mode         | 0,1, or 2<br>(Coded Value) | IED can request acknowledgement from client<br>station when sending data. The codes are as<br>follows: 0=Never, 1=Sometimes, 2=Always.<br>Recommended value = 0.                                                                                                    |
| Data_Link_Confirm_Tout         | 1 to 32767                 | Time period to wait for client Data Link<br>confirmation of last frame sent. This time is in<br>milliseconds. This parameter is only used if the<br>frame is sent with confirmation requested.<br>Recommended value = 1000.                                                                                                    |
| Data_Link_Max_Retry            | 0 to 255                   | Maximum number of retries at the Data Link level<br>to obtain a confirmation. If this value is set to 0,<br>retries are disabled at the data link level of the<br>protocol. This parameter is only used if the frame<br>is sent with confirmation requested.<br>Recommended value = 2.                                          |
| App_Layer_Confirm_Tout         | 1 to 32767                 | Event data contained in the last response may be<br>sent again if not confirmed within the millisecond<br>time period set. If application layer confirms are<br>used with data link confirms, ensure that the<br>application layer confirm timeout is set long<br>enough.                                                       |
| Unsolicited_Response           | 0 or 1                     | If set to 0, the server will not send unsolicited responses. If set to 1, the server will send unsolicited responses.                                                                                                    |
| Class_1_Unsol_Resp_Min         | 1 to 255                   | Minimum number of events in Class 1 required before an unsolicited response will be generated.                                                                                                    |
| Class_2_Unsol_Resp_Min         | 1 to 255                   | Minimum number of events in Class 2 required before an unsolicited response will be generated.                                                                                                    |
| Class_3_Unsol_Resp_Min         | 1 to 255                   | Minimum number of events in Class 3 required before an unsolicited response will be generated.                                                                                                    |
| Unsol_Resp_Delay               | 1 to 32767                 | Maximum number of milliseconds to wait after an event occurs before sending an unsolicited response message. If set to 0, only use minimum number of events.                                                                                                    |
| UResp_Client_Address           | 0 to 255                   | DNP destination address where unsolicited response messages are sent.                                                                                                    |
| AnalogInput_Events_with_time   | 0 or 1                     | This parameter sets if the analog input events<br>generated by the module will include the date<br>and time of the event. If the parameter is set to 0,<br>the default is set to no time data. If the parameter<br>is set to 1, the default object will include the time<br>of the event.                                       |
| Events_Require_Time_Sync       | 0 or 1                     | This parameter is used to determine if events will<br>be generated by the server module when its time<br>is not synchronized from a client. If the parameter<br>is set to 1, no events will be generated until the<br>module's time has been synchronized. If the<br>parameter is set to 0, events will always be<br>generated. |
| Initialize_DNP_Output_Database | 0 or 1                     | This parameter determines if the module will request data from the processor to initialize the DNP database output data areas.                                                                                                    |

| DNPNET.Config.DNP3_Server.      | Range                      | Description                                                                                                    |
|---------------------------------|----------------------------|----------------------------------------------------------------------------------------------------|
| PassThrough_CROB                | 0 or 1                     | This parameter determines if the module will<br>pass all received CROB messages received<br>through to the processor. If it is set to 0 (default),<br>then the messages will not be sent to the<br>processor. If the parameter is set to 1, then block<br>9910 will be sent to the processor with the CROB<br>information. The database will still be controlled<br>by the CROB message, but the ladder can<br>control other virtual BO data in the processor<br>using this data. This feature is useful if the<br>controlling station sends CROB data to the server<br>driver with very short on or off times. |
| Use_TripClose_Single_Point      | 0 or 1                     | This parameter determines if data associated<br>with CROB commands operate on a single or<br>dual point. If the value of 0 is supplied (default<br>value), then all points will be dual-point unless<br>neither the trip or close bit is set in the control<br>code of the command. If either bit is set, then the<br>CROB block will interact with the bit database as<br>a dual-point database. If the parameter is set to<br>1, then all CROB blocks received will operate on<br>the database as single bits.                                                                                                |
| Unsol_Retry_Limit               | 7 to 32768                 | Configurable unsolicited retry limit. The module<br>sends an unsolicited message and waits for a<br>confirmation with the Application Layer Confirm<br>Timeout up to the limit specified until the<br>unsolicited message is confirmed. If the amount<br>of unsolicited messages are exceeded, the<br>Ethernet connection will be lost. Another DNP<br>message could wake up the connection.<br>The allowable limits are 7 to 32768.                                                                                                    |
| Use_SOE_card                    | 0 or 1                     | Using Allen Bradley 1756-SOE Sequence of<br>Events Module. 0 = No, 1 = Yes                                                                                                    |
| Use_Data_from_Client_Connection | 0 or 1                     | This parameter enables data from the MVI client connection to be shared with the MVI server database. 0 = No, 1 = Yes                                                                                                    |
| Use_Double_Floats               | 0 or 1                     | This parameter enables the DNP Double Float<br>(64bit) database. 0 = Disable, 1 = Enable                                                                                                    |
| Block_Timeout_MS                | 11 to 5000<br>milliseconds | Backplane block heartbeat. If an out-of-range value is entered, the value will default to <b>1500</b> .<br>For v1.30.063 and higher, the <i>Quality Flag Control</i> feature can be used. Please see <i>2.3.10 DNP3 Quality Flag Control</i> for more information.<br><b>Note:</b> If the <i>Block_Timeout_MS</i> < 10000, the                                                                                                    |
|                                 |                            | Quality Flags are <b>enabled</b> . The module will<br>report Quality Flags, along with DNP data.<br>If the <i>Block_Timeout_MS</i> $\geq$ 10000, the <i>Quality</i><br><i>Flags</i> are <b>disabled</b> . The module will force the<br>Quality Flags to report only a status of <b>Online</b> ,<br>along with DNP data.                                                                                                    |
|                                 |                            | The Block_Timeout_MS value and Quality Flag<br>Control status can be checked at PCB<br>Diagnostics > DNP3 Server > Config.                                                                                                    |

| DNPNET.Config.DNP3_Server. | Range                 | Description                                                                                                    |
|----------------------------|-----------------------|----------------------------------------------------------------------------------------------------|
| Server_Timeout             | 5 to 32767<br>seconds | Configurable TCP Server Connection timeout<br>parameter. After the initial TCP connections has<br>been made and there is no activity on the<br>connection, the server will timeout and close the<br>connection. If an out of range value is entered,<br>the value will default to 5 seconds. |
| Reserved_0                 |                       | Reserved                                                                                                    |

## 2.3.4 DNPNET.CONFIG.DNP3\_WhiteList[x]

To avoid unknown or outside devices from trying to connect to the MVI56E-DNPNET, you can create an exclusive list of IP addresses allowed to access the device. There are a maximum of 10 IP addresses that can be configured. This tag array is used if the DNPNET.CONFIG.DNP3\_Server.Use\_WhiteList tag is set to 1.

| Tag Name                          | Range    | Description        |  |
|-----------------------------------|----------|--------------------|--|
| DNPNET.CONFIG.DNP3_WhiteList[0].a | 1 to 254 | IP Address Octet A |  |
| DNPNET.CONFIG.DNP3_WhiteList[0].b | 0 to 254 | IP Address Octet B |  |
| DNPNET.CONFIG.DNP3_WhiteList[0].c | 0 to 254 | IP Address Octet C |  |
| DNPNET.CONFIG.DNP3_WhiteList[0].d | 1 to 254 | IP Address Octet D |  |
| DNPNET.CONFIG.DNP3_WhiteList[1].a |          |                    |  |
| DNPNET.CONFIG.DNP3_WhiteList[1].b |          |                    |  |
| DNPNET.CONFIG.DNP3_WhiteList[1].c |          |                    |  |
| DNPNET.CONFIG.DNP3_WhiteList[1].d |          |                    |  |
|                                   |          |                    |  |
| DNPNET.CONFIG.DNP3_WhiteList[9].a |          |                    |  |
| DNPNET.CONFIG.DNP3_WhiteList[9].b |          |                    |  |
| DNPNET.CONFIG.DNP3_WhiteList[9].c |          |                    |  |
| DNPNET.CONFIG.DNP3_WhiteList[9].d |          |                    |  |

# 2.3.5 DNPNET.CONFIG.DNP3\_Client

This array configures the MVI56E-DNPNET client.

| DNPNET.CONFIG.DNP3_Client.       | Range      | Description                                                                                                    |
|----------------------------------|------------|----------------------------------------------------------------------------------------------------|
| Internal_ID                      | 0 to 32767 | This is the DNP address for the module. All messages with this address from the client will be processed by the module.                                                                                                    |
| Event_Messages_to_PLC            | 0 or 1     | This parameter determines if event messages<br>received on the client port will be sent to the<br>processor. If this option is utilized, ladder logic must<br>be written to handle the 9903 blocks generated by<br>the module.                                                                                                    |
| Initialize_IED_Input_Database    | 0 or 1     | This parameter determines if the module will request data from the processor to initialize the IED database input data areas.                                                                                                    |
| Only_Time_Sync_Servers_If_Synced | 0 or 1     | This parameter determines if the client will send a<br>time sync message to servers when its own time<br>has not yet been synced via PLC or a connected<br>client. If set to 0, the client will send a time sync to<br>connected servers even if its own clock has not<br>been synced by the PLC or another connected<br>client. If set to 1, the client will not send time syncs<br>to servers until it has been synced by the PLC or a<br>connected client. |
| Use_Binary_Output_status_Data    | 0 or 1     | Enable database and functions for reading the status of Binary Outputs (object 10).                                                                                                    |
| Use_Analog_Output_status_Data    | 0 or 1     | Enable database and functions for reading the status of Analog Outputs (object 40).                                                                                                    |
| Dont_Process_IIN                 | 0 or 1     | By default (0), the Client module will automatically<br>make requests to servers that have IIN bits set for<br>class data, need time, restart, or buffer overflow<br>until these IIN bits have been cleared. If this<br>parameter is set to 1, the Client will NOT<br>automatically make these requests as a result of<br>these IIN bits being set.                                                                                                    |

## 2.3.6 DNPNET.CONFIG.DNP\_Server\_Override

This array assigns Class and Deadband overrides to individual point types. You can adjust the size of each of the 5 point type arrays.

| DNPNET.CONFIG.DNP_<br>Server Override. | Range                               | Description                                                                                                    |
|----------------------------------------|-------------------------------------|----------------------------------------------------------------------------------------------------|
| Binary_Inputs.                         | n/a                                 | Number of binary input words contained in the<br>IED database to be transferred to the PLC and<br>obtained from the attached IED units.<br>This array size ranges from 0 to 1000.         |
| Point_Number                           | 0 to Number of configured points    | Point number index to be overridden                                                                                                    |
| Class                                  | 1 to 3                              | Class number assigned to point number specified above                                                                                                    |
| Analog16_Inputs.                       | n/a                                 | Number of 16-bit analog input points contained<br>in the IED database to be transferred to the<br>PLC and obtained from the attached IED units.<br>This array size ranges from 0 to 1000. |
| Point_Number                           | 0 to Number of<br>configured points | Point number index to be overridden                                                                                                    |
| Class                                  | 1 to 3                              | Class number assigned to point number specified                                                                                                    |
| Deadband                               | 0 to 32767                          | Deadband assigned to point number specified                                                                                                    |
| Analog32_Inputs.                       | n/a                                 | Number of 32-bit analog input points contained<br>in the IED database to be transferred to the<br>PLC and obtained from the attached IED units.<br>This array size ranges from 0 to 500.  |
| Point_Number                           | 0 to Number of configured points    | Point number index to be overridden                                                                                                    |
| Class                                  | 1 to 3                              | Class number assigned to point number specified                                                                                                    |
| Deadband                               | 0 to 32767                          | Deadband assigned to point number specified                                                                                                    |
| Float_Inputs.                          | n/a                                 | Number of float input points contained in the<br>IED database to be transferred to the PLC and<br>obtained from the attached IED units<br>This array size ranges from 0 to 500.           |
| Point_Number                           | 0 to Number of<br>configured points | Point number index to be overridden                                                                                                    |
| Class                                  | 1 to 3                              | Class number assigned to point number specified                                                                                                    |
| Deadband                               | 0 to 32767                          | Deadband assigned to point number specified                                                                                                    |
| Double_Inputs.                         | n/a                                 | Number of counter points contained in the IED database to be transferred to the PLC and obtained from the attached IED units. This array size ranges from 0 to 250.                       |
| Point_Number                           | 0 to Number of<br>configured points | Point number index to be overridden                                                                                                    |
| Class                                  | 1 to 3                              | Class number assigned to point number specified                                                                                                    |
| Deadband                               | 0 to 32767                          | Deadband assigned to point number specified                                                                                                    |

The default lengths of each point type array are 10 each. Each of the tag array sizes can be adjusted (when the PLC is offline) by editing the *DNPNET\_Override* User Defined Datatype (UDT). This UDT can be found in RSLogix 5000 at:

| 👪 RSLogix 5000 - My_Controller [1756-L63]                                                                                                    |
|----------------------------------------------------------------------------------------------------|
| File Edit View Search Logic Communications Tools                                                                                                    |
|                                                                                                    |
| Offline     Image: Bunk model       No Forces     Image: Constraint of the second second sec |
| Controller My Controller                                                                                                    |
| DNPNET_IEDoutput_Database<br>DNPNET_IED_db_Deffinitions<br>DNPNET_List_Entry_Counts<br>DNPNET_List_Entry_Counts<br>DNPNET_Module_IP_Addressing<br>DNPNET_Module_Time_Get<br>DNPNET_Module_Time_Set<br>DNPNET_Override<br>DNPNET_Server_Comm_Error_Element<br>DNPNET_Server_DB_Points<br>DNPNET_Server_Error_Request<br>DNPNET_Server_List                                                                                                    |

Double click the *DNPNET\_Override* UDT. A window opens and displays the Members of this UDT. Notice the Members have similar names to the DNPNET tags to be edited. In the DataType column, the size of the specific tag array is determined by the value within the [].

| 🛿 RSLogix 5000 - My_Controller [1756-L63] - [Data Type: DNPNET_Override] |                                                                                                    |                                                                                                    |  |  |  |  |
|--------------------------------------------------------------------------|----------------------------------------------------------------------------------------------------|----------------------------------------------------------------------------------------------------|--|--|--|--|
| 🔛 File Edit View Search Logic Communications Tools Window Help           |                                                                                                    |                                                                                                    |  |  |  |  |
|                                                                          |                                                                                                    | Image: Image and the standard standard stan |  |  |  |  |
|                                                                          | Path: <none></none>                                                                                                    | ₩                                                                                                    |  |  |  |  |
| No Edits BAT<br>Redundancy Mg                                            | H     H     H | ); -(0); -(L);<br>[ety ] Alarms ] Bit ] Timer/C;                                                                                                    |  |  |  |  |
|                                                                          | Name: DNPNET_Over                                                                                                    | ide                                                                                                    |  |  |  |  |
| M DNPNET_FLTin_ClassDeadband_Overri                                      | Members:                                                                                                    | Data Type Size: 360 byte(s)                                                                                                    |  |  |  |  |
| DNPNET_IEDinput_Database                                                 | Name                                                                                                    | Data Type Style                                                                                                    |  |  |  |  |
| DNPNET_IEDoutput_Database                                                | Binary_Inputs                                                                                                    | DNPNET_BinIn_Class_Override(10)                                                                                                    |  |  |  |  |
| DINPINE I_LED_db_Deffinitions                                            | Analog16_Inputs                                                                                                    | DNPNET_A16in_ClassDeadband_Override[10]                                                                                                    |  |  |  |  |
| DNPNET Module IP Addressing                                              | Analog32_Inputs                                                                                                    | DNPNET_A32in_ClassDeadband_Override[10]                                                                                                    |  |  |  |  |
| DNPNET_Module_Time_Get                                                   | Float_Inputs                                                                                                    | DNPNET_FLTin_ClassDeadband_Override[10]                                                                                                    |  |  |  |  |
| DNPNET_Module_Time_Set                                                   | E Double_Inputs                                                                                                    | DNPNET_DBLin_ClassDeadband_Override[10]                                                                                                    |  |  |  |  |
| DNPNET_Override                                                          | 100                                                                                                    |                                                                                                    |  |  |  |  |

- 1 Manually edit these values as desired.
- 2 When finished, click **APPLY** and then **YES** to accept changes to the Data Type.
- 3 Click **OK** to close this window.
- 4 Save and download the RSLogix 5000 program to the processor and reboot the module to download settings to the unit.

## 2.3.7 DNPNET.CONFIG.DNP\_Server\_List[x]

This array assigns a list of server(s) the MVI56E-DNPNET client connects to. The default length of this array is five, and can by increased up to 40.

| DNPNET.CONFIG.DNP_Server_List[x].  | Range                               | Description                                                                                                    |  |  |
|------------------------------------|-------------------------------------|----------------------------------------------------------------------------------------------------|--|--|
| Address                            | 0 to 32767                          | The address assigned to this server                                                                                                    |  |  |
| Data_Link_Confirm_Mode             | 0=Never,<br>1=Sometimes<br>2=Always | IED can request acknowledgement from client station when sending data. Recommended value = 0.                                                                                                    |  |  |
| Data_Link_Confirm_Timeout          | 1 to 32767<br>milliseconds          | Time period to wait for client Data Link<br>confirmation of last frame sent. This time<br>is in milliseconds. This parameter is only<br>used if the frame is sent with confirmation<br>requested.<br>Recommended value = 1000.                                                                                                    |  |  |
| Data_Link_Confirm_Retries          | 0 to 255                            | Maximum number of retries at the Data<br>Link level to obtain a confirmation. If this<br>value is set to 0, retries are disabled at the<br>data link level of the protocol. This<br>parameter is only used if the frame is sent<br>with confirmation requested.<br>Recommended value = 2.                                                                                                    |  |  |
| Application_Layer_Response_Timeout | 1 to 32767<br>milliseconds          | Time-out period the client will wait for<br>each response message fragment. If data<br>link confirms are enabled, make sure the<br>time-out period is set long enough to<br>permit all data confirm retries.                                                                                                    |  |  |
| Server_Mode                        | Bits 0, 1, 2, 3, 4                  | This word contains bits that define the<br>server mode. The server mode defines<br>the functionality of the server device and<br>can be combined in any combination.                                                                                                    |  |  |
|                                    |                                     | Bit 0 = Enable<br>Bit 1 = Unsolicited Message<br>Bit 2 = Reserved<br>Bit 3 = Auto Time Sync<br>Bit 4 = Time Synch Variation:<br>(0 = Var 3, 1 = Var 1)                                                                                                    |  |  |
| IP_Address                         |                                     | IP Address of server                                                                                                    |  |  |
| Port                               | 0 to 65535                          | Server port number                                                                                                    |  |  |
| IP_Type                            | 0 or 1                              | 0 = TCP Protocol, 1 = UDP Protocol                                                                                                    |  |  |
| Connection_Retry_Interval          | 0 to 10000<br>milliseconds          | This is how long in milliseconds the Client<br>will wait before retrying to connect to a<br>server that refused the connection. If this<br>field is zero then the default of 1000<br>milliseconds will be set. The max is 10000<br>milliseconds (10 seconds). The minimum<br>time is 1 millisecond. If this field is less<br>than zero this server setup list entry will<br>be completely ignored by the module. |  |  |

The default Server List size is five. If there are more than five servers (up to a maximum of 40), you must increase the size of this list.

- 1 To edit the length of the Server List array, double-click the DNPNETCONFIG UDT
- 2 Edit the length inside the [] of the *DNPNET\_Server\_List[]* Data Type.

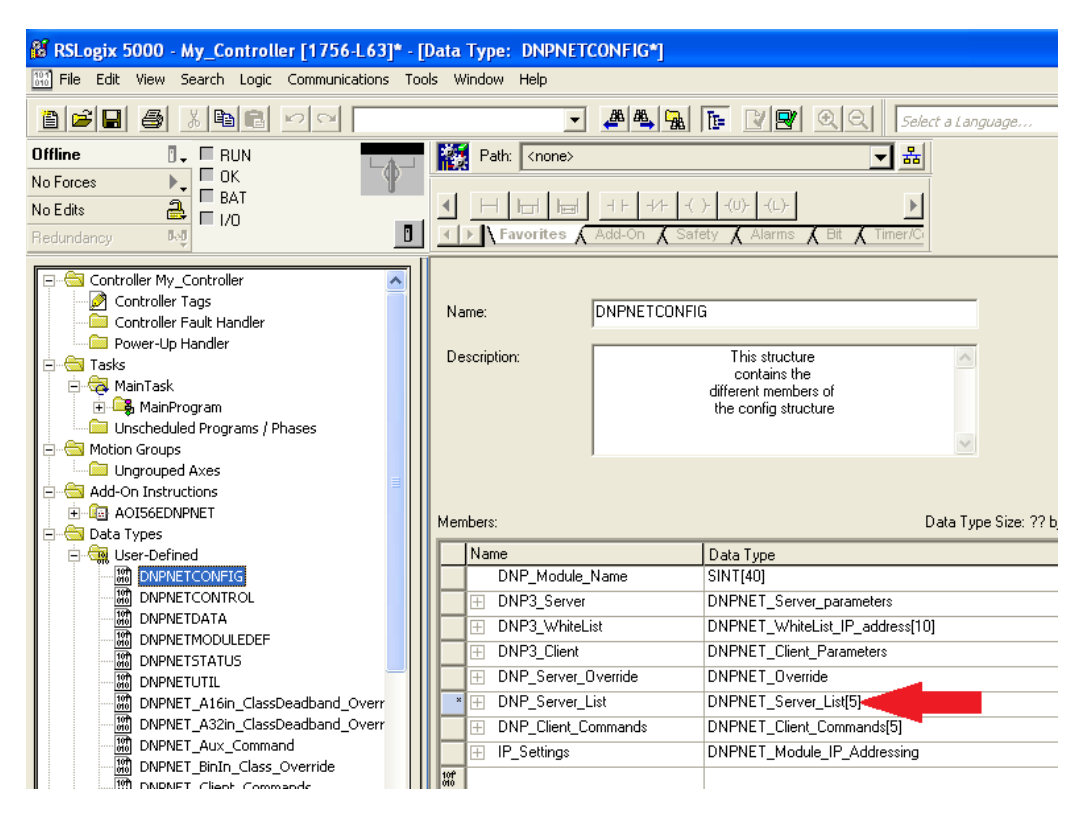

- 3 When finished, click **APPLY** and then click **YES** to accept changes to the Data Type.
- 4 Click **OK** to close this window.
- 5 Save and download the RSLogix 5000 program to the processor.
- 6 Reboot the MVI56E-DNPNET for changes to be downloaded to the module.

## 2.3.8 DNPNET.CONFIG.DNP\_Client\_Commands[x]

This array configures a list of commands the MVI56E-DNPNET client sends to DNP3 Ethernet servers. The default array size is five, and the maximum is 300.

| DNPNET.CONFIG.DNP_<br>Client_Commands[x]. | Range             | Description                                                                                                    |
|-------------------------------------------|-------------------|----------------------------------------------------------------------------------------------------|
| Port_Flags                                | Mapped bits [0:3] | Bits in the Port/Flags parameter are dependent on the data type. Clear 3rd bit to disable. Set 5th bit to select IED DB for write functions.                                                                                                    |
| Server_Address                            | 0 to 32767        | This parameter specifies the DNP server address on<br>the DNP network to which the command will be sent.<br>(This is not the IP address of the server). The<br>parameter has a range of 0 to 65535. The value of<br>65535 is reserved for broadcast messages. Verify that<br>the server configuration information is set up in the<br>module for each server defined in the command list. |
|                                           |                   | This parameter specifies the DNP Object type in the command. Valid Objects for the module are 1, 2, 10, 12, 20, 21, 30, 32, 40, 41, 50, 60 and 80. A value of 0 is permitted in this field for a set of special commands.                                                                                                    |
| Variation                                 |                   | This parameter is specific to the object type selected.                                                                                                    |
| Function                                  |                   | This parameter specifies the DNP Function for the command list Object. The Object type determines the value of the Functions permitted. For example, the only Function permitted for Binary Input data points is the READ FUNCTION (FUNCTION CODE 1). For Counter and Output Objects, more functions are available.                                                                       |
| Point_Number_in_Server                    |                   | This parameter specifies the starting point address in<br>the remote server unit. This value must be greater<br>than or equal to zero. If it is set to a value less than<br>zero, the command will be ignored.                                                                                                    |
| Point_Count                               |                   | This parameter defines the number of points in the<br>IED unit that will be affected by the command. Refer<br>to the discussion in the Command List topic, above, to<br>interpret this parameter's meaning for the different<br>Object types.                                                                                                    |
| DNP_DB_Point_Number_<br>in_Client         |                   | This parameter defines the starting point address in<br>the local Client's DNP database for the command. If<br>the parameter has a value of -1, the DNP database is<br>not used with the point.                                                                                                    |
| IED_DB_Point_Number_<br>in_Client         |                   | This parameter defines the starting point address in<br>the local Client's IED database for the command. If the<br>parameter has a value of -1, the IED database is not<br>used with the point.                                                                                                    |
| Poll_Interval                             |                   | This parameter specifies the minimum frequency at<br>which the module should execute the command. The<br>value is entered in units of seconds. For example, to<br>execute a command every 10 seconds, enter a value<br>of 10 in this field. A value of 0 for the parameter<br>implies that the command should be executed every<br>scan of the list, as often as possible.                |

For Binary Input, Analog Input, and Counter data point types, the qualifier used in the data request is dependent on the Point Count and Address in Slave fields as follows:

- If Point Count < 0, then use Qualifier 06h (All points, packed & -Point Count = # of points to consider)
- If Address in Slave = 0 & Point Count > 0, then use Qualifier 00h or 01h (points 0 to Point Count -1).
- If Address in Slave > 0 & Point Count > 0, then use Qualifier 00h or 01h (Address in Slave to Address in Slave + Point Count -1)

For Binary Output and Analog Output data point types, the qualifier used in the data request is dependent on the Point Count and Address in Slave fields in the command as follows:

- If Address in Slave = 0 & Point Count > 0, then use Qualifier 17h or 28h (Point Count specified starting at point 0)
- If Address in Slave > 0 & Point Count > 0, then use Qualifier 17h or 28h (points from Address in Slave to Address in Slave + Point Count 1)
- If Point Count <= 0, then ignore because this is illegal for outputs.
- 1 To edit the length of the Client Commands array, double-click the *DNPNETCONFIG* UDT.
- 2 Edit the length inside the [] of the *DNPNET\_Client\_Commands*[] Data Type.

| 🕷 RSLogix 5000 - My_Controller [1756-L63                                                                                                    | ]*  | - [ | Data Type: DNPNI      | TCONFIG*]                  |                                                                                     |                       |
|----------------------------------------------------------------------------------------------------|-----|-----|-----------------------|----------------------------|-------------------------------------------------------------------------------------|-----------------------|
| File Edit View Search Logic Communications                                                                                                    | Toc | ols | Window Help           |                            |                                                                                     |                       |
|                                                                                                    | _   |     | •                     | AB 🕰 强                     | <b>F 29</b> QQ 50                                                                   | lect a Language       |
| Offline 📴 🗸 🗖 RUN                                                                                                    |     | R   | Path: <none></none>   |                            | *                                                                                   | 1                     |
| No Forces F BAT<br>No Edits BAT<br>Redundancy 8-0                                                                                                    | ]   |     | Favorites             | H H H/H (<br>Add-On 🔏 Alar | )- (U)(L)-                                                                          | 1                     |
| Controller My_Controller_2 Controller Tags Controller Fault Handler Controller Fault Handler Controller Sals Company Handres Company Handres Company Handres MainProgram Company Handres MainRoutine Company Handres Company Handres Company |     |     | Name:<br>Description: | DNPNETCONFI                | G<br>This structure<br>contains the<br>different members of<br>the config structure |                       |
| Hunscheduled Programs / Phases      Gorgen      Motion Groups      Lingrouped Axes      Add-on Instructions                                                                                                    |     | м   | 1embers:              |                            |                                                                                     | Data Type Size: ?? by |
|                                                                                                    |     | I٢  | Name                  |                            | Data Type                                                                           |                       |
| Parameters and Local Tags                                                                                                    |     |     | DNP_Module_1          | Vame                       | SINT[40]                                                                            |                       |
| Logic                                                                                                    |     |     | DNP3_Server           |                            | DNPNET_Server_parameters                                                            |                       |
| Frescan                                                                                                    |     | 11  | DNP3_WhiteLis         | st                         | DNPNET_Remote_IP_address[10                                                         | 0]                    |
| E- Cal Data Types                                                                                                    |     | IF  | DNP3_Client           |                            | DNPNET_Client_Parameters                                                            |                       |
|                                                                                                    | Ш   | IF  | DNP_Server_0          | verride                    | DNPNET_Override                                                                     |                       |
|                                                                                                    | Ш   |     | DNP_Server_L          | ist                        | DNPNET_Server_List[5]                                                               | -                     |
| DNPNETDATA                                                                                                    | П   |     | * 🕀 DNP_Client_Co     | mmands                     | DNPNET_Client_Commands[10]                                                          |                       |
|                                                                                                    | П   |     |                       |                            | DNPNET_Module_IP_Addressing                                                         |                       |
|                                                                                                    | П   | 10  | 101                   |                            |                                                                                     |                       |
| Min DNPNETUTIL                                                                                                    |     | ľ   |                       |                            |                                                                                     |                       |
| 00 DIVENUL ATOIL ClassDeauballu_Overr                                                                                                    | H   |     |                       |                            |                                                                                     |                       |

- 3 Click **APPLY** and then click **YES** to accept changes to the Data Type.
- 4 Click **OK** to close this window.
- 5 Save and download the RSLogix program to the processor. Reboot the MVI56E-DNPNET module to download changes to module.
# 2.3.9 DNPNET.CONFIG.IP\_Settings[x]

Assigns the IP address configuration of the MVI56E-DNPNET.

| DNPNET.CONFIG.IP_Settings. | Range    | Description                                                                                                    |
|----------------------------|----------|----------------------------------------------------------------------------------------------------|
| Read                       | 0 or 1   | Triggers a request of the IP Address, Subnet<br>Mask, and Gateway parameters from the<br>module to the PLC. These parameters will<br>display in the IP, Netmask, Gateway tags<br>below. |
| Write                      | 0 or 1   | Triggers a transfer of the IP Address, Subnet<br>Mask, and Gateway parameters from the PLC<br>to the module. These parameters will come<br>from the IP, Netmask, Gateway tags below.    |
| Config.IP                  | 0 to 255 | IP Address of MVI56E-DNPNET                                                                                                    |
| Config.Netmask             | 0 to 255 | Subnet Mask of MVI56E-DNPNET                                                                                                    |
| Config.Gateway             | 0 to 255 | Gateway of MVI56E-DNPNET                                                                                                    |

After setting these parameters they must be sent to the module by triggering a download of these parameters.

### 2.3.10 DNP3 Quality Flag Control

**Note:** The Quality Flag Control feature is only available for v1.30.063 and higher.

DNP3 Quality Flags indicate the reliability and status of data points in a DNP3 communication system. These flags help ensure that the data being transmitted is accurate and trustworthy.

Quality Flags can be Enabled/Disabled based on the *Block\_Timeout\_MS* value.

- If the *Block\_Timeout\_MS* < 10,000, the *Quality Flags* are **enabled**. The module will report Quality Flags, along with DNP data.
- If the *Block\_Timeout\_MS* ≥ 10,000, the *Quality Flags* are **disabled**. The module will force the Quality Flags to report only a status of **Online**, along with DNP data.

For example, if a value of **10,000** is entered, the *Block Timeout Value* will be calculated as **0**. Since **0** is out of range, the *Block\_Timeout\_MS* parameter will be set to the default value of **1500** and the *Quality Flags* will be **disabled**.

The *Block\_Timeout\_MS* value and *Quality Flag Control* status can be checked at *PCB Diagnostics > DNP3 Server > Config.* 

# 3 Diagnostics and Troubleshooting

The module provides information on diagnostics and troubleshooting in the following forms:

- LED status indicators on the front of the module provide information on the module's status.
- Status data contained in the module can be viewed in *ProSoft Configuration Builder* through the Ethernet port.
- Status data values are transferred from the module to the processor.

### 3.1 Ethernet LED Indicators

The Ethernet LEDs indicate the module's Ethernet port status as follows:

| LED  | State                      | Description                                                                                                 |
|------|----------------------------|----------------------------------------------------------------------------------------------------|
| Data | OFF                        | Ethernet connected at 10Mbps duplex speed                                                                   |
|      | AMBER Solid                | Ethernet connected at 100Mbps duplex speed                                                                  |
| Link | OFF                        | No physical network connection is detected. No Ethernet communication is possible. Check wiring and cables. |
|      | GREEN Solid<br>or Blinking | Physical network connection detected. This LED must be ON solid for Ethernet communication to be possible.  |

# 3.1.1 Scrolling LED Status Indicators

The scrolling LED display indicates the module's operating status as follows:

### Initialization Messages

| Code                             | Message                                                                                                    |  |  |
|----------------------------------|----------------------------------------------------------------------------------------------------|--|--|
| Boot / DDOK                      | Module is initializing                                                                                                    |  |  |
| Ladd                             | Module is waiting for required module configuration data from ladder logic to configure the Modbus ports                                                                                                    |  |  |
| Waiting for Processor Connection | Module did not connect to processor during initialization                                                                                                    |  |  |
| J                                | <ul> <li>Sample ladder logic or AOI is not loaded on processor</li> <li>Module is located in a different slot than the one configured in the ladder logic/AOI</li> <li>Processor is not in RUN or REM RUN mode</li> </ul> |  |  |
| Last config: <date></date>       | Indicates the last date when the module changed its IP<br>address. You can update the module date and time through<br>the Connect to the Module's Webpage (page 80), or with the<br>MVI56E Add-On Instruction.            |  |  |

### **Operation Messages**

#### After the initialization step, the following message pattern will be repeated.

<Backplane Status> <IP Address> <Backplane Status> <Port Status>

| Code                              | Message                                                                                                    |
|-----------------------------------|----------------------------------------------------------------------------------------------------|
| <backplane status=""></backplane> | OK: Module is communicating with processor<br>ERR: Module is unable to communicate with processor. For<br>this scenario, the <port status=""> message above is replaced<br/>with "Processor faulted or is in program mode".</port> |
| <ip address=""></ip>              | Module IP address                                                                                                    |
| <port status=""></port>           | OK: Port is communicating without error<br>Client/Server Communication Errors: port is having<br>communication errors. Refer to Diagnostics and<br>Troubleshooting (page 38) for further information about the<br>error.           |

# 3.1.2 Non-Scrolling LED Status Indicators

The non-scrolling LEDs indicate the module's operating status as follows:

| LED Label | Status | Indication                                                                                                    |  |  |  |
|-----------|--------|----------------------------------------------------------------------------------------------------|--|--|--|
| APP       | OFF    | The module is not receiving adequate power or is not securely plugged into the rack. May also be OFF during configuration download.                                                                                                    |  |  |  |
|           | GREEN  | The MVI56E-DNPNET is working normally.                                                                                                    |  |  |  |
|           | RED    | <ul> <li>The most common cause is that the module has detected a communication error during operation of an application port.</li> <li>The following conditions may also cause a RED LED:</li> <li>The firmware is initializing during startup</li> <li>The firmware detects an on-board hardware problem during startup</li> <li>Failure of application port hardware during startup</li> <li>The module is shutting down</li> <li>The module is rebooting due to a ColdBoot or WarmBoot request from the ladder logic or Debug Menu</li> </ul> |  |  |  |
| ОК        | OFF    | The module is not receiving adequate power or is not securely plugged into the rack.                                                                                                    |  |  |  |
|           | GREEN  | The module is operating normally.                                                                                                    |  |  |  |
|           | RED    | The module has detected an internal error or is being initialized. If the LED remains RED for over 10 seconds, the module is not working. Remove it from the rack and re-insert it to restart its internal program.                                                                                                    |  |  |  |
| ERR       | RED    | Not used.                                                                                                    |  |  |  |

# 3.2 Clearing a Fault Condition

Typically, if the OK LED on the front of the module remains RED for more than ten seconds, a hardware problem has been detected or the program has exited.

To clear the condition, follow these steps:

- 1 Turn off power to the rack.
- 2 Remove the card from the rack.
- **3** Verify that all jumpers are set correctly.
- 4 Re-insert the card in the rack and turn the power back on.
- 5 Verify correct configuration data is being transferred to the module from the ControlLogix controller.

If the module's OK LED does not turn GREEN, verify that the module is inserted completely into the rack. If this does not cure the problem, contact ProSoft Technology Technical Support.

# 3.3 Troubleshooting

Use the following troubleshooting steps if you encounter problems when the module is powered up. If these steps do not resolve your problem, please contact ProSoft Technology Technical Support.

### **Processor Errors**

| Problem Description          | Steps to take                                                                                                    |
|------------------------------|----------------------------------------------------------------------------------------------------|
| Processor Fault              | Verify that the module is plugged into the slot that has been configured<br>for the module in the I/O Configuration of RSLogix.<br>Verify that the slot location in the rack has been configured correctly in<br>the ladder logic.              |
| Processor I/O LED<br>flashes | This indicates a problem with backplane communications. A problem could exist between the processor and any installed I/O module, not just the MVI56E-DNPNET. Verify that all modules in the rack are correctly configured in the ladder logic. |

#### Module Errors

| Problem Description                                                                | Steps to take                                                                                                    |
|------------------------------------------------------------------------------------|----------------------------------------------------------------------------------------------------|
| MVI56E modules with<br>scrolling LED display:<br><backplane status=""></backplane> | This indicates that backplane transfer operations are failing. Connect to the module's Configuration/Debug port to check this. To establish backplane communications, verify the following items:                                                                                                    |
| condition reads ERR                                                                | <ul> <li>The processor is in RUN or REM RUN mode.</li> <li>The backplane driver is loaded in the module.</li> <li>The module is configured for read and write data block transfer.</li> <li>The ladder logic handles all read and write block situations.</li> <li>The module is properly configured in the processor I/O configuration and ladder logic.</li> </ul> |
| OK LED remains RED                                                                 | The program has halted or a critical error has occurred. Connect to the Configuration/Debug port to see if the module is running. If the program has halted, turn off power to the rack, remove the card from the rack and re-insert the card in the rack, and then restore power to the rack.                                                                       |

### 3.4 Setting Up ProSoft Configuration Builder

*ProSoft Configuration Builder (PCB)* software provides a convenient way to configure, monitor, and troubleshoot your MVI56E-DNPNET module.

### 3.4.1 Installing ProSoft Configuration Builder

Use the ProSoft Configuration Builder (PCB) software to configure the module. You can find the latest version of the ProSoft Configuration Builder (PCB) on our web site: www.prosoft-technology.com. The installation filename contains the PCB version number.

#### Installing PCB from the ProSoft website:

- 1 Open a browser window and navigate to www.prosoft-technology.com.
- 2 Perform a search for 'pcb' in the Search bar. Click on the ProSoft Configuration Builder search result.
- **3** On the PCB page, click the download link for ProSoft Configuration Builder, and save the file to your Windows desktop.
- 4 After the download completes, double-click the file to install. If you are using Windows 7, right-click the PCB installation file and then choose **Run As ADMINISTRATOR**. Follow the instructions that appear on the screen.
- 5 If you want to find additional software specific to your MVI56E-DNPNET, enter the model number into the ProSoft website search box and press the **ENTER** key.

# 3.4.2 Setting Up the Project

To begin, start **PROSOFT CONFIGURATION BUILDER** (PCB).

| 🕵 Microsoft Update                |                                          |                               |
|-----------------------------------|------------------------------------------|-------------------------------|
| 🛞 Set Program Access and Defaults |                                          |                               |
| 1 Windows Catalog                 |                                          |                               |
| 🌯 Windows Update                  | Administrative Tools                     | •<br>•                        |
| 🛱 Programs 🔹 🕨                    | 💼 ProSoft Technology                     | ProSoft Configuration Builder |
| Documents                         | 🥖 Internet Explorer                      | ProSoft Transport Path Editor |
| 📴 Settings                        | 🦉 Paint                                  | ProSoft Discovery Service     |
| P Search                          | <ul> <li>Windows Media Player</li> </ul> |                               |
| Help and Support                  |                                          | _                             |
| <u>R</u> un                       |                                          |                               |
| O Shut Down                       |                                          |                               |
| 🛃 start                           |                                          |                               |

If you have used other Windows configuration tools before, you will find the screen layout familiar. *PCB*'s window consists of a tree view on the left, and an information pane and a configuration pane on the right side of the window. When you first start *PCB*, the tree view consists of folders for *Default Project* and *Default Location*, with a *Default Module* in the *Default Location* folder. The following illustration shows the *PCB* window with a new project.

| <b>_</b>                                                     |                                                                                                    |                           |                   |
|--------------------------------------------------------------|----------------------------------------------------------------------------------------------------|---------------------------|-------------------|
| Untitled - ProSoft Configuration Builder                     |                                                                                                    |                           |                   |
| <u>File V</u> iew <u>P</u> roject <u>T</u> ools <u>H</u> elp |                                                                                                    |                           |                   |
| 🗋 🤌 🖬   X 🖒 Ĝ   🎍   🎱 🗸                                      |                                                                                                    |                           |                   |
| ⊡ 🛅 Default Project                                          | Name                                                                                                    | Status                    | Information       |
| ⊟-⊡ Default Location<br>└── 🎗 Default Module                 | A Default Module<br>Unknown Product Line                                                                                                    | Please Select Module Type |                   |
|                                                              | Last Change:<br>Last Download:                                                                                                    | Never<br>Never            |                   |
|                                                              |                                                                                                    | III                       | 4                 |
|                                                              | <pre># Last Change: Never<br/># Last Download: Never<br/># Application Rev:<br/># OS Rev:<br/># Loader Rev:<br/># MAC Address:<br/># Configedit Version:<br/># Module Configuration</pre> | 4.3.4 Build 5             |                   |
|                                                              | [Module]<br>Module Type :<br>Module Name : Default                                                                                                    | Module                    |                   |
| Ready                                                        |                                                                                                    | Default Mo                | dule CAP NUM SCRL |

Your first task is to add the MVI56E-DNPNET module to the project.

1 Right-click **DEFAULT MODULE** in the tree view and then choose **CHOOSE MODULE TYPE**. This opens the *Choose Module Type* dialog box.

| Choose Module Type                                                                     |                                                                                                    |                                                            |                    |                  |                  |   |  |
|----------------------------------------------------------------------------------------|----------------------------------------------------------------------------------------------------|------------------------------------------------------------|--------------------|------------------|------------------|---|--|
|                                                                                        |                                                                                                    | Produc                                                     | t Line Filter—     |                  |                  |   |  |
| C All                                                                                  | <ul> <li>PLX4000</li> <li>PLX5000</li> <li>MVI69E</li> </ul>                                                                  | <ul> <li>PLX6000</li> <li>PLX30</li> <li>MV169L</li> </ul> | C MVI46<br>C MVI69 | ○ MVI56 ● MVI56E | C MVI71<br>C ptq |   |  |
| STEP 1:                                                                                | Search Module Type STEP 1: Select Module Type Module Definition:                                                              |                                                            |                    |                  |                  |   |  |
| MVIS6E<br>MVIS6E<br>MVIS6E<br>MVIS6E<br>MVIS6E<br>MVIS6E<br>MVIS6E<br>MVIS6E<br>MVIS6E | -101S<br>-61850S<br>-DNPNET<br>-FLN<br>-GSC<br>-MCM<br>-MCM<br>-MCM<br>-MMET<br>-MNETC<br>-MNETC<br>-MNETR<br>-PDPMV1<br>-SIE |                                                            | Act                | ion Required     |                  | ĺ |  |
|                                                                                        |                                                                                                    |                                                            |                    | ок               | Cancel           |   |  |

2 In the *Product Line Filter* area of the dialog box, select **MVI56E**. In the *Select Module Type* dropdown list, select **MVI56E-DNPNET**, and then click **OK** to save your settings and return to the *ProSoft Configuration Builder* window.

### 3.5 Connecting Your PC to the Module

## 3.5.1 Using CIPconnect<sup>®</sup> to Connect to the Module

You can use CIPconnect<sup>®</sup> to connect a PC to the ProSoft Technology MVI56E-DNPNET module over Ethernet using Rockwell Automation's 1756-ENBT EtherNet/IP<sup>®</sup> module. This allows you to configure the MVI56E-DNPNET network settings and view module diagnostics from a PC. RSLinx is not required when you use CIPconnect. All you need are:

- The IP addresses and slot numbers of any 1756-ENBT modules in the path
- The slot number of the MVI56E-DNPNET in the destination ControlLogix chassis (the last ENBTx and chassis in the path).

To use CIPconnect, follow these steps:

1 In the tree view in *ProSoft Configuration Builder*, right-click the **MVI56E-DNPNET** icon and then choose **DIAGNOSTICS**.

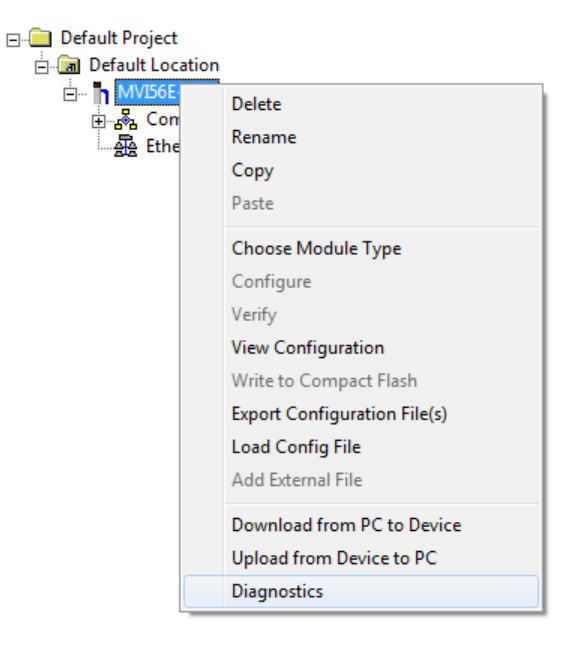

2 In the *Diagnostics* window, click the **SET UP CONNECTION** button.

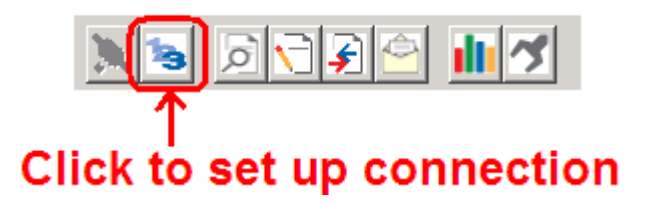

**3** In the *Select Connection Type* dropdown list, choose **1756-ENBT**. The default path appears in the text box, as shown in the following illustration.

| Connection Setup                                 |
|--------------------------------------------------|
| Select Connection Type: 1756-ENBT                |
| Ethernet                                         |
| ProSoft Discovery Service (PDS) Browse Device(s) |
| CIPconnect<br>t:192.168.0.100,p:1,s:2            |
| CIP Path Edit                                    |
| Test Connection Connect Cancel                   |

4 Click **CIP PATH EDIT** to open the *CIPconnect Path Editor* dialog box.

| C | CIPconnect Path Editor                   |                        |                             |                               |                    |   |                                   |  |
|---|------------------------------------------|------------------------|-----------------------------|-------------------------------|--------------------|---|-----------------------------------|--|
|   | Connect <sup>™</sup> PATH EDITOR ProSoft |                        |                             |                               |                    |   |                                   |  |
|   | No                                       | Source Module          | Source Module IP<br>Address | Source Module Node<br>Address | Destination Module |   | Destination Module<br>Slot Number |  |
|   | 1                                        | 1756-ENBT              | 192.168.0.250               |                               | MVI56E-Module      | ~ | 0                                 |  |
|   | +19                                      | 2 168 0 250 n·1 e·0\$5 | 8                           |                               |                    |   |                                   |  |
|   | Add Rack Delete Rack Construct CIP Path  |                        |                             |                               |                    |   |                                   |  |

The *CIPconnect Path Editor* allows you to define the path between the PC and the MVI56E-DNPNET module. The first connection from the PC is always a 1756-ENBT (Ethernet/IP) module.

Each row corresponds to a physical rack in the CIP path.

- If the MVI56E-DNPNET module is located in the same rack as the first 1756-ENBT module, select **RACK No. 1** and configure the associated parameters.
- If the MVI56E-DNPNET is available in a remote rack (accessible through ControlNet or Ethernet/IP), include all racks (by using the **ADD RACK** button).

| Parameter                      | Description                                                                                                    |
|--------------------------------|----------------------------------------------------------------------------------------------------|
| Source Module                  | Source module type. This field is automatically selected depending on the destination module of the last rack (1756-CNB or 1756-ENBT).                                         |
| Source Module IP Address       | IP address of the source module (only applicable for 1756-<br>ENBT)                                                                                                    |
| Source Module Node Address     | Node address of the source module (only applicable for 1756-CNB)                                                                                                    |
| Destination Module             | Select the destination module associated to the source module<br>in the rack. The connection between the source and destination<br>modules is performed through the backplane. |
| Destination Module Slot Number | The slot number where the destination MVI56E module is located.                                                                                                    |

To use the CIPconnect Path Editor, follow these steps:

- 1 Configure the path between the 1756-ENBT connected to your PC and the MVI56E-DNPNET module.
  - If the module is located in a remote rack, add more racks to configure the full path.
  - The path can only contain ControlNet or Ethernet/IP networks.
  - The maximum number of supported racks is six.
- 2 Click **CONSTRUCT CIP PATH** to build the path in text format
- 3 Click **OK** to confirm the configured path.

The following examples should provide a better understanding on how to set up the path for your network.

#### Example 1: Local Rack Application

For this example, the MVI56E-DNPNET module is located in the same rack as the 1756-ENBT that is connected to the PC.

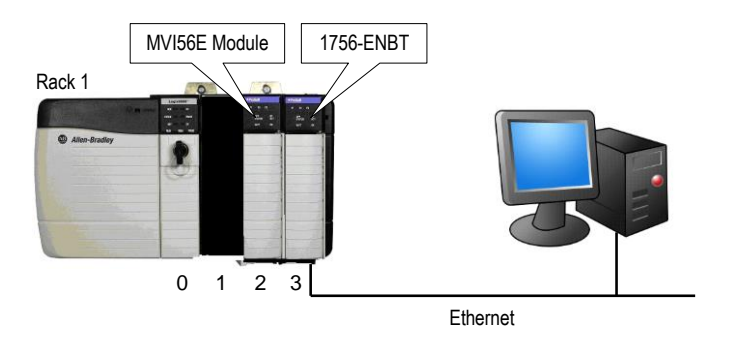

#### Rack 1

| Slot | Module                 | Network Address  |
|------|------------------------|------------------|
| 0    | ControlLogix Processor | -                |
| 1    | Any                    | -                |
| 2    | MVI56E-DNPNET          | -                |
| 3    | 1756-ENBT              | IP=192.168.0.100 |

- 1 In the tree view in *ProSoft Configuration Builder*, right-click the **MVI56E-DNPNET** icon to open a shortcut menu.
- 2 On the shortcut menu, choose **DIAGNOSTICS.**

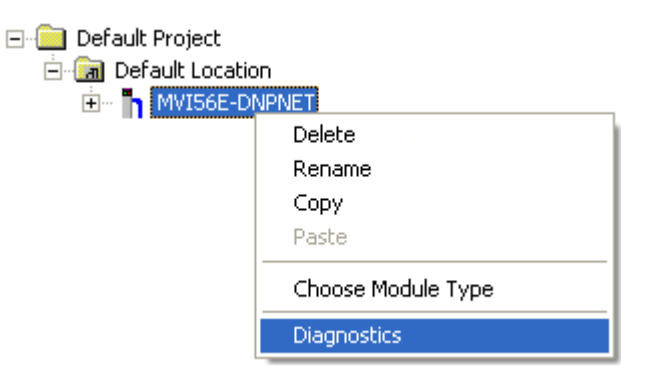

3 In the *Diagnostics* window, click the **SET UP CONNECTION** button.

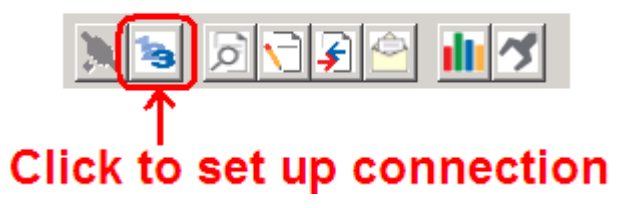

4 In the Connection Setup dialog box, click CIP PATH EDIT.

| Connection Setup                                    |
|-----------------------------------------------------|
| Select Connection Type: 756-ENBT                    |
| Ethernet                                            |
| ProSoft Discovery Service (PDS)<br>Browse Device(s) |
| CIPconnect                                          |
| t:192.168.0.100,p:1,s:2                             |
| CIP Path Edit                                       |
| Test Connection Connect Cancel                      |

5 Configure the path as shown in the following illustration, and click **CONSTRUCT CIP PATH** to build the path in text format.

|        | nect Path Editor  | nect∛ ∣PA⁻                  | ГН ЕDIT                       | OR                 |   | ₽<br>₽<br>₽<br>₽<br>₽<br>₽<br>₽<br>₽<br>₽<br>₽<br>₽<br>₽<br>₽<br>₽<br>₽<br>₽<br>₽<br>₽<br>₽ |
|--------|-------------------|-----------------------------|-------------------------------|--------------------|---|---------------------------------------------------------------------------------------------|
| No     | Source Module     | Source Module IP<br>Address | Source Module Node<br>Address | Destination Module |   | Destination Module<br>Slot Number                                                           |
| 1      | 1756-ENBT         | 192.168.0.100               |                               | MVI56-Module       | ~ | 2                                                                                           |
|        |                   |                             |                               |                    |   |                                                                                             |
| t:192. | 168.0.100,p:1,s:2 | Add Rack                    | Delete Rack                   | Construct CIP Path |   |                                                                                             |

Click **OK** to close the *CIPconnect Path Editor* and return to the *Connection Setup* dialog box.

6 Check the new path in the *Connection Setup* dialog box.

| Connection Setup                                 |
|--------------------------------------------------|
| Select Connection Type: 1756-ENBT                |
| Ethernet                                         |
| ProSoft Discovery Service (PDS) Brawse Device(s) |
| CIPconnect                                       |
| t: 192.168.0.100,p:1,s:2                         |
| CIP Path Edit                                    |
| Test Connection Connect Cancel                   |

7 Click **TEST CONNECTION** to verify that the physical path is available. The following message should be displayed upon success.

| Connection Setup                  |
|-----------------------------------|
| Select Connection Type: 1756:ENBT |
| ProSoft Configuration Builder 🔀   |
| Successfully Connected            |
| ()                                |
| CIPconnect                        |
| t:192.168.0.100,p:1,s:2           |
| CIP Path Edit                     |
| Test Connection Connect Cancel    |

8 Click **OK** to close the Test Connection pop-up and then click **CONNECT** to close the *Connection Set* up dialog box. The Diagnostics menu is now connected through CIPconnect.

# Example 2: Remote Rack Application

For this example, the MVI56E-DNPNET module is located in a remote rack accessible through ControlNet, as shown in the following illustration.

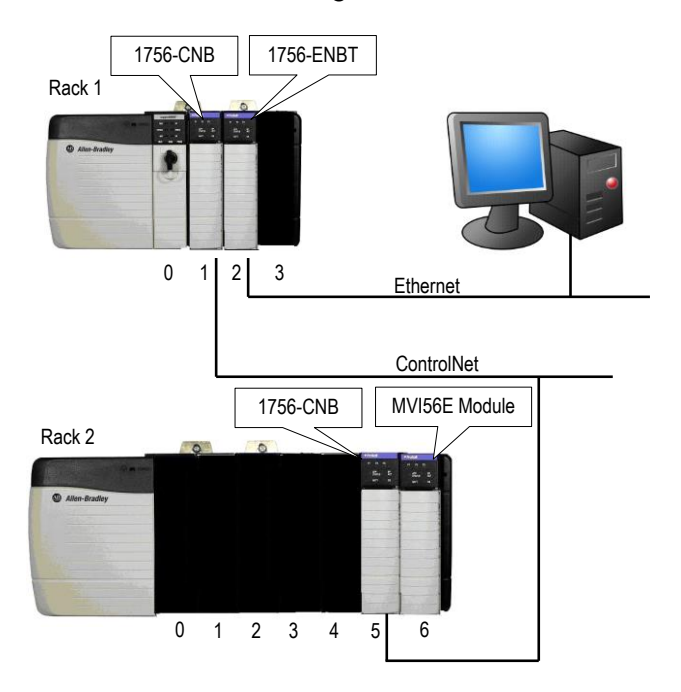

#### Rack 1

| Slot | Module                 | Network Address  |  |
|------|------------------------|------------------|--|
| 0    | ControlLogix Processor | -                |  |
| 1    | 1756-CNB               | Node = 1         |  |
| 2    | 1756-ENBT              | IP=192.168.0.100 |  |
| 3    | Any                    | -                |  |

#### Rack 2

| Module        | Network Address                                                        |
|---------------|------------------------------------------------------------------------|
| Any           | -                                                                      |
| Any           | -                                                                      |
| Any           | -                                                                      |
| Any           | -                                                                      |
| Any           | -                                                                      |
| 1756-CNB      | Node = 2                                                               |
| MVI56E-DNPNET | -                                                                      |
|               | Module<br>Any<br>Any<br>Any<br>Any<br>Any<br>1756-CNB<br>MVI56E-DNPNET |

- 1 In the tree view in *ProSoft Configuration Builder*, right-click the **MVI56E-DNPNET** icon to open a shortcut menu.
- 2 On the shortcut menu, choose **DIAGNOSTICS**.

| n                  |
|--------------------|
| IPNET              |
| Delete             |
| Rename             |
| Сору               |
| Paste              |
| Choose Module Type |
| Diagnostics        |
|                    |

3 In the *Diagnostics* window, click the **SET UP CONNECTION** button.

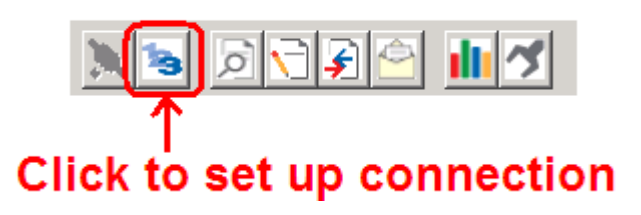

4 In the *Connection Setup* dialog box, click **CIP PATH EDIT.** 

| Connection Setup                                 |
|--------------------------------------------------|
| Select Connection Type: 1756-ENBT                |
| Ethernet                                         |
| ProSoft Discovery Service (PDS) Browse Device(s) |
| CIPconnect                                       |
| t:192.168.0.100,p:1,s:2                          |
| CIP Path Edit                                    |
| Test Connection Connect Cancel                   |

5 Configure the path as shown in the following illustration and click **CONSTRUCT CIP PATH** to build the path in text format.

| CIPcon | nect Path Editor          |                             |                               |                    |   | ×                                 |
|--------|---------------------------|-----------------------------|-------------------------------|--------------------|---|-----------------------------------|
| Q      | PCon                      | nect™ PA⁻                   | ГН ЕDIT                       | OR                 |   | <b>ProSoft</b>                    |
| No     | Source Module             | Source Module IP<br>Address | Source Module Node<br>Address | Destination Module |   | Destination Module<br>Slot Number |
| 1      | 1756-ENBT                 | 192.168.0.100               |                               | 1756-CNB           | ~ | 2                                 |
| 2      | 1756-CNB                  |                             | 0                             | MVI56-Module       | ۷ | 6                                 |
| +192   | 168.0.100 p-1 s-2 p-2 c-1 | 10-1s-6                     |                               |                    |   |                                   |
|        |                           | Add Rack OK                 | Delete Rack                   | Construct CIP Path |   |                                   |

Click **OK** to close the *CIPconnect Path Editor* and return to the *Connection Setup* dialog box.

6 Check the new path in the *Connection Setup* dialog box.

| Connection Setup                                 |
|--------------------------------------------------|
| Select Connection Type: 1756-ENBT                |
| Ethernet                                         |
| ProSoft Discovery Service (PDS) Browse Device(s) |
| CIPconnect                                       |
| t:192.168.0.100,p:1,s:2,p:2,c:0,p:1,s:6          |
| CIP Path Edit                                    |
| Test Connection Connect Cancel                   |

7 Click **TEST CONNECTION** to verify that the physical path is available. The following message should be displayed upon success.

| Connection Setup                        |
|-----------------------------------------|
| Select Connection Type: 1756-ENBT       |
| ProSoft Configuration Builder 🔀         |
| Successfully Connected                  |
|                                         |
| CIPconnect                              |
| t:192.168.0.100,p:1,s:2,p:2,c:0,p:1,s:6 |
| CIP Path Edit                           |
| Test Connection Connect Cancel          |

8 Click **OK** to close the Test Connection pop-up and then click **CONNECT** to close the *Connection Set* up dialog box. The Diagnostics menu is now connected through CIPconnect.

### 3.5.2 Using RSWho to Connect to the Module

You need to have RSLinx installed on your PC to use this feature. You also need an ENBT module set up in the rack. For information on setting up the ENBT module, see Using CIPconnect<sup>®</sup> to Connect to the Module (page 45).

- 1 In *ProSoft Configuration Builder*, click the **PROJECT** menu, then choose **MODULE** > **DOWNLOAD FROM PC TO DEVICE**.
- 2 In the *Download* dialog box, choose **1756 ENBT** from the *Select Connection Type* dropdown box.

| Download files from F | PC to module                | X                |
|-----------------------|-----------------------------|------------------|
|                       |                             |                  |
|                       |                             |                  |
| STEP 1: Select Com    | munication Path:            |                  |
| Select Connection     | Type: 1756 ENBT 💌           | Browse Device(s) |
| Ethernet:             |                             | Use Default IP   |
| CIPconnect:           | t:192.168.0.100,p:1,s:0\$56 | CIP Path Edit    |
|                       |                             | RSWho            |
| STEP 2: Transfer File | (s):                        |                  |
| DOWNLOAD              | Abort                       | Test Connection  |
|                       | OK                          | Canad            |
|                       | UK.                         | Cancer           |

3 Click **RSWHO** to display modules on the network. The MVI56E-DNPNET module will automatically be identified on the network.

| Browse Device                                                                                                    |                         |  |
|----------------------------------------------------------------------------------------------------|-------------------------|--|
| Autobrowse Refresh     Autobrowse Refresh     Autobrowse     Astation     Linx Gateways, Ethernet     AB_ETH-1, Ethernet     10.1.2.221, 1756-ENET/B, 1756-ENET/B     10.1.2.254, 1756-ENZT, 1756-ENBT/A     Dos.102.0.65, 1756-ENZT/A, 1756-ENBT/A     Backplane, 1756-A7/A     O0, 1756-LS5/A LOGIX5555, GSC_v1E     01, 1756 module, MVI56E-GSC     06, 1756-ENBT/A     AB_ETH-1, Ethernet     CompactLogix, Ethernet     controlLogix, Ethernet | Browsing - node 0 found |  |
|                                                                                                    | OK Cancel               |  |

- 4 Select the module, and then click **OK**.
- 5 In the *Download* dialog box, click **DownLoAD**.

### 3.5.3 Connecting Your PC to the Module's Ethernet Port

With the module securely mounted, connect one end of the Ethernet cable to the **ConFig (E1)** Port, and the other end to an Ethernet hub or switch accessible from the same network as your PC. Or, you can connect directly from the Ethernet Port on your PC to the **ConFig (E1)** Port on the module.

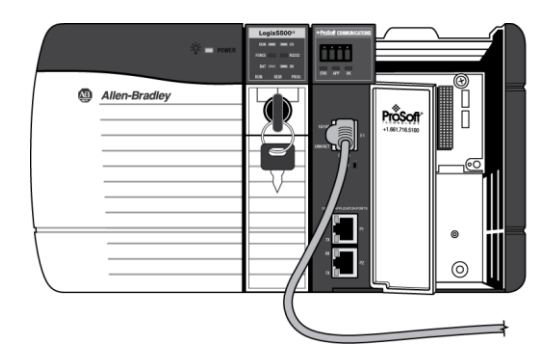

## 3.6 Using the Diagnostics Menu in ProSoft Configuration Builder

The *Diagnostics* menu, available through the Ethernet configuration port for this module, is arranged as a tree structure, with the *Main* menu at the top of the tree, and one or more submenus for each menu command. The first menu you see when you connect to the module is the *Main* menu.

**Tip:** You can have a ProSoft Configuration Builder *Diagnostics* window open for more than one module at a time.

To connect to the module, refer to Connecting Your PC to the Module (page 45).

- 1 In the tree view in *ProSoft Configuration Builder*, right-click the **MVI56E-DNPNET** icon to open a shortcut menu.
- 2 On the shortcut menu, choose **DIAGNOSTICS.**

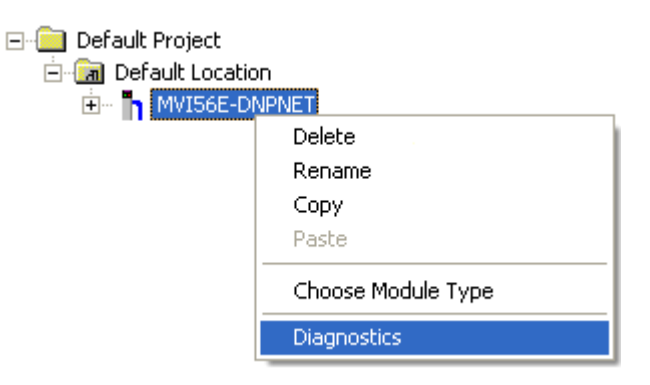

3 In the *Diagnostics* window, click the **SET UP CONNECTION** button.

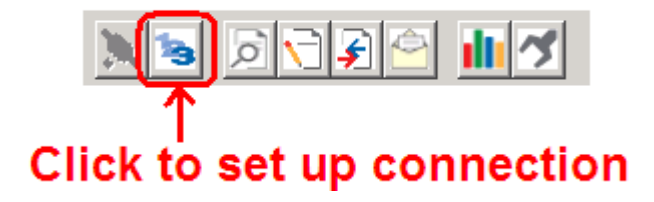

4 In the *Ethernet* field of the *Connection Setup* dialog box, enter the IP address that was assigned the module in Assigning a Permanent IP Address (page 22). In the *Connection Setup* dialog box, click the **TEST CONNECTION** button to verify that the module is accessible with the current settings.

| Connection Setup                                    |  |  |
|-----------------------------------------------------|--|--|
| Select Connection Type: Ethernet                    |  |  |
| Ethernet                                            |  |  |
| ProSoft Discovery Service (PDS)<br>Browse Device(s) |  |  |
| CIPconnect                                          |  |  |
| t:192.168.0.100,p:1,s:0                             |  |  |
| CIP Path Edit                                       |  |  |
| Test Connection Connect Cancel                      |  |  |

You can also use CIPconnect<sup>®</sup> to connect to the module through a 1756-ENBT card by choosing *1756-ENBT* in the **SELECT CONNECTION TYPE** list. Refer to Using CIPconnect<sup>®</sup> to Connect to the Module (page 45) for information on how to construct a CIP path.

| Connection Setup                                 |  |  |
|--------------------------------------------------|--|--|
| Select Connection Type: 1756-ENBT                |  |  |
| Ethernet                                         |  |  |
| ProSoft Discovery Service (PDS) Browse Device(s) |  |  |
| CIPconnect                                       |  |  |
| t:192.168.0.100,p:1,s:2                          |  |  |
| CIP Path Edit                                    |  |  |
| Test Connection Connect Cancel                   |  |  |

5 If the *Test Connection* is successful, click **CONNECT** to display the *Diagnostics* menu in the Diagnostics Window.

| O Diagnostics                                                                                                    |                 |
|----------------------------------------------------------------------------------------------------|-----------------|
| Connection Log Module                                                                                                    |                 |
|                                                                                                    |                 |
| MODULE MENU<br>?=Display Menu<br>B=Block Transfer Statistics<br>C=Module Configuration<br>D=Database View<br>R=Transfer Configuration from PC to Unit<br>S=Transfer Configuration from Unit to PC<br>U=Reset diagnostic data<br>V=Version Information<br>W=Warm Boot Module<br>@=Network Menu<br>Esc=Exit Program | Time : 14.20.46 |
| Path "Serial Com 1"                                                                                                    |                 |

If *PCB* is unable to connect to the module:

1 Click the **BROWSE DEVICE(S)** button to open the *ProSoft Discovery Service*. Select the module, then right-click and choose **SELECT FOR PCB**.

| Prosof        | t Discovery Service                                                                                          |     |
|---------------|----------------------------------------------------------------------------------------------------|-----|
| 0             |                                                                                                    | Ø • |
|               | MVISC<br>Sn: DC<br>192.11<br>Device Details<br>Remove Temporary IP<br>View modules webpage<br>Select for PCB |     |
| Click the sea | arch icon to begin the browse                                                                                |     |

- 2 Close *ProSoft Discovery Service*, and click the **CONNECT** button again.
- 3 If these troubleshooting steps fail, verify that the Ethernet cable is connected properly between your computer and the module, either through a hub or switch or directly between your computer and the module.

If you are still not able to establish a connection, contact ProSoft Technology for assistance.

### 3.6.1 The Diagnostics Menu

The Diagnostics menu for this module is arranged as a tree structure, with the Main Menu at the top of the tree, and one or more sub-menus for each menu command. The first menu you see when you connect to the module is the Main menu.

### 3.6.2 Monitoring General Information

Use *MODULE* > *Info* to view module version information.

| <b>O Diagnostics</b>                                                                                                    | These Inc.                                                                                                    | a design of the second                                                                                                    | ×                    |
|----------------------------------------------------------------------------------------------------|----------------------------------------------------------------------------------------------------|----------------------------------------------------------------------------------------------------|----------------------|
| Connection Log Module                                                                                                    |                                                                                                    |                                                                                                    |                      |
| 📜 😼 🖻 🗟 🗲 🗲                                                                                                    |                                                                                                    |                                                                                                    |                      |
| MVI56E-DNPNET                                                                                                    |                                                                                                    |                                                                                                    | Time : 15.01.39 🔺    |
| 🖶 💑 MODULE 👘 🦷                                                                                                    | MVI56E-DNPNET > MODULE > Info                                                                                                    | :                                                                                                    | [Refresh Counter: 4] |
| Info       Block Status       In Dock Status       In DuP Point Counts       In DuP Point Counts       In DuP Sorter       In Dup Sorter       In Sorter       In Sorter | DNP DATE & TIME<br>MODULE NAME<br>MODEL NUMBER<br>VENDOR ID<br>DEVICE TYPE<br>PRODUCT CODE<br>SERIAL NUMBER<br>REVISION<br>PRODUCT NAME CODE<br>SOFTWARE REVISION LEVEL<br>OPERATING SYSTEM REVISION<br>RUN NUMBER<br>BACKPLANE DRIVER VERSION<br>BACKPLANE DRIVER VERSION<br>BACKPLANE DRIVER V | :08/30/2012 00:45:55.010<br>:MVI56E-DNPNET Module<br>:MVI56E-DNPNET<br>:309<br>:12<br>:00001012<br>:1.1<br>:0001<br>:0711<br>:0101<br>:0711<br>:0101<br>:0101<br>:2.6<br>:1.1<br>:015.102.0.233<br>:C8:38:00:80:00:00<br>:51077120 bytes<br>:2193722 | )                    |

## 3.6.3 Monitoring Backplane Information

Use *MODULE* > *Block Status* menu to view the backplane status information for the MVI56E-DNPNET module.

| <b>S</b> Diagnostics  |                                |               | ×                     |
|-----------------------|--------------------------------|---------------|-----------------------|
| Connection Log Module |                                |               |                       |
| 📜 😼 🗩 🗲 🗲             |                                |               |                       |
| MVI56E-DNPNET         |                                |               | Time : 15.18.12       |
| COULE                 | MVI56E-DNPNET > MODULE > Block | Status :      | [Refresh Counter: 227 |
| Info                  | BLOCK TRANSFER ACTIVE          | :TRUE         |                       |
| PLC Point Counts      | VALID BLOCKS                   | :616468       |                       |
| DNP Point Counts      | TOTAL ERRORS                   | :0            |                       |
| IED Point Counts      | WRITE ERRORS                   | :0            |                       |
| English DNP3 Server   | BLK # ERRORS<br>CONT. ERRORS   | :0            |                       |
| - al Comm Stats       | TOTAL READ WORDS               | :47400        |                       |
| Event Stats           | TOTAL READ BLOCKS              | :199          |                       |
| White List            | TOTAL WRITE BLOCKS             | :111<br>:1541 |                       |
| CP Socket Status      | DATABASE WRITE COUNT           | :2776         |                       |
| UDP Socket Status     |                                |               |                       |

# 3.6.4 DNP3 Ethernet Point Count Module Information

Use *MODULE > PLC, DNP, and IED Point Counts* to view point count information for the MVI56E-DNPNET module.

| M Diagnostics                                                                                                    |                                                                                                    |                                                              | x                                          |
|----------------------------------------------------------------------------------------------------|----------------------------------------------------------------------------------------------------|--------------------------------------------------------------|--------------------------------------------|
| Connection Log Module                                                                                                    |                                                                                                    |                                                              |                                            |
|                                                                                                    |                                                                                                    |                                                              |                                            |
| Imvi6e-DNPNET       → ▲ MODULE       → ▲ Info       → □ ■ Info       → □ ■ Info <td< td=""><td>MVI56E-DNPNET &gt; MODULE &gt; PLC<br/>PLC INPUTS<br/>BINARY<br/>ANALOGI6<br/>ANALOG32<br/>FLOAT<br/>DOUBLE</td><td>Point Counts :<br/>:<br/>:8000<br/>:800<br/>:600<br/>:600<br/>:200</td><td>_Time : 11.09.46]<br/>[Refresh Counter: 11]</td></td<>                                                                                                    | MVI56E-DNPNET > MODULE > PLC<br>PLC INPUTS<br>BINARY<br>ANALOGI6<br>ANALOG32<br>FLOAT<br>DOUBLE                                                                                                 | Point Counts :<br>:<br>:8000<br>:800<br>:600<br>:600<br>:200 | _Time : 11.09.46]<br>[Refresh Counter: 11] |
| DNP3 Server                                                                                                    | PLC OUTPUTS<br>BINARY<br>ANALOG16<br>ANALOG32<br>FLOAT<br>DOUBLE<br>PLC COUNTERS                                                                                                    | 8000<br>800<br>600<br>200<br>800                             |                                            |
|                                                                                                    |                                                                                                    | ~~~~~~~~~~~~~~~~~~~~~~~~~~~~~~~~~~~~~~~                      | ~~~~~~~~~~~~~~~~~~~~~~~~~~~~~~~~~~~~~~~    |
| Diagnostics                                                                                                    |                                                                                                    |                                                              | <b>x</b>                                   |
| Connection Les Madule                                                                                                    |                                                                                                    |                                                              |                                            |
| Connection Log Module                                                                                                    |                                                                                                    |                                                              |                                            |
|                                                                                                    | -                                                                                                    |                                                              | Time + 11 10 26                            |
| MV56E-DNPNET  M05ULE  Gamma Module  Gamma Muse Status  Gamma Muse Status  Gamma Muse Status  Gamma Stats  Gamma Stats  Gam | MVI56E-DNPNET > MODULE > DNP<br>DNP INPUTS<br>BINARY<br>ANALOGI6<br>ANALOGI8<br>ANALOGI8<br>DNP OUTPUTS<br>BINARY<br>ANALOGI8<br>ANALOGI8<br>ANALOGI8<br>ANALOGI8<br>DNP COUNTERS<br>DNP MEMORY | Point Counts :<br>                                           | Time : 11.10.36 ]<br>[Refresh Counter: 3]  |
| S Diagnostics                                                                                                    |                                                                                                    |                                                              | ×                                          |
| Connection Log Module                                                                                                    |                                                                                                    |                                                              |                                            |
|                                                                                                    | -                                                                                                    |                                                              | Time : 11.11.15                            |
| montoe-DMPHCL                                                                                                    | MVJ156E-DNPNET > MODULE > IED<br>IED INPUTS<br>BINARY<br>ANALOG12<br>ANALOG12<br>FLOAT<br>IED OUTPUTS<br>BINARY<br>ANALOG16<br>ANALOG12<br>FLOAT<br>IED COUNTERS<br>IED MEMORY                  | Point Counts :<br>                                           | [Refresh Counter: 2]                       |

# 3.6.5 Monitoring MVI56E-DNPNET Server Information

Use the *DNP3 Server* menu to view the following server information for the MVI56E-DNPNET module:

- Configuration
- Communication Status
- Event Status
- Whitelist
- TCP Socket Status
- UDP Socket Status

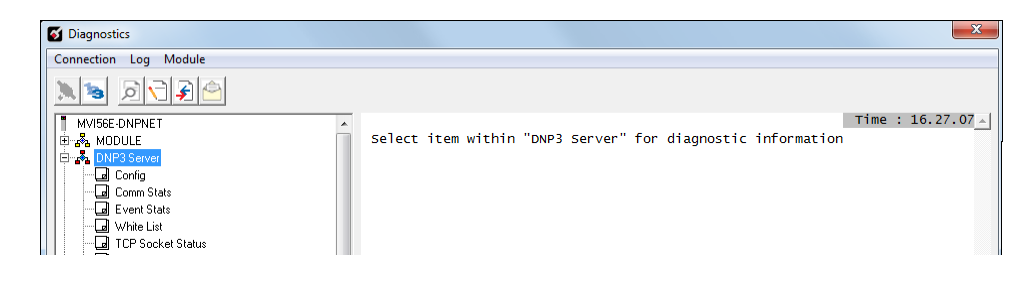

### DNP3 Server - Config

This option displays the current configuration settings for the DNP3 Server.

|                                                                                                    | ^                                                                                                    |
|----------------------------------------------------------------------------------------------------|----------------------------------------------------------------------------------------------------|
|                                                                                                    |                                                                                                    |
|                                                                                                    |                                                                                                    |
|                                                                                                    | Time : 13.56.53 _                                                                                                    |
| 6E-DNPNET > DNP3 Server > Config :                                                                                                    | [Refresh Counter: 259]                                                                                                    |
| RNAL SERVER ID         11           WHITELIST         :NO           T CLASSES         :           NARY         11           ALOCIG         :2           ALOCIG         :2           ALOCIG         :2           ALOCIG         :3           UBLE         :3           ALOCIG         :499           ALOCIG         :499           ALOCIG         :499           ALOCIG         :499           ALOCIG         :499           ALOCIG         :499           ALOCIG         :499           ALOCIG         :499           ALOCIG         :499           ALOCIG         :499           ALOCIG         :590           UBLE         :1000.000000           UBLE         :1000.000000           LRESP         :1000.00000           ASS 1         :10           ASS 2         :10           ASS 3         :10           OP ARM TIME         :2000 ms           CONF. TIMEOUT         :500 ms           CONF. TIMEOUT         :500 ms           ONP OUTPUT DB         :NO           ER TIMEOUT         :60 s< |                                                                                                    |
|                                                                                                    | E-DNPNET > DNP3 Server > Config :<br>AL SERVER ID :11<br>ITTELIST :NO<br>CLASSES :<br>NY :<br>AUX :<br>DEADBANDS :<br>IDEADBANDS :<br>IDEADBANDS |

| Parameter             |          | Description                                                                                                    |
|-----------------------|----------|----------------------------------------------------------------------------------------------------|
| Internal Server ID    |          | The node address of the internal server of the MVI56E-DNPNET.                                                                                                    |
| Use Whitelist         |          | <b>Yes</b> = The server will only respond to clients within the whitelist group.                                                                                                    |
|                       |          | <b>No</b> = The server will respond to clients of any IP address.                                                                                                    |
| Input Classes         | Binary   | The configured class type for Binary Inputs.                                                                                                    |
|                       | Analog16 | The configured class type for 16-bit Analog Inputs.                                                                                                    |
|                       | Analog32 | The configured class type for 32-bit Analog Inputs.                                                                                                    |
|                       | Float    | The configured class type for 16-bit Float Inputs.                                                                                                    |
|                       | Double   | The configured class type for Double Inputs.                                                                                                    |
| Input Deadbands       | Analog16 | The configured deadband value assigned to all Analog16 Input points.                                                                                                    |
|                       | Analog32 | The configured deadband value assigned to all Analog32 Input points.                                                                                                    |
|                       | Float    | The configured deadband value assigned to all Float Input points.                                                                                                    |
|                       | Double   | The configured deadband value assigned to all Double Input points.                                                                                                    |
| Events Req Time Sync  |          | <ul> <li>Yes = The server will not generate events if the time is not synched with the client.</li> <li>No = The server will generate events if the time is not synched with the client.</li> </ul> |
| Unsol Resp            |          | Indicates if the server will send unsolicited responses or not.                                                                                                    |
| Unsol Resp Delay      |          | Configured time to wait (ms) after an event occurs before sending an<br>unsolicited response.                                                                                                    |
| Unsol Resp Addr       |          | Configured client address that the module will send unsolicited responses to.                                                                                                    |
| Unsol Resp Min        | Class 1  | Configured minimum number of events in Class 1 required before an unsolicited response will be sent.                                                                                                |
|                       | Class 2  | Configured minimum number of events in Class 2 required before an unsolicited response will be sent.                                                                                                |
|                       | Class 3  | Configured minimum number of events in Class 3 required before an unsolicited response will be sent.                                                                                                |
| SEL/OP Arm Time       |          | Configured time (ms) after the operate command is received that the server will perform the operate command.                                                                                        |
| App Conf. Timeout     |          | Confirmed timeout (ms) for the application layer confirms from the DNP3 client.                                                                                                    |
| Write Time INT        |          | Configured time period (minutes) that the server will wait before it sets the Need Time IIN bit.                                                                                                    |
| Trip/Close Single PNT |          | <b>Yes</b> = CROB commands will operate on the database as single bits.<br><b>No</b> = CROB commands will operate on the database as dual points.                                                   |
| Pass-THR CROB         |          | <b>Yes</b> = The module will pass all received CROB messages to the processor.                                                                                                    |
| Init DNP Output DB    |          | <b>Yes</b> = The module will request data from the processor to initialize the DNP Output database.                                                                                                 |
| Server Timeout        |          | Configured TCP server connection timeout.                                                                                                    |

# DNP3 Server - Comm Stats

This option displays the current DNP3 Server communication statistics.

| of Diagnostics                                                                                                    |                                                                                                    |                                                                                                    |                            |
|----------------------------------------------------------------------------------------------------|----------------------------------------------------------------------------------------------------|----------------------------------------------------------------------------------------------------|----------------------------|
| Connection Log Module                                                                                                    |                                                                                                    |                                                                                                    |                            |
| 🔪 😼 🗩 🗲 🗲                                                                                                    |                                                                                                    |                                                                                                    |                            |
| MV/ISSEE-DNPLET  MV/ISSEE-DNPLET  MV/ISS | MVI56E-DNPNET > DNP3 Server ><br>DNP TIME<br>DNP PHYSICAL LAYER ERRORS<br>SYNC<br>OVERRUN<br>LENGTH<br>DNP DATA LINK LAYER ERRORS<br>BAD CRC<br>DNP TRANSPORT LAYER ERRORS<br>DATA OVERFLOW<br>SEQUENCE<br>ADDRESS<br>DNP APPL LAYER ERRORS<br>BAD FUC<br>ADDRESS<br>DNP APPL LAYER ERRORS<br>BAD FUC<br>ADDRESS<br>DNP APPL LAYER ERRORS<br>BAD FUC<br>ADDRESS<br>CLIENT MULTI-FRAME<br>DNP MESSAGE STATS<br>TOT FRAMES REC<br>FRAMES REC FOR THIS UNIT<br>FRAMES TRANS<br>CONFIG ERR. WORD | Comm Stats :<br>:01/03/2000 23:44:18.98<br>:0<br>:0<br>:0<br>:0<br>:0<br>:0<br>:0<br>:0<br>:0<br>:0<br>:0<br>:0<br>:0 | [Refresh Counter: 7]<br>38 |
| - Float                                                                                                    |                                                                                                    |                                                                                                    |                            |
|                                                                                                    |                                                                                                    |                                                                                                    |                            |

| Parameter                       |                             | Description                                                                         |
|---------------------------------|-----------------------------|-------------------------------------------------------------------------------------|
| DNP Time                        |                             | Current time of the module.                                                         |
| DNP Physical Layer Errors       | Sync                        | Total number of DNP3 Physical Layer synchronization Errors.                         |
|                                 | Overrun                     | Total number of DNP3 Physical Layer overrun Errors.                                 |
|                                 | Length                      | Total number of DNP3 Physical Layer length Errors.                                  |
| DNP Data Link Layer Errors      | Bad CRC                     | Total number of DNP3 Data Link Layer bad CRC Errors.                                |
| DNP Transport Layer Errors      | Data Overflow               | Total number of DNP3 Transport Layer user data overflow Errors.                     |
|                                 | Sequence                    | Total number of DNP3 Transport Layer sequence Errors.                               |
|                                 | Address                     | Total number of DNP3 Transport Layer address Errors.                                |
| DNP Application Layer<br>Errors | Bad Func                    | Total number of DNP3 Application layer bad function code errors.                    |
|                                 | Object Unknown              | Total number of DNP3 Application layer object unknown errors.                       |
|                                 | Out of Range                | Total number of DNP3 Application layer 'out of range' errors.                       |
|                                 | Client Multi-Frame          | Total number of DNP3 Application layer multi-frame errors.                          |
| DNP Message Stats               | Tot Frames Rec              | Total number of message frames recorded for the server.                             |
|                                 | Frames Rec for<br>this Unit | Number of message frames received by server.                                        |
|                                 | Frames Trans                | Number of message frames transmitted by for server.                                 |
| Config Err Word                 |                             | The configuration error word for the module. Refer to page 76 for more information. |

# DNP3 Server - Event Stats

This option displays the current event statistics of the DNP3 Server.

| or Diagnostics        |                                                                                                    |                                                                                                    |                                                                         |
|-----------------------|----------------------------------------------------------------------------------------------------|----------------------------------------------------------------------------------------------------|-------------------------------------------------------------------------|
| Connection Log Module |                                                                                                    |                                                                                                    |                                                                         |
|                       |                                                                                                    |                                                                                                    |                                                                         |
| MVI56E-DNPNET         | MVI56E-DNPNET > DNP3 Server ><br>UNSOLICITED ENABLED<br>CLASS 1<br>CLASS 2<br>CLASS 3<br>BINARY INPUT<br>MAXIMUM<br>QUEUED<br>HISTORY<br>ANALOG INPUT<br>INTI6<br>INT32<br>FLOAT<br>DOUBLE<br>TOTALS<br>DNP INTERNAL IND. BITS | • Event Stats :<br>:NO<br>:NO<br>:20000<br>:0<br>:<br>MAXIMUM QUEUED HIST<br>: 20000 0<br>:<br>MAXIMUM QUEUED HIST<br>: 20000 0<br>:<br>10000 0<br>: 10000 0<br>: 0<br>: 40000 0<br>:<br>: RESTART    TIME | [Refresh Counter: 29]<br>ORY<br>0<br>0<br>0<br>0<br>0<br>DEVICE TROUBLE |

| Parameter              |                                           | Description                                                                                                    |
|------------------------|-------------------------------------------|----------------------------------------------------------------------------------------------------|
| Unsolicited Enabled    | Class 1                                   | Indicates whether Class 1 unsolicited responses have been<br>enabled or not by the client.                          |
|                        | Class 2                                   | Indicates whether Class 2 unsolicited responses have been<br>enabled or not by the client.                          |
|                        | Class 3                                   | Indicates whether Class 3 unsolicited responses have been<br>enabled or not by the client.                          |
| Binary Input           | Maximum                                   | Maximum amount of Binary Input events allowed in the buffer.                                                        |
|                        | Queued                                    | Number of queued Binary Input events in the buffer.                                                                 |
|                        | History                                   | Number of generated Binary Input events by the DNP3 server.                                                         |
| Analog Input           | INT16, INT32,<br>Float, Double,<br>Totals | <i>Maximum</i> , <i>Queued</i> , and <i>History</i> definitions are similar to the <i>Binary Input</i> definitions. |
| DNP Internal Ind. Bits |                                           | Displays the current DNP Internal Indication bits for the DNP3 Server.                                              |

# DNP3 Server - Whitelist

This option displays the current Whitelist settings and information.

| Parameter                    | Description                                              |
|------------------------------|----------------------------------------------------------|
| Whitelist Being Used         | <b>Yes</b> = Whitelist group functionality is enabled.   |
|                              | No = Whitelist group functionality is disabled.          |
| Number of valid IP addresses | Number of valid IP addresses within the Whitelist group. |
| IP0 to IP9                   | List of IP addresses within the Whitelist group.         |

# DNP3 Server - TCP Socket Status

This option displays the current TCP socket status of the DNP3 Server.

| S Diagnostics                                                                                                    |                                                                                                    |                                                                                         |                              |
|----------------------------------------------------------------------------------------------------|----------------------------------------------------------------------------------------------------|-----------------------------------------------------------------------------------------|------------------------------|
| Connection Log Module                                                                                                    |                                                                                                    |                                                                                         |                              |
|                                                                                                    |                                                                                                    |                                                                                         |                              |
| MVI56E-DNPNET     Jorden Status     Jorden Status     Jorden | MVI56E-DNPNET > DNP3 Server ><br>Parsing<br>Multi Frag<br>Transport Frag<br>Confirm Pend<br>Rx Count<br>Tx Count<br>Tx State<br>TCP State<br>Busy Flag<br>App Frame<br>Tx Frame<br>Packet Length | TCP Socket Status :<br>:No<br>:No<br>:0<br>:0<br>:0<br>:0<br>:0<br>:0<br>:0<br>:1<br>:0 | Tim<br>[Refresh Counter: 12] |

| Parameter      | Description                                                                                                    |
|----------------|----------------------------------------------------------------------------------------------------|
| Parsing        | Indication of status of TCP Parsing.                                                                                                    |
| Multi Frag     | Indicates if DNP3 Server is receiving a Muti-Fragment Message.                                                                                                    |
| Transport Frag | Number of fragmented transport messages.                                                                                                    |
| Confirm Pend   | Indicates if the DNP3 server is waiting for an application confirm from the client.                                                                                                    |
| Rx Count       | Number of received TCP messages.                                                                                                    |
| Tx Count       | Number of transmitted TCP messages.                                                                                                    |
| Tx State       | Port 1 transmit status.<br><b>0</b> = Not communicating<br><b>1</b> = Initial direct connection<br><b>2</b> = Turn on wait state<br><b>3</b> = Turn off wait state<br><b>4</b> = Turn off wait state |
| TCP State      | Indicates the TCP Communication state.<br><b>0</b> = Not communicating using TCP<br><b>1</b> = Communicating with TCP<br><b>2</b> = Receiving a Muti-Fragment Message                                |
| Busy Flag      | Communication Busy Indicator.<br><b>0</b> = Not Busy<br><b>1</b> = TCP Busy<br><b>2</b> = UDP Busy                                                                                                   |
| App Frame      | Application Frame Fragmented Message Indicator:<br><b>0</b> = No<br><b>1</b> = Yes                                                                                                    |
| Tx Frame       |                                                                                                    |
| Packet Length  | Packet Length of current TCP Message.                                                                                                    |
|                |                                                                                                    |

# DNP3 Server - UDP Socket Status

This option displays the current UDP socket status of the DNP3 Server.

| S Diagnostics         |                                                                                                    |  |  |
|-----------------------|----------------------------------------------------------------------------------------------------|--|--|
| Connection Log Module |                                                                                                    |  |  |
|                       |                                                                                                    |  |  |
| MVI56E-DNPNET         | <pre>MVI56E-DNPNET &gt; DNP3 Server &gt; UDP Socket Status : [Refresh Counter: 4] Parsing :No Transport Frag :0 Confirm Pend :No Rx Count :0 Tx State :0 UDP state :0 Busy Flag :0 App Frame :1 Packet Length :0</pre> |  |  |
| Parameter             | Description                                                                                                    |  |  |
| Parsing               | Indication of status of UDP Parsing.                                                                                                    |  |  |
| Multi Erag            | Indicates if DNP3 Server is receiving a Muti-Fragment Message.                                                                                                    |  |  |
| Transport Frag        | Number of fragmented transport messages.                                                                                                    |  |  |
| Confirm Pend          | Indicates if the DNP3 server is waiting for an application confirm from the client.                                                                                                    |  |  |
| Bx Count              | Number of received UDP messages.                                                                                                    |  |  |
|                       | Number of transmitted UDP messages.                                                                                                    |  |  |
| Tx State              | Port 1 transmit status.<br><b>0</b> = Not communicating<br><b>1</b> = Initial direct connection<br><b>2</b> = Turn on wait state<br><b>3</b> = Turn off wait state<br><b>4</b> = Turn off wait state                   |  |  |
| UDP State             | Indicates the UDP Communication state.<br><b>0</b> = Not communicating using UDP<br><b>1</b> = Communicating with UDP<br><b>2</b> = Receiving a Muti-Fragment Message                                                  |  |  |
| Busy Flag             | Communication Busy Indicator.<br><b>0</b> = Not Busy<br><b>1</b> = TCP Busy<br><b>2</b> = UDP Busy                                                                                                    |  |  |
| App Frame             | Application Frame Fragmented Message Indicator:<br><b>0</b> = No<br><b>1</b> = Yes                                                                                                    |  |  |
| Tx Frame              |                                                                                                    |  |  |
| Packet Length         | Packet Length of current UDP Message.                                                                                                    |  |  |

# 3.6.6 Monitoring MVI56E-DNPNET Client Information

Use the *DNP3 Client* menu to view the following client information for the MVI56E-DNPNET module:

- Configuration and Events
- Communication Status
- Server Setup
- Server Errors
- Client Commands List

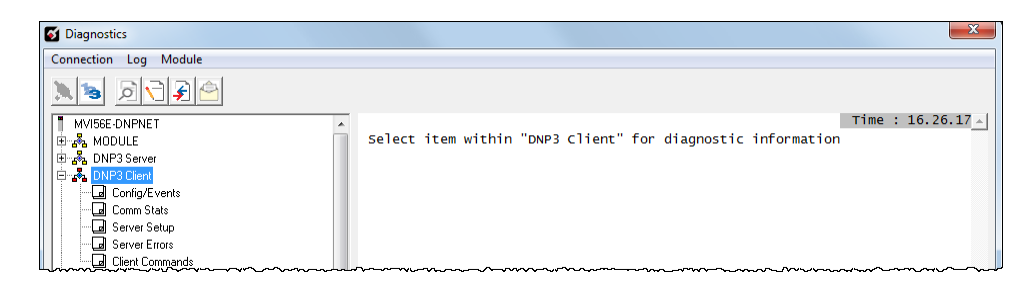

#### DNP Client - Config/Events

This option displays the current configuration settings for the DNP3 Client.

| S Diagnostics                                                                                                    |                                                                                                    |                                                                                                    |                     |
|----------------------------------------------------------------------------------------------------|----------------------------------------------------------------------------------------------------|----------------------------------------------------------------------------------------------------|---------------------|
| Connection Log Module                                                                                                    |                                                                                                    |                                                                                                    |                     |
|                                                                                                    |                                                                                                    |                                                                                                    |                     |
| MVI56E-DNPNET  MODULE  Info Block Status UP Point Counts UP Point Counts UP Server Config Comm Stats UP Stats UP Socket Status UP Socket Status UP Socket Status Server Setup Server Errors Contig/Events Server Errors Client Commands Server Setup Server Setup Server | MVI56E-DNPNET > DNP3 Client ><br>CLIENT ADDRESS<br>PASS EVENTS TO PROCESSOR<br>INIT IED INPUT DATABASE<br>ONLY SYNC SERVERS IF SYNCED<br>USE BO STATUS DATA<br>PROCESS IIN<br>MIN TRANS DELAY<br>SERVER COUNT<br>COMMAND COUNT<br>EVENT MSG COUNT<br>EVENT MSG OVERFLOW | Config/Events :<br>:YES<br>:NO<br>:NO<br>:YES<br>:YES<br>:YES<br>:YES<br>:0<br>:2<br>:5<br>:<br>0<br>:NO | Refresh Counter: 9] |

| Parameter                   | Description                                                                                                    |
|-----------------------------|----------------------------------------------------------------------------------------------------|
| Client Address              | Configured DNP3 address for the client.                                                                                                    |
| Pass Events to Processor    | Yes = All events stored within the module will be sent to the processor.                                                                                |
| Init IED Input Database     | Indicates if the module will request data from the processor to initialize the IED Input Database.                                                      |
| Only Sync Servers if Synced | <b>Yes</b> = The module will send a time sync message to servers when its own time has not yet been synced.                                             |
| Use BO status data          | Indicates if the database and functions for reading the Binary Output status (Object 10) is enabled.                                                    |
| Use AO status data          | Indicates if the database and functions for reading the Analog Output status (Object 40) is enabled.                                                    |
| Process IIN                 | Indicates if the client will or will not send requests to servers if their IIN bits are set for class data, need time, restart, or buffer overflow.     |
|                             | If enabled, the client will make requests to servers that have these IIN bits set<br>until these IIN bits have been cleared.                            |
| Min Trans Delay             | The minimum time (in milliseconds) between receiving last byte and transmitting first byte. Gives master time to disable transmitter on RS485 networks. |
| Server Count                | The current connected server count.                                                                                                    |
| Command Count               | The current number of enabled client commands for the DNP3 client.                                                                                      |
| Event Msg Count             | Total number of received event messages from DNP3 servers.                                                                                              |
| Event Msg Overflow          | Indicates if the client event messages buffer has overflowed.                                                                                           |

# DNP Client - Comm Stats

This option displays the current DNP3 Client communication statistics.

| Diagnostics                                   |                                                                                                    | ×                 |
|-----------------------------------------------|----------------------------------------------------------------------------------------------------|-------------------|
| Connection Log Module                         | MVI56E-DNPNET > DNP3 Client > Comm Stats : [Refresh Counter: 10]<br>MEMORY ALLOCATION COUNTERS :<br>CONFIG :3<br>FRAME :3<br>LINK :0<br>REC/TRANS :0<br>MEMORY ALLOCATION ERROR CNT :<br>CONFIG :0<br>REC/TRANS :0<br>MEMORY ALLOCATION ERROR CNT :<br>CONFIC :<br>CONFIC : | Time : 05.17.35 - |
| Lel  Binary<br>Path "Ethernet - 192.168.1.16" |                                                                                                    | <u>*</u>          |

| Parameter                     |              | Description                                                                     |  |  |  |  |
|-------------------------------|--------------|---------------------------------------------------------------------------------|--|--|--|--|
| Memory Allocation Counters    | Config       | Number of memory blocks allocated.                                              |  |  |  |  |
|                               | Frame        | Number of frame blocks allocated.                                               |  |  |  |  |
|                               | Link         | Number of data-link layer blocks allocated.                                     |  |  |  |  |
|                               | Rec/Trans    | Number of total receive and transmit data-link layer blocks allocated.          |  |  |  |  |
|                               | Appl.        | Number of application layer blocks allocated.                                   |  |  |  |  |
|                               | Rec/Trans    | Number of total receive and transmit application layer blocks allocated.        |  |  |  |  |
| Memory Allocation Error Count | Config       | Number of memory block allocation errors.                                       |  |  |  |  |
|                               | Frame        | Number of frame block allocation errors.                                        |  |  |  |  |
|                               | Link         | Number of data-link layer block allocation errors.                              |  |  |  |  |
|                               | Rec/Trans    | Number of total receive and transmit data-link layer block allocation errors.   |  |  |  |  |
|                               | Appl.        | Number of application layer block allocation errors.                            |  |  |  |  |
|                               | Rec/Trans    | Number of total receive and transmit application layer block allocation errors. |  |  |  |  |
| IP Address : Port             | Error Sync   | Data packet status:<br><b>0</b> = Data packets are in sync.                     |  |  |  |  |
|                               |              | 1 = Data packets are not in sync.                                               |  |  |  |  |
|                               | Frame Length | Length of data frame status:<br><b>0</b> = No error detected.                   |  |  |  |  |
|                               |              | 1 = The length of data is a mismatched, or an overflow has occurred.            |  |  |  |  |
|                               | Bad CRC      | CRC status:                                                                     |  |  |  |  |
|                               |              | $0 = \mathbf{N}0$ error detected.                                               |  |  |  |  |
|                               |              | 1 = The received message has a CRC mismatch.                                    |  |  |  |  |

## DNP Client - Server Setup

This option displays information on the configured DNP3 Servers within the *DNP3\_Server\_List* controller tag.

| S Diagnostics         |       |           |           |            |          |         |         |      |                |         |            | ×        |
|-----------------------|-------|-----------|-----------|------------|----------|---------|---------|------|----------------|---------|------------|----------|
| Connection Log Module |       |           |           |            |          |         |         |      |                |         |            |          |
|                       |       |           |           |            |          |         |         |      |                |         |            |          |
| B DNP3 Client         | MVT 5 |           |           | Client     | Server   | Setup . |         | [Pof | Fresh Counter: | 901     | Time :     | 05.35.13 |
| Connig/Events         |       |           |           | - crrenc   | > Server | secup . |         | [Kei | resir councer. | 30]     |            | _        |
| Server Setup          | #  /  | ADDR   DL | MODE   DL | TMOUT   DL | RETIRESP | TMOUT   | LAGSIIP | TYPE | IP ADDRESS     | :PORT   | STATUS :   |          |
| - G Server Errors     | 1     | 52        | 0         | 1000       | 2        | 5000    | 9       | TCP  | 192.168.1.     | 3:20000 | Connecting |          |
| Client Commands       | 2     | 23        | 0         | 1000       | 2        | 5000    | 9       | ICP  | 192.108.1.5    | 1:20000 | Running    |          |

| Parameter  | Description                                                                                                    |
|------------|----------------------------------------------------------------------------------------------------|
| ADDR       | Server Address                                                                                                    |
| DL MODE    | Data Link confirm mode                                                                                                    |
| DL TMOUT   | Data Link confirm timeout, in ms                                                                                                    |
| DL RET     | Data Link Retries                                                                                                    |
| RESP TMOUT | Application layer response timeout, in ms                                                                                                    |
| Flags      | Bit values:<br>Bit 0 = Enabled / Polled<br>Bit 1 = Unsolicited<br>Bit 2 = USE_DM<br>Bit 3 = AUTO_TIME_SYNC<br>Bit 4 = Serial or LAN time sync                         |
| ІР Туре    | 0 = TCP<br>1 = UDP                                                                                                    |
| IP Address | IP address of server                                                                                                    |
| Port       | Port number                                                                                                    |
| Status     | <b>Connecting</b> = Client is trying to connect to server, connection not yet established<br><b>Running</b> = Client and Server are connected, connection established |

#### **DNP Client - Server Errors**

This option displays the errors for the configured DNP3 Servers within the *DNP3\_Server\_List* controller tag.

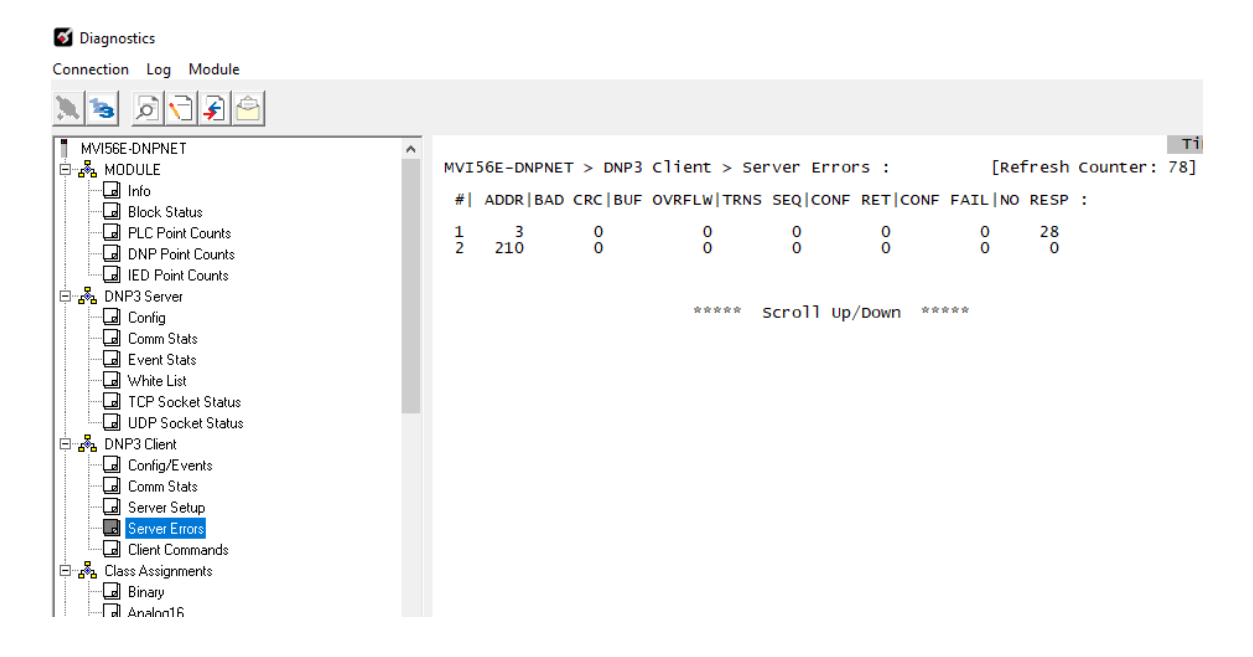

| Parameter  | Description                                                                                                    |
|------------|----------------------------------------------------------------------------------------------------|
| ADDR       | Configured node address for the DNP3 server.                                                                                                    |
| BAD CRC    | The number of bad CRC values received by the DNP3 server.                                                                                                    |
| BUF OVRFLW | <b>Buffer Overflow</b> - The number of messages received that are greater than the application layer size limit for the DNP3 server.                                                                                                    |
| TRANS SEQ  | <b>Transaction Sequence Number</b> - The number of incorrect transport layer sequence number errors for the DNP3 server.                                                                                                    |
| CONF RET   | <b>Confirm Retries</b> - The number of data link layer confirm request retries for the DNP3 server.                                                                                                    |
| CONF FAIL  | <b>Confirm Failures</b> - The number of data link layer confirm request failures for the DNP3 server.                                                                                                    |
| No RESP    | <b>No Response</b> - The number of application layer 'no responses' for the DNP3<br>Server. This value will not increase if there is not a connection between the<br>DNP3 Client and Server. Check STATUS under <i>DNP3 Client &gt; Server Setup</i><br>for the connection status between the Client and Server. |
# DNP Client - Client Commands

This option displays information on all configured MVI56E-DNP client commands.

| S Diagnostics                                                                                                    |                  |                |        |       |         |             |         |          |          |             |             |       | ×          |
|----------------------------------------------------------------------------------------------------|------------------|----------------|--------|-------|---------|-------------|---------|----------|----------|-------------|-------------|-------|------------|
| Connection Log Module                                                                                                    |                  |                |        |       |         |             |         |          |          |             |             |       |            |
| Image: Second second second | MVI56E-D         | NPNET > [      | ONP3 C | lient | : > c1· | ient Comm   | ands :  | [Re      | fresh C  | ounter: 334 | 4]          | Time  | : 05.59.51 |
| Comm Stats                                                                                                    | #  FLA           | G S ADDF       | R OBJ  | VAR   | UNC   P | T ADDR   PT | CNT DNP | ADDR     | ADDR     | INTV LAST   | POLL   LAST | ERR : |            |
| Server Errors                                                                                                    | 1 0x00<br>2 0x00 | 14 52<br>04 52 | 2 1    | 1 2   | 1       | 0           | 2       | -1<br>-1 | 0        | 1 2         | 0           | 0     |            |
| E S Class Assignments                                                                                                    | 3 0x00<br>4 0x00 | 04 52<br>04 52 | 2 2 2  | 12    | 1       | 20<br>30    | 1       | -1<br>-1 | 20<br>30 | 3 4         | 1           | 0     |            |

| Description                                |
|--------------------------------------------|
| Port flag                                  |
| Server address                             |
| Object utilized                            |
| Variation utilized                         |
| Function utilized                          |
| Starting point in server                   |
| Number of points requested in server       |
| Starting point in DNP database             |
| Starting point in IED database             |
| Poll Interval, in seconds                  |
| Time since command last polled, in seconds |
| Last error code reported                   |
|                                            |

## 3.6.7 Monitoring MVI56E-DNPNET Class Assignments Information

Use the *DNP3 Class Assignments* menu to view the following class information for the MVI56E-DNPNET module:

- Binary
- 16-bit Analog
- 32-bit Analog
- Float
- Double Float

| S Diagnostics         |                   |
|-----------------------|-------------------|
| Connection Log Module |                   |
|                       |                   |
| MV/56E-DNPNET         | Time : 11.16.12 _ |

# 3.6.8 Monitoring MVI56E-DNPNET Deadband Assignments Information

Use the *DNP3 Deadband Assignments* menu to view the following deadband information for the MVI56E-DNPNET module:

- Binary
- 16-bit Analog
- 32-bit Analog
- Float
- Double Float

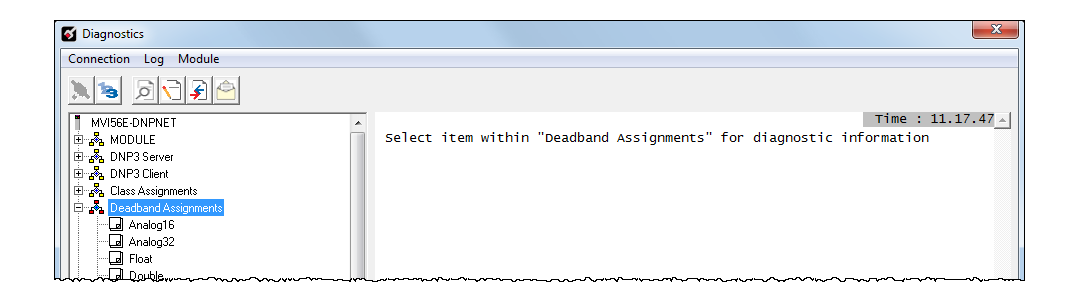

# 3.6.9 Monitoring DNP3 Ethernet Data Values

Use the  $\leftarrow$  DNP and  $\leftarrow$  IED menus to view the contents of the MVI56E-DNPNET module's internal database.

You can view Data values in Decimal or Hexadecimal format.

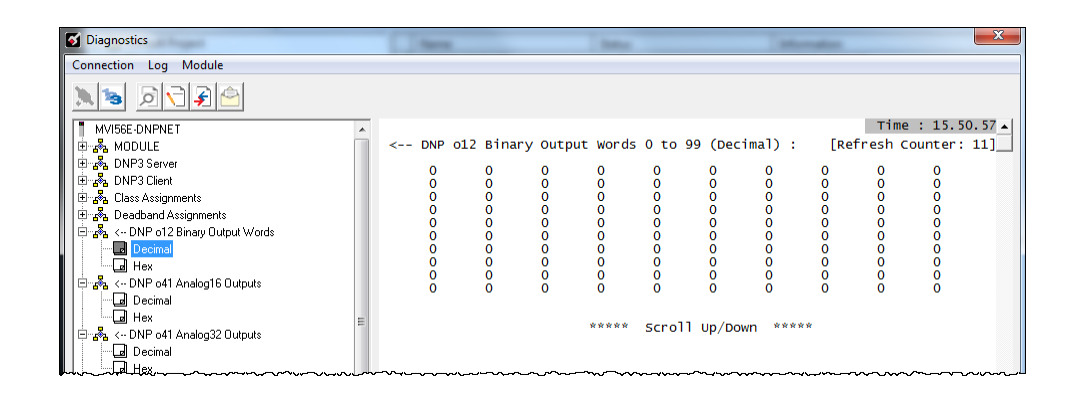

# 3.7 Communication Error Codes

#### 3.7.1 General Command Errors

| Error Code | Name                                     | Description                                                                                                    |
|------------|------------------------------------------|----------------------------------------------------------------------------------------------------|
| 1          | Device not defined                       | The IED slave address referenced in the command is not<br>defined in the module. Check to make sure there is an entry<br>in the slave table for each slave device referenced in the<br>command list. |
| 2          | Invalid command                          | This command is not valid. Check to make sure the slave<br>address parameter is greater than or equal to zero and that<br>the point count is not set to zero.                                        |
| 3          | Object not supported                     | The data object in the command is not supported by the module. Refer to the DNP subset for the Master Port.                                                                                          |
| 4          | Command function not<br>supported        | The function specified in the command is not supported for<br>the object type selected. Refer to the DNP subset for the<br>Master Port.                                                              |
| 5          | Command variation not<br>supported       | The variation specified in the command is not supported for the object type selected.                                                                                                    |
| 6          | Object 10 not enabled                    | The command is not supported unless Binary Output Status is enabled                                                                                                    |
| 7          | Object 40 not enabled                    | The command is not supported unless Analog Output Status is enabled                                                                                                    |
| 8          | Invalid time/date poll<br>command        | This time/date object poll command is not valid.                                                                                                    |
| 9          | Time/date poll command<br>cannot execute | This time/date object poll command cannot execute<br>because the module's clock has not been synced from a<br>valid source (from PLC or connected Client)                                            |

| Error Code | Name                                                                 | Description                                                                                                    |
|------------|----------------------------------------------------------------------|----------------------------------------------------------------------------------------------------|
| 0          | ОК                                                                   | The module is operating correctly and there are no errors.                                                                        |
| 10         | DNP synchronization error<br>(Physical Layer Error)                  | Extra bytes are received before the start bytes (0x05 and 0x64).                                                                  |
| 11         | DNP overrun error (Physical<br>Layer Error)                          | Mainline Data Link Layer routine could not read data received on DNP port before it was overwritten.                              |
| 12         | DNP length error (Physical Layer Error)                              | Length of message does not match length value in message.                                                                         |
| 13         | DNP bad CRC error (Data Link<br>Layer Error)                         | Computed CRC value for message does not match that received in message.                                                           |
| 14         | DNP user data overflow error<br>(Transport Layer Error)              | Application layer received a message fragment buffer which is too small.                                                          |
| 15         | DNP sequence error (Transport<br>Layer Error)                        | Sequence numbers of multi-frame request fragments do not increment correctly.                                                     |
| 16         | DNP address error (Transport<br>Layer Error)                         | Source addresses contained in multi- frame request<br>fragments do not match.                                                     |
| 17         | DNP bad function code error<br>(Application Layer Error)             | Function code received from DNP Master is not supported for selected object/variation.                                            |
| 18         | DNP object unknown error<br>(Application Layer Error)                | Slave does not have the specified objects or there are no objects assigned to the requested class.                                |
| 19         | DNP out of range error<br>(Application Layer Error)                  | Qualifier, range or data fields are not valid or out of range for the selected object/variation.                                  |
| 20         | DNP message overflow error<br>(Application Layer Error)              | Application response buffer overflow condition. The response message from the slave is too long to transmit.                      |
| 21         | DNP Master multi-frame<br>message error (Application Layer<br>Error) | Received a multi-frame message from the DNP Master.<br>This application does not support multi-frame messages<br>from the Master. |

# 3.7.2 Slave Port Communication Errors

# 3.7.3 System Configuration Errors

| Error Code | Name                                                 | Description                                                                                          |
|------------|------------------------------------------------------|----------------------------------------------------------------------------------------------------|
| 100        | Too many binary input points                         | Too many binary input points are configured for the module. Maximum value is 8000.                   |
| 101        | Too many binary output points                        | Too many binary output points are configured for the module. Maximum value is 8000.                  |
| 102        | Too many counter points                              | Too many counter points are configured for the module.<br>Maximum value is 480.                      |
| 103        | Too many analog input points                         | Too many analog input points are configured for the module. Maximum value is 5000.                   |
| 104        | Too many analog output points                        | Too many analog output points are configured for the module. Maximum value is 5000.                  |
| 105        | Too many binary input events                         | Too many binary input events are configured for the module. Maximum value is 20000.                  |
| 106        | Too many analog input events                         | Too many analog input events are configured for the module. Maximum value is 20000.                  |
| 107        | Invalid analog input deadband                        | Deadband value for analog input events is out of range.<br>Value must be in the range of 0 to 32767. |
| 108        | Not enough memory                                    | There is not enough memory in the module to configure the module as specified.                       |
| 109        | Invalid block transfer delay for error/status blocks | Block transfer delay value specified is too low.                                                     |
| 110        | File count invalid                                   | The file count must be in the range of 0 to 6.                                                       |
| 111        | Invalid file record size                             | The file record size must be in the range of 1 to 120.                                               |
| 112        | Invalid block identification<br>code for file        | The file block transfer code must be in the range of 100 to 120.                                     |
| 113        | Too many server list entries                         | Too many server list entries are configured for the module. Maximum value is 40.                     |
| 114        | Too many client commands                             | Too many client commands are configured for the module. Maximum value is 300.                        |
| 120        | Too many PLC binary inputs                           | Too many PLC binary inputs are configured for the module. Maximum value is < Binary Input Count.     |
| 121        | Too many PLC binary output                           | Too many PLC binary output are configured for the module. Maximum value is < Binary Output Count.    |
| 122        | Too many PLC counters                                | Too many PLC counters are configured for the module.<br>Maximum value is < DNP Counters.             |
| 123        | Generic configuration error                          | Generic configuration error detected by the module.                                                  |
| 124        | Too many PLC analog<br>outputs                       | Too many PLC analog outputs are configured for the module. Maximum value is < Analog Output Count.   |
| 140        | Too many IED binary inputs                           | Too many IED binary inputs are configured for the module. Maximum value is 8000.                     |
| 141        | Too many IED binary outputs                          | Too many IED binary outputs are configured for the module. Maximum value is 8000.                    |
| 142        | Too many IED counters                                | Too many IED counters are configured for the module.<br>Maximum value is 1000.                       |
| 143        | Too many IED analog inputs                           | Too many IED analog inputs are configured for the module. Maximum value is 20000.                    |
| 144        | Too many IED analog outputs                          | Too many IED analog outputs are configured for the module. Maximum value is 20000.                   |

# 3.7.4 Port Configuration Errors

| Error Code | Name                                                             | Description                                                                                                    |
|------------|------------------------------------------------------------------|----------------------------------------------------------------------------------------------------|
| 212        | Invalid DNP address                                              | The DNP address specified in the configuration is not valid (0 to 65534).                                                                         |
| 213        | Invalid DNP port baud rate                                       | The baud rate code specified in the configuration is not valid.                                                                                   |
| 219        | Invalid DNP data link layer<br>confirm mode                      | The data link confirmation mode code is not valid in the configuration.                                                                           |
| 220        | Invalid DNP data link confirm time-out                           | The data link time-out period specified in the configuration is 0. It must be an integer in the range of 1 to 65535.                              |
| 222        | Invalid DNP select/operate arm time duration                     | The select/operate arm timer is set to 0. It must be an integer in the range of 1 to 65535.                                                       |
| 223        | Invalid DNP application layer<br>confirm time-out                | The application layer confirm time-out value is set to 0. It must be an integer in the range of 1 to 65535.                                       |
| 224        | Invalid DNP write time interval                                  | The write time interval is not in the data range in the configuration. The value must be in the range of 0 to 1440.                               |
| 225        | Invalid DNP unsolicited response mode                            | The unsolicited response mode code is not valid in the configuration.                                                                             |
| 226        | Invalid DNP unsolicited response<br>minimum quantity for Class 1 | The unsolicited response minimum quantity for Class 1 is<br>not valid in the configuration. Value must be an integer in<br>the range of 1 to 255. |
| 227        | Invalid DNP unsolicited response<br>minimum quantity for Class 2 | The unsolicited response minimum quantity for Class 2 is<br>not valid in the configuration. Value must be an integer in<br>the range of 1 to 255. |
| 228        | Invalid DNP unsolicited response minimum quantity for Class 3    | The unsolicited response minimum quantity for Class 3 is<br>not valid in the configuration. Value must be an integer in<br>the range of 1 to 255. |
| 230        | Invalid DNP unsolicited response destination address             | The unsolicited response destination address is not valid<br>in the configuration. Value must be in the range of 1 to<br>65534.                   |

# 3.7.5 Application Layer Errors

| Error Code | Name                                                        | Description                                                                                                    |
|------------|-------------------------------------------------------------|----------------------------------------------------------------------------------------------------|
| 1000       | Device index invalid                                        | The device index in the request or response message is not found in the slave list.                                                                                                    |
| 1001       | Duplicate request in application layer queue                | The newly submitted message to the application layer already exists in the queue. The message is ignored.                                                                                                    |
| 1002       | COM port device removed from<br>system                      | The communication port for the message has been<br>uninstalled on the system. This error should never occur<br>as the communication ports are only uninstalled when the<br>module's program is terminated.                                                                                                    |
| 1003       | Sequence number error                                       | The application sequence number in the response<br>message does not match that based on the last request<br>message. This indicates application layer messages are<br>received out of order.                                                                                                    |
| 1004       | Response to select before operate does not match            | The select response message received from the slave<br>module is not that expected from the last select request.<br>This indicates a synchronization problem between the<br>Master and slave devices.                                                                                                    |
| 1005       | Response does not contain<br>date/time object               | The response message from the slave device does not contain a date/time object. The Master expects this object for the response message.                                                                                                    |
| 1006       | Time-out condition on response                              | The slave device did not respond to the last request<br>message from the Master within the time-out set for the<br>IED device. The application layer time-out value is<br>specified for each IED unit in the slave configuration table<br>in the module. This table is established each time the<br>module performs the restart operation. |
| 1007       | Function code in application<br>layer message not supported | The function code returned in the response message is<br>not valid for the application layer or not supported by the<br>module.                                                                                                    |
| 1008       | Read operation not supported<br>for object/variation        | The application layer response message contains an object that does not support the read function.                                                                                                    |
| 1009       | Operate function not supported for the object/variation     | The application layer response message contains an object that does not support the operate function.                                                                                                    |
| 1010       | Write operation not supported for the object/variation      | The application layer response message contains an object that does not support the write function.                                                                                                    |

## 3.8 Connect to the MVI56E-DNPNET Webpage

The module's internal web server provides access to module status, diagnostics, and firmware updates. If the module's IP address has already been assigned, simply enter in the IP address into a web browser. If not, follow the steps below:

- 1 In *ProSoft Configuration Builder*, click the **PROJECT** menu, then choose **MODULE** > **DOWNLOAD FROM PC TO DEVICE**. This opens the *Download* dialog box.
- 2 In the *Download* dialog box, choose the connection type in the *Select Connection Type* dropdown box:
  - Choose **ETHERNET** if you are connecting to the module through the Ethernet cable.
  - Choose 1756 ENBT if you are connecting to the module through CIPconnect or RSWho.

Refer to Connecting Your PC to the Module (page 45) for more information.

- 3 In the Download files from PC to module dialog box, click **BROWSE DEVICE(S)**.
- 4 In *ProSoft Discovery Service*, right-click the MVI56E-DNPNET icon and choose **VIEW MODULE'S WEBPAGE** from the shortcut menu.

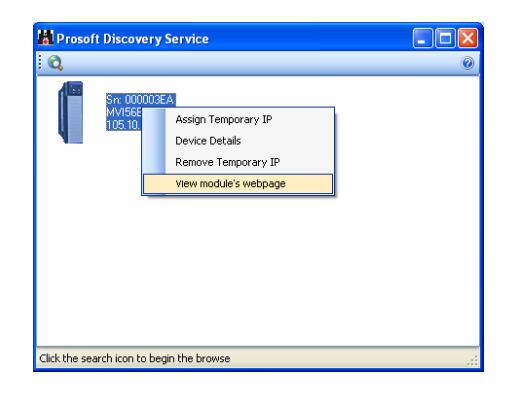

This displays the module webpage.

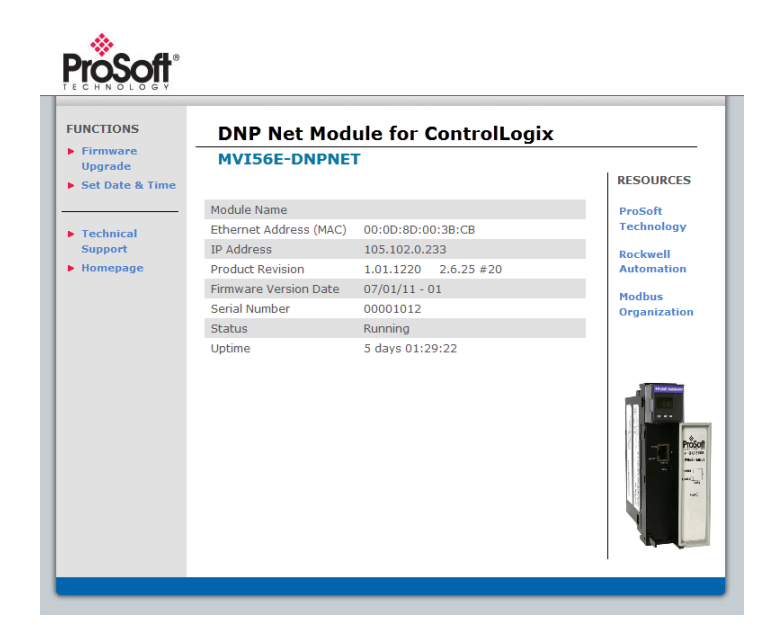

# 4 Reference

## 4.1 **Product Specifications**

The MVI56E-DNPNET (DNP3 Ethernet Client/Server Communication Module) allows Rockwell Automation ControlLogix I/O compatible processors to interface easily with other DNP3 Ethernet protocol compatible devices. The module supports DNP3 Ethernet Subset Level 2 features and some of the Level 3 features.

The module acts as an input/output communications module between the DNP3 Ethernet network and the ControlLogix backplane. The data transfer from the ControlLogix processor is asynchronous from the actions on the DNP3 Ethernet network. Databases are user-defined and stored in the module to hold the data required by the protocol.

This product features:

- ProSoft Configuration Builder (PCB): Microsoft Windows<sup>®</sup>-based utility software for diagnostics. Connect through the module's Ethernet port or use CIPconnect<sup>®</sup> to access troubleshooting features and functions.
- ProSoft Discovery Service (PDS): New Windows-based utility software to find and display a list of MVI56E modules on the network and to temporarily change a module's IP address to be able to connect with a module's webpage.
- CIPconnect-enabled: Allows PC-to-module diagnostics from the Ethernet network through a ControlLogix<sup>®</sup> 1756-ENxT EtherNet/IP™ module.
- LED Scrolling Diagnostic Display: 4-character, alphanumeric display, providing messages for status and alarm data, and for processor and network communication status.

# 4.1.1 General Specifications

- Single Slot 1756 ControlLogix<sup>®</sup> backplane compatible
- 10/100 MB Ethernet port for network configuration and diagnostics with Auto Cable Crossover Detection
- Add-On Instruction (AOI) used for data transfers between module and processor and for module configuration
- User-definable module data memory mapping of thousands of DNP3 Ethernet points based on the various types of data:

| DNP 3.0       |                             |                                                    |
|---------------|-----------------------------|----------------------------------------------------|
| Ethernet Data | Point Type                  | Range                                              |
| DNP_Outputs   | Binary Outputs              | 0 to 8000 points (500 16-bit words)                |
|               | Analog Outputs              |                                                    |
|               | 16-bit Analog Outputs       | 0 to 5000 points (if all other DNP Outputs are 0)  |
|               | 32-bit Analog Outputs       | 0 to 2500 points (if all other DNP Outputs are 0)  |
|               | Float Outputs               | 0 to 2500 points (if all other DNP Outputs are 0)  |
|               | Double Float Outputs        | 0 to 1250 points (if all other DNP Outputs are 0)  |
| DNP_Inputs    | Binary Inputs               | 0 to 8000 points ('500' 16-bit words)              |
|               | Analog Inputs               |                                                    |
|               | 16-bit Analog Inputs        | 0 to 5000 points (if all other DNP Inputs are 0)   |
|               | 32-bit Analog Inputs        | 0 to 2500 points (if all other DNP Inputs are 0)   |
|               | Float Inputs                | 0 to 2500 points (if all other DNP Inputs are 0)   |
|               | Double Float Inputs         | 0 to 1250 points (if all other DNP Inputs are 0)   |
|               | Counters                    | 0 to 1000 points                                   |
| IED_Outputs   | Binary Outputs              | 0 to 8000 points (500 16-bit words)                |
|               | Analog Outputs              |                                                    |
|               | 16-bit Analog Outputs       | 0 to 20000 points (if all other IED Outputs are 0) |
|               | 32-bit Analog Outputs       | 0 to 10000 points (if all other IED Outputs are 0) |
|               | Float Outputs               | 0 to 10000 points (if all other IED Outputs are 0) |
| IED_Inputs    | Binary Inputs               | 0 to 8000 points ('500' 16-bit words)              |
| ·             | Analog Inputs               |                                                    |
|               | 16-bit Analog Inputs        | 0 to 20000 points (if all other IED Inputs are 0)  |
|               | 32-bit Analog Inputs        | 0 to 10000 points (if all other IED Inputs are 0)  |
|               | Float Inputs                | 0 to 10000 points (if all other IED Inputs are 0)  |
|               | Counters                    | 0 to 1000 points                                   |
|               | Binary Output Status        | 0 to 8000 points ('500' 16-bit words)              |
|               | 16-bit Analog Output Status | 0 to 20000 points                                  |
|               | 32-bit Analog Output Status | 0 to 10000 points                                  |
|               | Float Output Status         | 0 to 10000 points                                  |

# 4.1.2 Functional Specifications

The MVI56E-DNPNET operates on a Local or Remote rack CIPconnect<sup>®</sup> enabled for module and network configuration using 1756-ENxT module with EtherNet/IP pass-through communications.

- 4-digit LED Display for status and diagnostics information
- Error codes, network error counters, and port status data available in user data memory

#### Server Specifications

The DNP3 Ethernet port can accept DNP3 Ethernet commands to control and monitor data stored in the module's DNP3 Ethernet server database. If a DNP3 Ethernet Client is also configured, a portion of the server database can be derived from or can control IED devices connected to the DNP3 Ethernet Client.

- Report-by-Exception data is logged to the module's database
- Supports unsolicited messaging
- Each DNP3 Ethernet point type is user-configurable in the DNPNET Controller tags of RSLogix 5000 software
- Class assignments are user-definable on a Type and point basis (BI, AI, FI, DI point types)
- Supports clock synchronization from a remote Client or from the processor
- Up to 20,000 events are stored for Binary Inputs, Analog Inputs, Floats and Double Inputs. This varies based on point types in the table above.

#### **Client Specifications**

The DNP3 Ethernet port can be configured as a virtual DNP3 Ethernet Client device that actively issues user-defined DNP3 Ethernet commands to nodes on the network.

- The Module supports 300 user defined commands, each one containing its own set of data link and application layer characteristics
- Client logically supports up to 40 server devices
- Individual command configuration includes conditional or continuous polling and Poll Delay Time
- Server status and Command status available for transfer to the processor
- Event data received from the server devices updates the module database with the latest data values. Optionally date and time stamped data can be passed to the processor through a special block 9903 that is enabled/disabled through the parameter Pass Event Messages to PLC within the configuration of the module. When this option is used, events from the attached servers are passed to an array in the ladder logic containing the event data (server device, point index, point value) as well as the time stamp of the event from the attached server device (value is presented as the 64 bit UCT time matching the ControlLogix processor date/time format).
- Special command handling for Digital Output CROB under processor control for pulse output control

#### 4.1.3 Hardware Specifications

| Specification                  | Description                                                 |
|--------------------------------|-------------------------------------------------------------|
| Backplane Current Load         | 800 mA @ 5 Vdc                                              |
|                                | 3 mA @ 24 Vdc                                               |
| Operating Temperature          | 0°C to 60°C (32°F to 140°F)                                 |
| Storage Temperature            | -40°C to 85°C (-40°F to 185°F)                              |
| Shock                          | 30 g operational                                            |
|                                | 50 g non-operational                                        |
|                                | Vibration: 5 g from 10 to 150 Hz                            |
| Relative Humidity              | 5% to 95% (without condensation)                            |
| LED Indicators                 | Application Status (APP)                                    |
|                                | Module Status (OK)                                          |
| 4-Character, Scrolling, Alpha- | Shows Module, Version, IP, Port Client/Server Setting, Port |
| Numeric LED Display            | Status, and Error Information                               |
| Communication Ethernet Port    |                                                             |
| Ethernet Port                  | 10/100 Base-T, RJ45 Connector, for CAT5 cable               |
|                                | Link and Activity LED indicators                            |
|                                | Auto-crossover cable detection                              |

## 4.2 Functional Overview

## 4.2.1 MVI56E-DNPNET Backplane Data Exchange

#### General Concepts of MVI56E-DNPNET Data Transfer

Ladder logic is required for the MVI56E-DNPNET module to communicate along the backplane with the ControlLogix processor. The ladder logic handles the module data transfer, transfer of configuration data, special block handling, and status data receipt.

Additionally, a power-up handler may be needed to handle the initialization of the module's data and to clear any processor fault conditions.

For most applications, the sample Add-On Instruction (which includes the ladder logic) will work without modification.

The following topics describe several concepts that are important for understanding the operation of the MVI56E-DNPNET module.

- 1 On power up the module begins the following logical functions:
  - Initialize hardware components
  - Initialize ControlLogix backplane driver
  - Test and Clear all RAM
- 2 Reads configuration from the ControlLogix processor via ladder logic
- 3 Allocate and initialize Module Register space
- 4 Enable Client and Server Driver on Ethernet port
- 5 After the module has received the Module Configuration, the module will begin communicating with other nodes on the DNP3 Ethernet network, depending on the configuration.

#### <u>Main Logic Loop</u>

Upon completing the power up configuration process, the module enters an infinite loop performing the following functions:

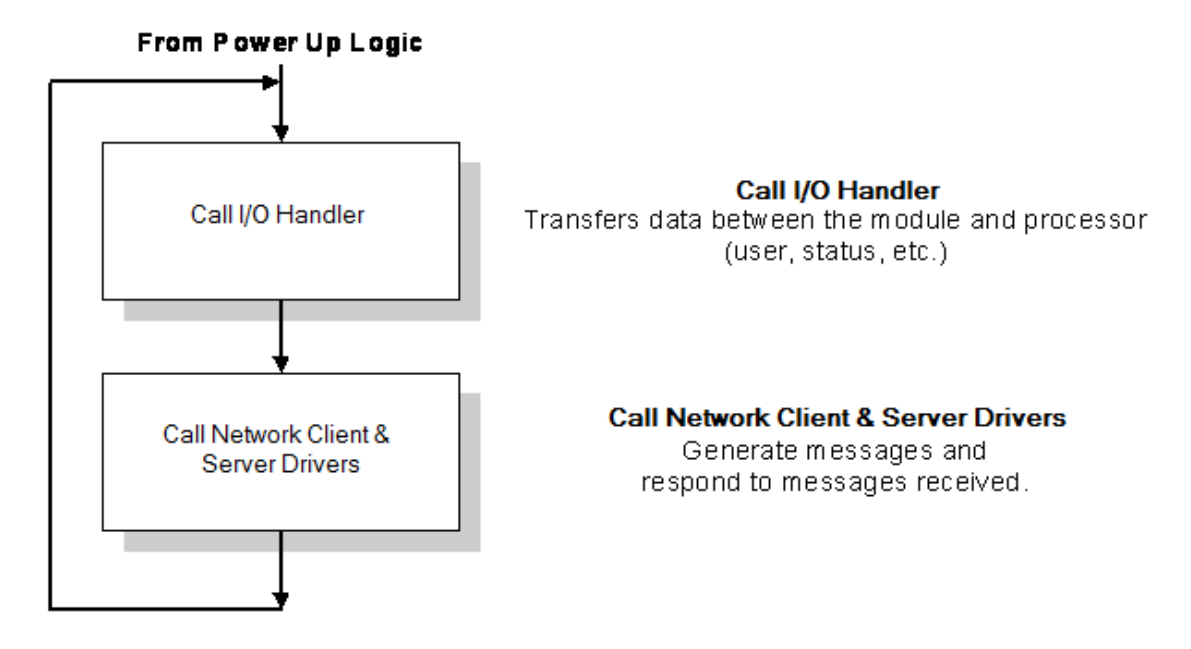

#### Backplane Data Transfer

The MVI56E-DNPNET module communicates directly over the ControlLogix backplane. Data is paged between the module and the ControlLogix processor across the backplane using the module's input and output images. The update frequency of the images is determined by the scheduled scan rate defined by the user for the module and the communication load on the module. Typical updates are in the range of 1 to 10 milliseconds per block of information.

This bi-directional transference of data is accomplished by the module filling in data in the module's input image to send to the processor. Data in the input image is placed in the Controller Tags in the processor by the ladder logic. The input image for the module is set to 250 words. This large data area permits fast throughput of data between the module and the processor.

The processor inserts data to the module's output image to transfer to the module. The module's program extracts the data and places it in the module's internal database. The output image for the module is set to 248 words. This large data area permits fast throughput of data from the processor to the module.

The following illustration shows the data transfer method used to move data between the ControlLogix processor, the MVI56E-DNPNET module and the DNP3 Ethernet Network.

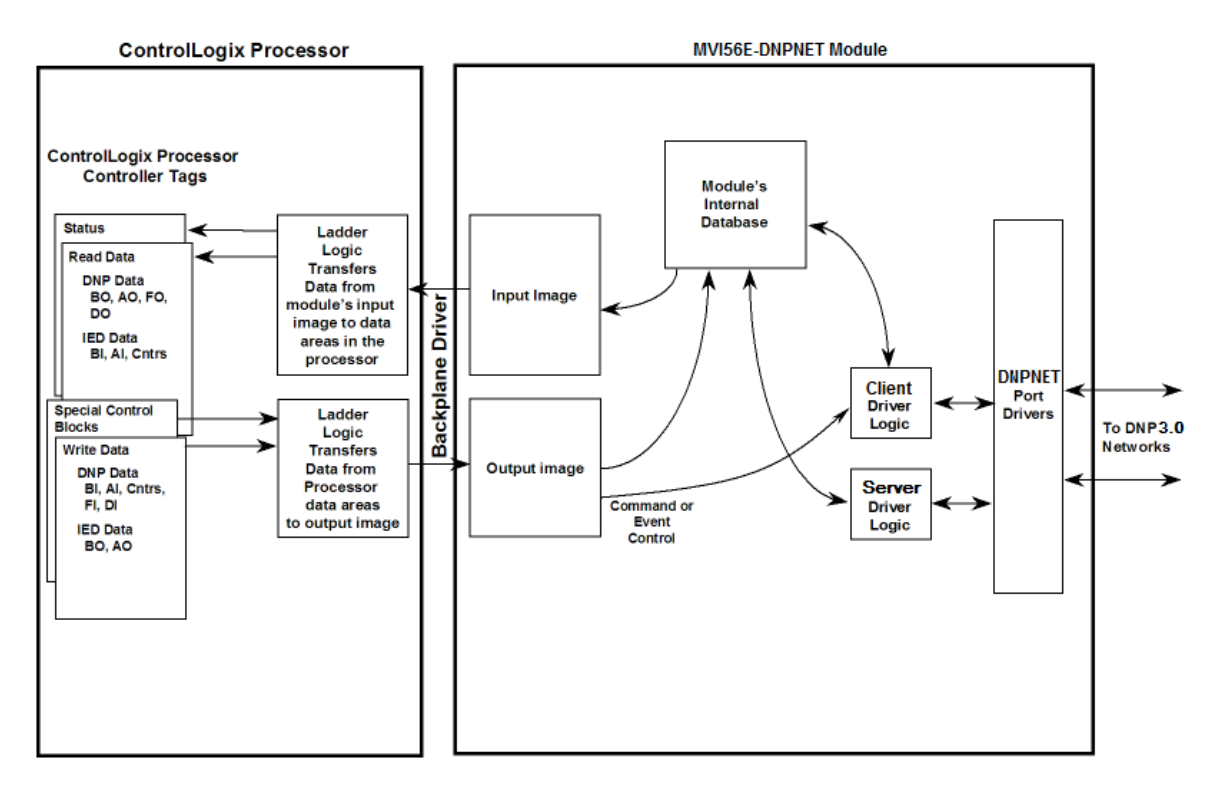

All data transferred between the module and the processor over the backplane is through the input and output images. Ladder logic is needed in the ControlLogix processor to interface the input and output image data with data defined in the Controller Tags. All data used by the module is stored in its internal databases. These databases are defined as a virtual DNPNET data tables with addresses from 0 to the maximum number of points for each data type.

# Data Flow Between the DNP3 Ethernet network, MVI56E-DNPNET Module, and ControlLogix Processor

The following topics describe the flow of data between the two pieces of hardware (ControlLogix processor, and the MVI56E-DNPNET module) and other nodes on the DNP3 Ethernet network under the module's different operating modes.

The module is configured to emulate a DNP3 Ethernet Client device and/or a DNP3 Ethernet server device. The operation of each depends on your configuration. The following topics discuss the operation of each mode.

#### DNP3 Ethernet Server Backplane Data Flow

The Server Driver Mode allows the MVI56E-DNPNET module to respond to data read and write commands issued by a Client on the DNPNET network. The following flow chart and associated table describe the flow of data into and out of the module.

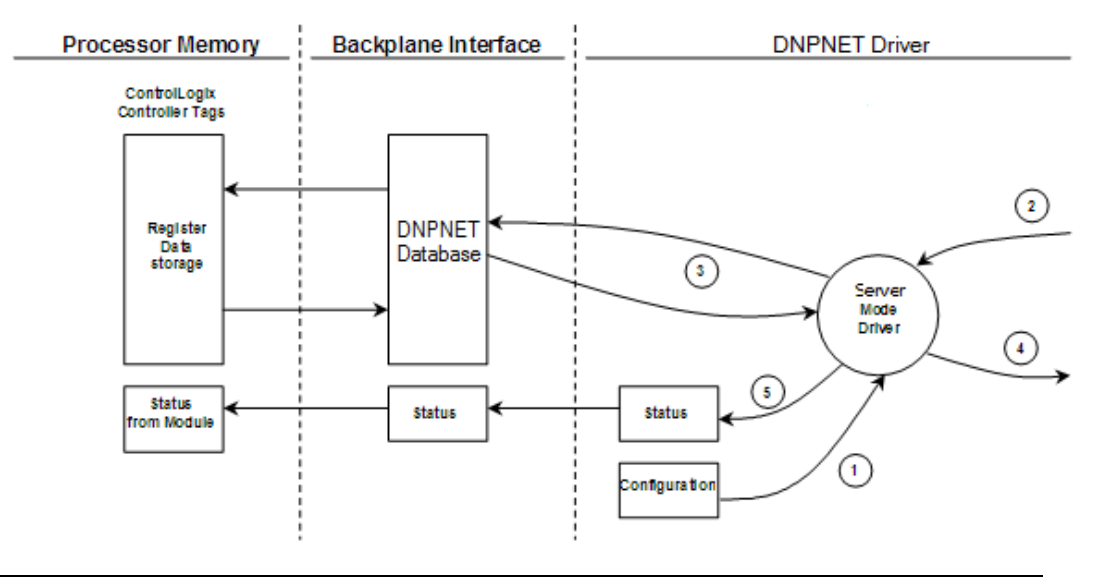

| Step | Description                                                                                                    |
|------|----------------------------------------------------------------------------------------------------|
| 1    | The DNPNET server driver configuration data is obtained from the DNPNET configuration tags via ladder logic. This configuration information contains data that can be used to offset data in the database to addresses requested in messages received from Clients.                                                                                              |
| 2    | A host device (DNP3 Ethernet Client) issues a read or write command to the module's node address. The MVI56E-DNPNET port driver qualifies the message before accepting it.                                                                                                    |
| 3    | After the module accepts the command, the data is immediately transferred to or from the appropriate internal database in the module. If the command is a read command, the data is read out of the database and a response message is built. If the command is a write command, the data is written directly into the database and a response message is built. |
| 4    | After the data processing has been completed in Step 3, the response is issued to the originating Client node.                                                                                                    |
| 5    | Counters are available in the Status Block to permit the ladder logic program to determine the level of activity of the Server Driver.                                                                                                    |

The response messages from the server driver include an IIN (internal indication word) defined in the Reference section.

The server driver supports object 110 (octet string data). Four points are pre-assigned values as defined in the following table.

| Point Number | Description                                                                                                    |
|--------------|----------------------------------------------------------------------------------------------------|
| 0            | Module Name as assigned in configuration file.                                                                                                    |
| 1            | Product Name                                                                                                    |
| 2            | Version Information in format: wwww xxxx yyyy zzzz Where wwww is product code, xxxx is the revision, yyyy is the operating system number, and zzzz is the run number. |
| 3            | Manufacturer name for module.                                                                                                    |

The variation used in the request message determines the length of the string returned for each point. The maximum string length used by the module is 100.

#### **DNP3 Ethernet Client Backplane Data Flow**

In Client mode, the MVI56E-DNPNET module issues read or write commands to server devices on the DNP3 Ethernet network. These commands are user configured in the module via the Client Command List received from the ControlLogix processor or issued directly from the ControlLogix processor (Special Function).

Command status for each individual command is returned to the processor in the command list status block.

The following flow chart and associated table describe the flow of data into and out of the module.

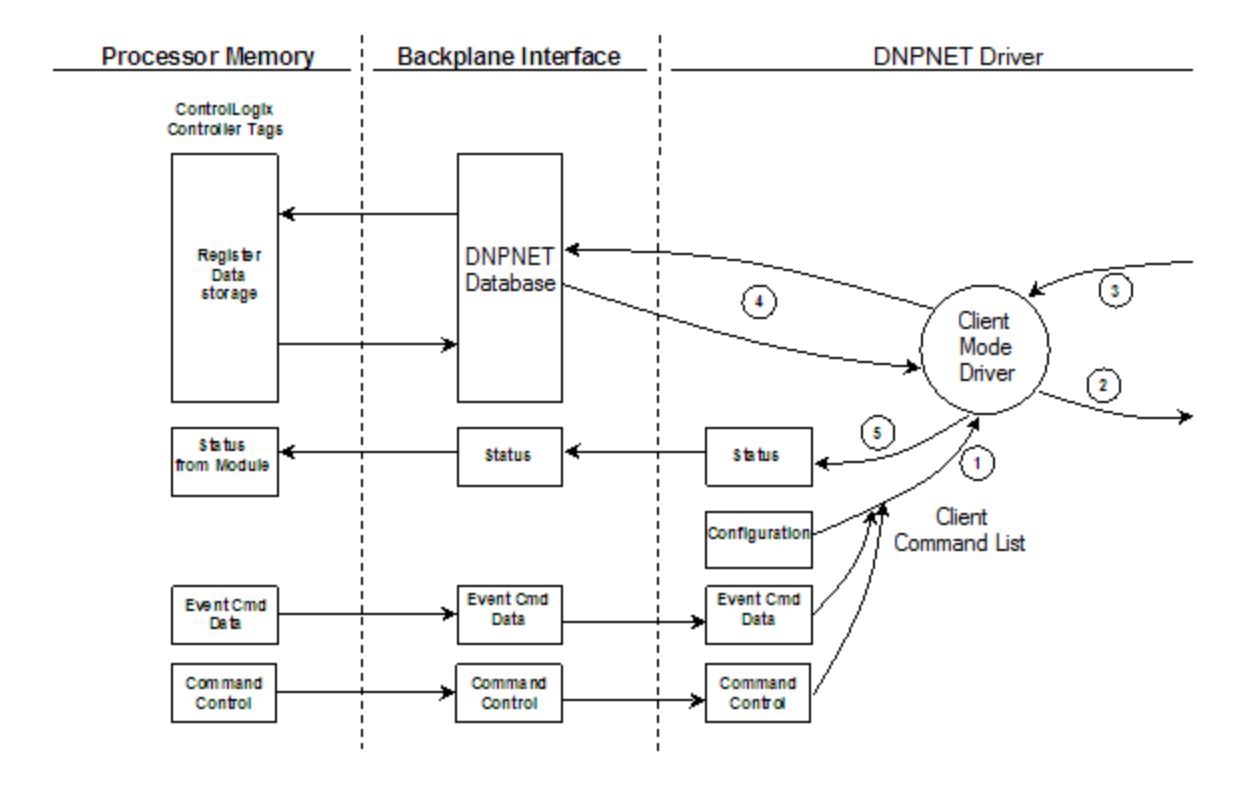

| Step | Description                                                                                                    |
|------|----------------------------------------------------------------------------------------------------|
| 1    | The Client driver configuration data is obtained from the DNPNET configuration tags via ladder logic. These values are used by the Client driver to determine the type of commands to be issued to the other nodes on the DNP3 Ethernet network.                       |
| 2    | After configuration, the Client driver begins transmitting read and/or write commands to the other nodes on the network. If writing data to another node, the data for the write command is obtained from one of the module's internal databases to build the command. |
| 3    | Presuming successful processing by the node specified in the command, a response message is received into the Client driver for processing.                                                                                                    |
| 4    | Data received from the node on the network is passed into the module's appropriate internal database, assuming a read command.                                                                                                    |
| 5    | Status is returned to the ControlLogix processor for each command in the Client Command List.                                                                                                    |

# 4.2.2 Function Blocks

Data contained in this database is paged through the input and output images by coordination of the ControlLogix ladder logic and the MVI56E-DNPNET module's program. Up to 248 words of data can be transferred from the module to the processor at a time. Up to 247 words of data can be transferred from the processor to the module.

Each block transferred from the module to the processor or from the processor to the module contains a block identification code that describes the content of the block.

| Block Number | Function/Description                                           |
|--------------|----------------------------------------------------------------|
| 0 or -1      | Dummy Blocks: Used by module when no data is to be transferred |
| 1 to 203     | DNP and IED Data blocks                                        |
| 300          | Error/Status, Error List Block, and slave IIN bits             |
| 1000 to 1022 | DNP Output initialization blocks                               |
| 1100 to 1193 | IED Input initialization blocks                                |
| 9000 to 9099 | Configuration Data                                             |
| 9901         | CROB Control Block for Digital Outputs                         |
| 9902         | Command Control Block (Adds command(s) to Command List Queue)  |
| 9903         | Event Messages from Client port                                |
| 9904         | Places up to 24 Auxiliary Commands in the command queue.       |
| 9910         | CROB Data received on DNPNET Port                              |
| 9949         | Server IED unit errors on Client port                          |
| 9950         | Command List Error data                                        |
| 9958         | Binary Input Event data with Calendar time                     |
| 9959         | Analog Input Event data with Calendar time                     |
| 9968         | Binary Input Event data with CLX time                          |
| 9969         | Analog Input Event data with CLX time                          |
| 9970         | Set PLC time using module's DNP time                           |
| 9971         | Set module's time using PLC time                               |
| 9998         | Warm Boot Request from PLC (Block contains no data)            |
| 9999         | Cold Boot Request from PLC (Block contains no data)            |

Blocks 0 and -1 are empty blocks used during module startup, when there is no data to transfer.

Blocks 1 to 203 are used to transfer the various kinds of DNPNET and IED process data. Block 300 transfers error and status data. Blocks 9901 to 9999 are used for Special Functions.

# 4.2.3 Module Function Blocks

#### Blocks 9000-9099 Configuration Data

The DNPNET configuration is requested from the PLC's ladder logic. The PLC will return a block 9000 with the section of the configuration data containing a fixed length. Within this block are the counts for client commands and this will determine how many subsequent blocks will be requested. Subsequent blocks can have a variable length configuration with blocks numbered 9001 and up (to a maximum block number of 9099).

| Word<br>Offset | DNPNET.Config.<br>DNP3_Server. | Range                 | Description                                                                                                    |
|----------------|--------------------------------|-----------------------|----------------------------------------------------------------------------------------------------|
| 1 to 20        | DNP_Module_Name[0]<br>to [39]  | 0 or 32 to 126        | String of ASCII character bytes (up to 40) that gives<br>the module a unique name. Terminate the string with<br>a byte = 0. Module is named "MVI56E-DNPNET" by<br>default.                                                                                                    |
| 21             | Internal_Server_ID             | 0 to 32767            | This is the DNP address for the module. All messages with this address from the client will be processed by the module.                                                                                                    |
| 22             | Use_WhiteList                  | 0 or 1                | This parameter specifies if the IP address of the host<br>connected to the system will be validated. If the<br>parameter is set to 0, any host may connect to the<br>unit. If the parameter is set to 1, only hosts in the IP<br>list will be permitted to connect to the module. All<br>other IP addresses will be ignored by the module and<br>the module will issue a RST to the TCP/IP<br>connection. The IP_List is contained in<br>DNP.Config.DNP_<br>ENET_IP_Addresses. |
| 23             | BI_Class                       | 0 to 3                | This parameter specifies the default class to be<br>utilized for all the binary input points in the DNP<br>database that are not defined in the override list<br>section.                                                                                                    |
| 24             | AI_Class                       | 0 to 3                | This parameter specifies the default class to be<br>utilized for all the 16-bit analog input points in the<br>DNP database that are not defined in the override list<br>section.                                                                                                    |
| 25             | A32I_Class                     | 0 to 3                | This parameter specifies the default class to be<br>utilized for all the 32-bit analog input points in the<br>DNP database that are not defined in the override list<br>section.                                                                                                    |
| 26             | Float_Class                    | 0 to 3                | This parameter specifies the default class to be<br>utilized for all the float input points in the DNP<br>database that are not defined in the override list<br>section.                                                                                                    |
| 27             | Double_Class                   | 0 to 3                | This parameter specifies the default class to be<br>utilized for all the double input points in the DNP<br>database that are not defined in the override list<br>section.                                                                                                    |
| 28             | AI_Deadband                    | 0 to 32767            | This parameter specifies the default deadband value<br>assigned to all points not defined in the override list<br>for the 16-bit analog input point type in the DNP<br>database.                                                                                                    |
| 29             | A32I_Deadband                  | 0 to<br>2,147,483,647 | This parameter specifies the default deadband value<br>assigned to all points not defined in the override list<br>for the 32-bit analog input point type in the DNP<br>database.                                                                                                    |

| Word<br>Offset | DNPNET.Config.<br>DNP3_Server. | Range                                             | Description                                                                                                    |
|----------------|--------------------------------|---------------------------------------------------|----------------------------------------------------------------------------------------------------|
| 31             | Float_Deadband                 | 0 to maximum<br>float value                       | This parameter specifies the default deadband value<br>assigned to all points not defined in the override list<br>for the float input point type in the DNP database.                                                                                                    |
| 33             | Double_Deadband                | 0 to maximum<br>double value                      | This parameter specifies the default deadband value<br>assigned to all points not defined in the override list<br>for the double input point type in the DNP database.                                                                                                    |
| 35             | SelectOperate_<br>Arm_Time     | 1 to 32767                                        | Time period, in milliseconds, after select command<br>received in which operate command will be<br>performed. After the select command is received, the<br>operate command will only be honored if it arrives<br>within this period of time.                                              |
| 36             | Write_Time_Interval            | 0 to 1440                                         | Time interval, in minutes, to set the need time IIN bit (0=never), which will cause the client to write the time.                                                                                                    |
| 37             | Data_Link_Confirm_<br>Mode     | Coded Value<br>0=Never<br>1=Sometimes<br>2=Always | IED can request acknowledgement from client station<br>when sending data.<br>Recommended value = 0.                                                                                                    |
| 38             | Data_Link_Confirm_<br>Tout     | 1 to 32767                                        | Time period, in milliseconds, to wait for client Data<br>Link confirmation of last frame sent. This parameter<br>is only used if the frame is sent with confirmation<br>requested.<br>Recommended value = 1000.                                                                           |
| 39             | Data_Link_Max_Retry            | 0 to 255                                          | Maximum number of retries at the Data Link level to<br>obtain a confirmation. If this value is set to 0, retries<br>are disabled at the data link level of the protocol. This<br>parameter is only used if the frame is sent with<br>confirmation requested.<br>Recommended value = 2.    |
| 40             | App_Layer_<br>Confirm_Tout     | 1 to 32767<br>milliseconds                        | Event data contained in the last response may be<br>sent again if not confirmed within the millisecond time<br>period set. If application layer confirms are used with<br>data link confirms, ensure that the application layer<br>confirm timeout is set long enough.                    |
| 41             | Unsolicited_Response           | 0 or 1                                            | If set to 0, the server will not send unsolicited responses. If set to 1, the server will send unsolicited responses.                                                                                                    |
| 42             | Class_1_Unsol_<br>Resp_Min     | 1 to 255 events                                   | Minimum number of events in Class 1 required before an unsolicited response will be generated.                                                                                                    |
| 43             | Class_2_Unsol_<br>Resp_Min     | 1 to 255 events                                   | Minimum number of events in Class 2 required before an unsolicited response will be generated.                                                                                                    |
| 44             | Class_3_Unsol_<br>Resp_Min     | 1 to 255 events                                   | Minimum number of events in Class 3 required before an unsolicited response will be generated.                                                                                                    |
| 45             | Unsol_Resp_Delay               | 1 to 32767                                        | Maximum number of milliseconds to wait after an event occurs before sending an unsolicited response message. If set to 0, only use minimum number of events.                                                                                                    |
| 46             | UResp_Client_Address           | 0 to 255                                          | DNP destination address where unsolicited response messages are sent.                                                                                                    |
| 47             | AI_Events_with_time            | 0 or 1                                            | This parameter sets if the analog input events<br>generated by the module will include the date and<br>time of the event. If the parameter is set to 0, the<br>default is set to no time data. If the parameter is set<br>to 1, the default object will include the time of the<br>event. |

| Word<br>Offset | DNPNET.Config.<br>DNP3_Server.      | Range      | Description                                                                                                    |
|----------------|-------------------------------------|------------|----------------------------------------------------------------------------------------------------|
| 48             | Events_Require_<br>Time_Sync        | 0 or 1     | This parameter is used to determine if events will be<br>generated by the server module when its time is not<br>synchronized from a client. If the parameter is set to<br>1, no events will be generated until the module's time<br>has been synchronized. If the parameter is set to 0,<br>events will always be generated.                                                                                                    |
| 49             | Initialize_DNP_<br>Output_Database  | 0 or 1     | This parameter determines if the module will request data from the processor to initialize the DNP database output data areas.                                                                                                    |
| 50             | PassThrough_CROB                    | 0 or 1     | This parameter determines if the module will pass all<br>received CROB messages received through to the<br>processor. If it is set to 0 (default), then the<br>messages will not be sent to the processor. If the<br>parameter is set to 1, then block 9910 will be sent to<br>the processor with the CROB information. The<br>database will still be controlled by the CROB<br>message, but the ladder can control other virtual BO<br>data in the processor using this data. This feature is<br>useful if the controlling station sends CROB data to<br>the server driver with very short on or off times. |
| 51             | Use_TripClose_<br>Single_<br>Point  | 0 or 1     | This parameter determines if data associated with<br>CROB commands operate on a single or dual point.<br>If the value of 0 is supplied (default value), then all<br>points will be dual-point unless neither the trip or<br>close bit is set in the control code of the command. If<br>either bit is set, then the CROB block will interact<br>with the bit database as a dual-point database. If the<br>parameter is set to 1, then all CROB blocks received<br>will operate on the database as single bits.                                                                                                |
| 52             | Unsol_Retry_Limit                   | 7 to 32768 | Configurable unsolicited retry limit. The module<br>sends an unsolicited message and waits for a<br>confirmation with the Application Layer Confirm<br>Timeout up to the limit specified until the unsolicited<br>message is confirmed. If the amount of unsolicited<br>messages are exceeded, the Ethernet connection<br>will be lost. Another DNP message could wake up<br>the connection. The allowable limits are 7 to 32768.                                                                                                    |
| 53             | Use_SOE_card                        | 0 or 1     | Using Allen Bradley 1756-SOE Sequence of Events<br>Module. 0 = No, 1 = Yes                                                                                                    |
|                | Use_Data_from_Client<br>_Connection | 0 or 1     | This parameter enables data from the MVI client connection to be shared with the MVI server database. 0 = No, 1 = Yes                                                                                                    |
|                | Use_Double_Floats                   | 0 or 1     | This parameter enables the DNP Double Float (64-<br>bit) database                                                                                                    |

| Word<br>Offset | DNPNET.Config.<br>DNP3_Server. | Range                      | Description                                                                                                    |
|----------------|--------------------------------|----------------------------|----------------------------------------------------------------------------------------------------|
| 54             | Block_Timeout_MS               | 11 to 5000<br>milliseconds | Backplane block heartbeat. If an out-of-range value is entered, the value will default to <b>1500</b> .                                                                                                    |
|                |                                |                            | For v1.30.063 and higher, the Quality Flag Control feature can be used. Please see 2.3.10 DNP3 Quality Flag Control for more information.                                                                                                    |
|                |                                |                            | <b>Note:</b> If the <i>Block_Timeout_MS</i> < 10000, the <i>Quality Flags</i> are <b>enabled</b> . The module will report Quality Flags, along with DNP data.                                                                                                    |
|                |                                |                            | If the <i>Block_Timeout_MS</i> ≥ 10000, the <i>Quality Flags</i> are <b>disabled</b> . The module will force the Quality Flags to report only a status of <b>Online</b> , along with DNP data.                                                                                               |
|                |                                |                            | The <i>Block_Timeout_MS</i> value and <i>Quality Flag</i><br><i>Control</i> status can be checked at <i>PCB Diagnostics &gt;</i><br><i>DNP3 Server &gt; Config</i> .                                                                                                    |
| 55             | Server_Timeout                 | 5 to 32767<br>seconds      | Configurable TCP Server Connection timeout<br>parameter. After the initial TCP connections has<br>been made and there is no activity on the<br>connection, the server will timeout and close the<br>connection. If an out of range value is entered, the<br>value will default to 5 seconds. |
|                | Reserved_0                     |                            | Reserved                                                                                                    |

# 4.2.4 Special Function Blocks

Special Function blocks are special blocks used to control the module or request special data from the module. The current version of the software supports several Special Function blocks.

#### Block 9901: CROB Control Block for Digital Output

If the ControlLogix processor sends a block 9901, the module places the digital output control commands to be sent to the server into the command queue of the modules client driver. Commands placed in the queue with this method are not contained in the normal command list. Data contained in the block completely defines the command to the system. The format for the block is as follows:

| Word Offset<br>in Block | Data Field(s) | Description                                                                                            |
|-------------------------|---------------|----------------------------------------------------------------------------------------------------|
| 0                       | Block ID      | Contains the block identification code of 9901 for the block.                                          |
| 1                       | Command Count | This field defines the number of CROB blocks to generate.<br>The valid range for the field is 1 to 24. |
| 2 to 11                 | Command #1    | Data for the command relay block (CROB) to be generated.                                               |
| 12 to 21                | Command #2    | Data for the command relay block (CROB) to be generated.                                               |
| 22 to 31                | Command #3    | Data for the command relay block (CROB) to be generated.                                               |
| 32 to 41                | Command #4    | Data for the command relay block (CROB) to be generated.                                               |
|                         |               |                                                                                                    |
| 232 to 241              | Command #24   | Data for the command relay block (CROB) to be generated.                                               |

The 10-word data area for each command is defined in the following table.

| Word Offset | Definitions       | Description                                                                                                    |
|-------------|-------------------|----------------------------------------------------------------------------------------------------|
| 0           | PortFlags         | Clear 3rd bit to disable. Set 5th bit to select IED DB for write functions                                                                                                    |
| 1           | Server Address    | IED node address for the server to consider on the network.                                                                                                    |
| 2           | Object            | Object type always 12                                                                                                    |
| 3           | Variation         | Variation always 1                                                                                                    |
| 4           | Function          | Function codes 3 (select/operate), 5 (direct operate with ACK),<br>and 6 (direct operate no ACK) supported. Function code 4 is<br>automatically sent after a successful function 3.                                                              |
| 5           | Address in Server | Point in IED to consider with the CROB.                                                                                                    |
| 6           | Control Code      | This is a standard DNPNET protocol control code byte (see description below).                                                                                                    |
| 7           | Pulse Count       | This parameter specifies the number of pulses to generate for<br>pulse output control. This parameter has a range of 0 to 255<br>as the value is a byte parameter in the CROB. If a value of<br>zero is entered, the operation will not execute. |
| 8           | Pulse On Time     | This parameter specifies the on-time interval for pulse control.                                                                                                    |
| 9           | Pulse Off Time    | This parameter specifies the off-time interval for pulse control.                                                                                                    |

| The control code in the | command is a | bit-coded byte | value with the | following definition: |
|-------------------------|--------------|----------------|----------------|-----------------------|
|                         |              |                |                | lono ming domination  |

| Bits   | Definitions | Description                                                                                                    |
|--------|-------------|----------------------------------------------------------------------------------------------------|
| 0 to 3 | Code        | These bits determine the control operation to be performed by<br>the command:<br>0 = No operation. The CROB command is sent but no<br>operation occurs since the <i>Operation Type</i> field is 'NUL'.<br>1 = Pulse on<br>2 = Pulse on<br>3 = Latch on<br>4 = Latch off.<br>All other values are undefined in the DNPNET protocol. |
| 4      | Queue       | 0=Normal (execute once), 1=Re-queue (place at end of queue after operation).                                                                                                    |
| 5      | Clear       | This parameter clears the queue. If the value is set to zero, the queue is not affected. If the value is set to 1, the queue will be cleared.                                                                                                    |
| 6 to 7 | Trip/Close  | These two bits select the trip or close relay. For close relay control, set the bits to 01. For trip relay control, set the bits to 10. A value of 00 for the bits is used for single point control of normal digital output points.                                                                                               |

The commands placed in the normal command list for the Client port does not provide the means for all the possible CROB operations. It only supports the latch on and off operations based on the status of the associated database value specified in the command. With the use of this block, outputs can be pulsed on or off for user specified count and time intervals. Additionally, this command provides support for trip/close relay control.

#### Block 9902: Command Control

If the ControlLogix processor sends a block 9902, the module will place the commands referenced in the block in the command queue. Commands placed in the queue with this method need not have their enable bit set. Only valid commands will be placed in the queue.

| Word Offset<br>in Block | Data Field(s)                   | Description                                                                                                    |
|-------------------------|---------------------------------|----------------------------------------------------------------------------------------------------|
| 0                       | Block ID                        | This field contains the value of 9902 identifying the enable command to the module.                                                                                                    |
| 1                       | Command count                   | This field contains the number of commands to enable in the command list. Valid values for this field are 1 to 240.                                                                                                    |
| 2 to 241                | Command<br>Numbers to<br>enable | These 240 words of data contain the command indices " <b>x</b> " in the <i>DNPNET.CONFIG.DNP_Client_Commands</i> [ <b>x</b> ] command list to enable. The commands in the list will be placed in the command queue for immediate processing by the module. The first command in the list has an index of 0. |
| 242 to 247              | Spare                           | Not Used                                                                                                    |

Up to 240 commands can be enabled and placed in the command queue with one write request from the ControlLogix processor.

**Note:** There is no response to this block by the module. The module will place the selected commands into the command queue. If the command references an IED unit that is not in the slave list, the command will not be placed in the command queue. Normal processing of the command list will continue after the commands specified in this block are processed.

#### Block 9903: Event Message Block

When the DNPNET Client is configured to pass event messages from the port to the processor, block identification 9903 will be utilized. When the Client port receives an event message, it will place the data in the message into the event message queue. This queue has room for up to 1000 messages.

When the backplane task in the modules recognizes data in this queue, it will form 9903 blocks to transfer the data to the processor. Ladder logic extracts the event data from the 9903 block and places it in controller tags.

| Word Offset<br>in Block | Data Field(s) | Description                                                                                    |
|-------------------------|---------------|------------------------------------------------------------------------------------------------|
| 0                       | Reserved      |                                                                                                |
| 1                       | Block ID      | This is the next block requested by the module.                                                |
| 2                       | Event Count   | This field contains the number of events present in the block.<br>Values of 1 to 15 are valid. |
| 3 to 18                 | Event 1       | Event message                                                                                  |
| 19 to 34                | Event 2       | Event message                                                                                  |
| 35 to 50                | Event 3       | Event message                                                                                  |
| 51 to 66                | Event 4       | Event message                                                                                  |
| 67 to 82                | Event 5       | Event message                                                                                  |
| 83 to 98                | Event 6       | Event message                                                                                  |

| Word Offset<br>in Block | Data Field(s)  | Description                                                               |
|-------------------------|----------------|---------------------------------------------------------------------------|
| 99 to 114               | Event 7        | Event message                                                             |
| 115 to130               | Event 8        | Event message                                                             |
| 131 to 146              | Event 9        | Event message                                                             |
| 147 to 162              | Event 10       | Event message                                                             |
| 163 to 178              | Event 11       | Event message                                                             |
| 179 to 194              | Event 12       | Event message                                                             |
| 195 to 210              | Event 13       | Event message                                                             |
| 211 to 226              | Event 14       | Event message                                                             |
| 227 to 242              | Event 15       | Event message                                                             |
| 243                     | Event Overflow | 1 if module's 1000 count event buffer was full when this block was packed |
| 244                     | Events Queued  | Number of events still queued in module.                                  |
| 245 to 248              | Spare          | Not used                                                                  |
| 249                     | Block ID       | This field contains the block identification code of 9903 for the block.  |

Up to 15 events are passed to the processor in each block. The format of each event message in the block is shown in the following table.

| Word Offset | Definitions    | Description                                                                                         |
|-------------|----------------|----------------------------------------------------------------------------------------------------|
| 0           | Device Index   | This field contains the module's device index for the IED the message was received from (0 to 39).  |
| 1           | IED Address    | This field contains the IED database index for the point. If set to -1, then not in database.       |
| 2           | DNPNET Address | This field contains the DNPNET database index for the point. If set to -1, then not in database.    |
| 3           | Server Address | This field contains the remote server address for the IED unit from which the message was received. |
| 4           | Point Number   | This field contains the point number in the remote IED unit for the event message.                  |
| 5           | Object         | This field contains the object code for the point and event.                                        |
| 6           | Variation      | This field contains the variation code for the point and event.                                     |
| 7           | Reserved       | Reserved for future use                                                                             |
| 8 to 9      | Low Time       | This field contains the least-significant double word of the 64-<br>bit UTC time for the event.     |
| 10 to 11    | High Time      | This field contains the most- significant double word of the 64-<br>bit UTC time for the event.     |
| 12 to 13    | DINT Value     | This field contains the double integer value for the point associated with the event message.       |
| 14 to 15    | REAL Value     | This field contains the double float point value for the point associated with the event message.   |

# Block 9904: Auxiliary Client Commands Block

Block identification code 9904 is used to place up to 24 Auxiliary Commands in the command queue.

| Word Offset<br>in Block | Data Field(s) | Description                                                                                                 |
|-------------------------|---------------|----------------------------------------------------------------------------------------------------|
| 0                       | Block ID      | This field contains the block identification code of 9904 for the block.                                    |
| 1                       | Command Count | This field defines the number of commands contained in the block. The valid range for the field is 1 to 24. |
| 2 to 11                 | Command #1    | Data for command.                                                                                           |
| 12 to 21                | Command #2    | Data for command.                                                                                           |
|                         |               |                                                                                                    |
| 232 to 241              | Command #24   | Data for command.                                                                                           |
| 242 to 247              | Reserved      | Reserved for future use                                                                                     |

The format of each message in the block is shown in the following table.

| Word Offset | Definitions                    | Description                                                                |
|-------------|--------------------------------|----------------------------------------------------------------------------|
| 0           | Port_Flag                      | Clear 3rd bit to disable. Set 5th bit to select IED DB for write functions |
| 1           | Server_Address                 | Address of server command is sent to                                       |
| 2           | Object                         | Object number                                                              |
| 3           | Variation                      | Variation number                                                           |
| 4           | Function                       | Function number                                                            |
| 5           | Point_Number_In<br>_Server     | Starting point in server                                                   |
| 6           | Point count                    | Number of points in server                                                 |
| 7           | DNP_Point_Numb<br>er_In_Client | Starting point number in DNP database to store data                        |
| 8           | IED_Point_Numbe<br>r_In_Client | Starting point number in IED database to store data                        |
| 9           | Reserved                       | -                                                                          |

#### Block 9910: CROB Data received on DNPNET Port

Block identification code 9910 is used to send CROB messages received on the DNPNET server port to the processor. For pulse or trip/close operations with a fast duration, this block can be used to pass the information into the ControlLogix processor. Additional ladder code can be written to perform the operation in locally in ladder code, making sure that a CROB message from an attached client is not missed due to database paging being too slow for the control operation.

#### Block Format for Read

| Word Offset<br>Start | Stop | Data Field(s) | Description                                                                                                    |
|----------------------|------|---------------|----------------------------------------------------------------------------------------------------|
| 0                    | 0    | Reserved      |                                                                                                    |
| 1                    | 1    | Block ID      | This is the next block requested by the module.                                                                 |
| 2                    | 2    | CROB count    | This field contains the number of CROB records that are contained in this block. The range is between 1 and 40. |
| 3                    | 8    | CROB 1        | CROB block data as defined below                                                                                |
| 9                    | 14   | CROB 2        | CROB block data as defined below                                                                                |
| 15                   | 20   | CROB 3        | CROB block data as defined below                                                                                |
| 21                   | 26   | CROB 4        | CROB block data as defined below                                                                                |
| 27                   | 32   | CROB 5        | CROB block data as defined below                                                                                |
| 33                   | 38   | CROB 6        | CROB block data as defined below                                                                                |
| 39                   | 44   | CROB 7        | CROB block data as defined below                                                                                |
| 45                   | 50   | CROB 8        | CROB block data as defined below                                                                                |
| 51                   | 56   | CROB 9        | CROB block data as defined below                                                                                |
| 57                   | 62   | CROB 10       | CROB block data as defined below                                                                                |
| 63                   | 68   | CROB 11       | CROB block data as defined below                                                                                |
| 69                   | 74   | CROB 12       | CROB block data as defined below                                                                                |
| 75                   | 80   | CROB 13       | CROB block data as defined below                                                                                |
| 81                   | 86   | CROB 14       | CROB block data as defined below                                                                                |
| 87                   | 92   | CROB 15       | CROB block data as defined below                                                                                |
| 93                   | 98   | CROB 16       | CROB block data as defined below                                                                                |
| 99                   | 104  | CROB 17       | CROB block data as defined below                                                                                |
| 105                  | 110  | CROB 18       | CROB block data as defined below                                                                                |
| 111                  | 116  | CROB 19       | CROB block data as defined below                                                                                |
| 117                  | 122  | CROB 20       | CROB block data as defined below                                                                                |
| 123                  | 128  | CROB 21       | CROB block data as defined below                                                                                |
| 129                  | 134  | CROB 22       | CROB block data as defined below                                                                                |
| 135                  | 140  | CROB 23       | CROB block data as defined below                                                                                |
| 141                  | 146  | CROB 24       | CROB block data as defined below                                                                                |
| 147                  | 152  | CROB 25       | CROB block data as defined below                                                                                |
| 153                  | 158  | CROB 26       | CROB block data as defined below                                                                                |
| 159                  | 164  | CROB 27       | CROB block data as defined below                                                                                |
| 165                  | 170  | CROB 28       | CROB block data as defined below                                                                                |
| 171                  | 176  | CROB 29       | CROB block data as defined below                                                                                |
| 177                  | 182  | CROB 30       | CROB block data as defined below                                                                                |
| 183                  | 188  | CROB 31       | CROB block data as defined below                                                                                |
| 189                  | 194  | CROB 32       | CROB block data as defined below                                                                                |
| 195                  | 200  | CROB 33       | CROB block data as defined below                                                                                |

| Word Offset<br>Start | Stop | Data Field(s) | Description                                                              |
|----------------------|------|---------------|--------------------------------------------------------------------------|
| 201                  | 206  | CROB 34       | CROB block data as defined below                                         |
| 207                  | 212  | CROB 35       | CROB block data as defined below                                         |
| 213                  | 218  | CROB 36       | CROB block data as defined below                                         |
| 219                  | 224  | CROB 37       | CROB block data as defined below                                         |
| 225                  | 230  | CROB 38       | CROB block data as defined below                                         |
| 231                  | 236  | CROB 39       | CROB block data as defined below                                         |
| 237                  | 242  | CROB 40       | CROB block data as defined below                                         |
| 243                  | 248  | Spare         | Not Used                                                                 |
| 249                  | 249  | Block ID      | This field contains the block identification code of 9910 for the block. |

The format of each 6 word data region in the block is as follows:

| Word Offset | Definitions  | Description                                                                                                 |
|-------------|--------------|----------------------------------------------------------------------------------------------------|
| 0           | Point Number | This field contains the BO point number for the following CROB command.                                     |
| 1           | Control Code | Byte value Control Code of the CROB message received.<br>Control code 81 = trip, 41 = close, and 1 = pulse. |
|             | Count        | Byte value of number of pulses                                                                              |
| 2 to 3      | On Time      | This double-word contains the 'on' time interval for the CROB block.                                        |
| 4 to 5      | Off Time     | This double-word contains the 'off' time interval for the CROB block.                                       |

#### Block 9949: Request Server Communication Error Table

If the ControlLogix processor sends a block 9949, the MVI56E-DNPNET module responds with a server communication error listing.

These data values are updated after each command processed by the module. The block 9949 request is structured to retrieve data for up to 30 server units each call. The format of the block sent from the ControlLogix processor to the module is shown in the following table.

| Word Offset<br>in Block | Data Field(s)         | Description                                                                                                    |
|-------------------------|-----------------------|----------------------------------------------------------------------------------------------------|
| 0                       | Block ID              | This field contains the value of 9949 identifying the block type to the module.                                                                                                    |
| 1                       | Number of servers     | This field contains the number of servers to report in the response message. The value has a range of 1 to 30.                                                                      |
| 2                       | Start Server<br>Index | This parameter sets the index in the server array where to start.<br>The first server in the array has a value of 0. The last index in the<br>array has a value of (MaxServers -1). |
| 3 to 247                | Reserved              | Reserved for future use                                                                                                    |

Using the data in this block, the module responds to the ControlLogix processor with a read block 9949 containing the requested server information in the following format:

| Word Offset<br>in Block | Data Field(s)         | Description                                                                                                    |
|-------------------------|-----------------------|----------------------------------------------------------------------------------------------------|
| 0                       | Reserved              | Reserved (0)                                                                                                    |
| 1                       | Block ID              | This is the next block requested by the module.                                                                                                    |
| 2                       | Server Count          | This field contains the number of server records contained in the block that must be processed by the PLC. This field will have a value of 1 to 30. |
| 3                       | Server Start<br>Index | This field contains the index in the server array for the first record<br>in the file. This field will have a value of 0 to (MaxServers-1).         |
| 4 to 11                 | Server Data #1        | This is the server data for the first server in the block. The server index for the data is the Server Start Index given in word 3.                 |
| 12 to 19                | Server Data #2        | This is the server data for the second server in the block.                                                                                         |
| 20 to 27                | Server Data #3        | This is the server data for the third server in the block.                                                                                          |
|                         |                       |                                                                                                    |
| 236 to 243              | Server Data #30       | Last server requested.                                                                                                    |
| 244 to 248              | Spare                 | Not Used                                                                                                    |
| 249                     | Block ID              | This field contains the value of 9949 identifying the block type to the PLC.                                                                        |

You can sequentially read through the list of all IED units up to 30 at a time to retrieve all the error information. This data can be transferred to the module's controller tag in the processor's ladder logic.

Below is the 8-word data area for each server.

| Value                             | Description                                                                                   |
|-----------------------------------|-----------------------------------------------------------------------------------------------|
| Index                             | This value corresponds to the index in the device array for the server.                       |
| Server Address                    | This value corresponds to the DNP server address for the device.                              |
| Bad CRC                           | This value represents the number of bad CRC values received from the server device.           |
| Buff Overflow                     | This value represents the number of buffer overflow messages received from the server device. |
| Transaction<br>Sequence Number    | This value represents the number of incorrect transport layer sequence number errors.         |
| Confirm Retries                   | This value represents the number of data link layer confirm request retries.                  |
| Confirm Failures                  | This value represents the number of data link layer confirm request failures.                 |
| No Application Layer<br>Responses | This value represents the number of application layer no responses to requests.               |

#### Block 9950: Read Command Error List

If the ControlLogix processor sends a block number of 9950 to the module, the application will respond with an MVI56E-DNPNET Client command error list. Each command in the system has a data word set aside for its last error code. This value is set by the DNPNET Client command list task and the values correspond to the errors listed in the error section of this documentation. This can be accessed 200 commands at a time.

Block format of Command Error List Request sent to the module from the ControlLogix processor.

| Word Offset<br>in Block | Data Field(s)                      | Description                                                                                                    |
|-------------------------|------------------------------------|----------------------------------------------------------------------------------------------------|
| 0                       | Block ID                           | This field contains the value of 9950 identifying the block type to the module.                                                                                               |
| 1                       | Number of<br>Commands to<br>report | This field contains the number of commands to report in the response message. The value has a range of 1 to 200.                                                              |
| 2                       | Start Index of First<br>Command    | This parameter sets the index in the command list where to start. The first command in the list has a value of 0. The last index in the list has a value of (MaxCommands -1). |
| 3 to 247                | Spare                              | Not Used                                                                                                    |

Block format of Command Error List Response sent to the ControlLogix processor from module

| Word Offset<br>in Block | Data Field(s)                     | Description                                                                                                    |
|-------------------------|-----------------------------------|----------------------------------------------------------------------------------------------------|
| 0                       | Reserved                          | Reserved                                                                                                    |
| 1                       | Block ID                          | This is the next block requested by the module.                                                                                                    |
| 2                       | Number of<br>Commands<br>reported | This field contains the number of commands contained in the block that must be processed by the PLC. This field will have a value of 1 to 200.                                                                                                    |
| 3                       | Start Index of First<br>Command   | This field contains the index in the command list for the first value in the file. This field will have a value of 0 to (MaxCommands-1).                                                                                                    |
| 4 to 203                | Command List<br>Errors            | Each word of this area contains the last error value recorded<br>for the command. The command index of the first value (offset<br>4) is specified in word 3 of the block. The number of valid<br>command errors in the block is set in word 2 of the block.<br>Refer to the command error list to interpret the error codes<br>reported. |
| 204 to 248              | Spare                             | Not Used                                                                                                    |
| 249                     | Block ID                          | This field contains the value of 9950 identifying the block type to the PLC.                                                                                                    |

#### Block 9958: Binary Input Event With Calendar Time

Block identification code 9958 sends a set of binary input events with calendar time to the module. The following table lists the block format of Binary Input Event Request sent to the module from the ControlLogix processor.

| Word Offset<br>in Block | Data Field(s)       | Description                                                                                                    |
|-------------------------|---------------------|----------------------------------------------------------------------------------------------------|
| 0                       | Block ID            | This field contains the value of 9958 identifying the event block to the module.                                                                          |
| 1                       | Event Count         | This field contains the number of events contained in the block. Valid values for this field are 1 to 24.                                                 |
| 2                       | Sequence Counter    | This field is used to hold the sequence counter for each 9958 block transfer. This is used to synchronize and confirm receipt of the block by the module. |
|                         | (Begin Event #1)    |                                                                                                    |
| 3                       | Point_Number        | Data point in the DNPNET binary input database represented by the event.                                                                                  |
| 4                       | Class_ Override     | Regardless of the Class defined for the given point number, this will be the Class of the event. (1, 2, or 3)                                             |
| 5                       | Value               | Value of the point, 0 or 1, of bit 0 of this 16-bit word. All other bits are ignored.                                                                     |
| 6                       | Year                | Year of the event timestamp                                                                                                    |
| 7                       | Month               | Month of the event timestamp                                                                                                    |
| 8                       | Day                 | Day of the event timestamp                                                                                                    |
| 9                       | Hour                | Hour of the event timestamp                                                                                                    |
| 10                      | Minute              | Minute of the event timestamp                                                                                                    |
| 11                      | Seconds             | Seconds of the event timestamp                                                                                                    |
| 12                      | Milliseconds        | Milliseconds of the event timestamp                                                                                                    |
|                         | (Next 23 Events)    |                                                                                                    |
| 13 to 22                |                     | Ten words of data for Event #2.                                                                                                    |
|                         |                     |                                                                                                    |
| 233 to 242              |                     | Ten words of data for Event #24.                                                                                                    |
|                         | (End of Event Data) |                                                                                                    |
| 243 to 247              | Spare               | Not used                                                                                                    |

Up to 24 events can be passed from the ControlLogix processor to the module in each block. To insure that the block reached the module and was processed, the module will send a response read block 9958 to the ControlLogix processor. The following table describes the format of the block.

| Word Offset<br>in Block | Data Field(s)                | Description                                                                                                    |
|-------------------------|------------------------------|----------------------------------------------------------------------------------------------------|
| 0                       | Reserved                     | Reserved                                                                                                    |
| 1                       | Block ID                     | Block identification code for request from PLC by the module.                                                                                                    |
| 2                       | Event Count<br>Received      | This field contains the number of events processed/received by the module. (1 to 24)                                                                                                    |
| 3                       | Sequence<br>Counter Received | Sequence counter received for each block transfer. Used to synchronize and confirm receipt of the block by the module. This field contains the sequence counter of the last successful block 9958 received. |
| 4 to 248                | Spare                        | Not used                                                                                                    |
| 249                     | Block ID                     | Identification code for block set to 9958.                                                                                                    |

The sequence counter field in the returned block is set to the last successfully processed block 9958 from the ControlLogix processor. Compare this value to that sent by the ControlLogix processor.

If the values match, the events can be removed from the ControlLogix processor.

If the values do not match, or the ControlLogix processor does not receive a 9958 block, the ControlLogix processor must re-send the block.

### Block 9959: Analog Input Event With Calendar Time

Block identification code 9959 sends a set of analog input events with calendar time to the module. The following table lists the block format of Analog Input Events sent to the module from the ControlLogix processor.

| Word Offset<br>in Block | Data Field(s)       | Description                                                                                                    |
|-------------------------|---------------------|----------------------------------------------------------------------------------------------------|
| 0                       | Block ID            | This field contains the value of 9959 identifying the event block to the module.                                                                                |
| 1                       | Event Count         | This field contains the number of events contained in the block. Valid values for this field are 1 to 20.                                                       |
| 2                       | Sequence<br>Counter | This field is used to hold the sequence counter for each 9959<br>block transfer. This is used to synchronize and confirm receipt<br>of the block by the module. |
|                         | (Begin Event #1)    |                                                                                                    |
| 3                       | Point_Number        | This is the data point in the DNPNET analog input database represented by the event.                                                                            |
| 4                       | Class_Override      | Regardless of the Class defined for the given point number, this will be the Class of the event. (1, 2, or 3)                                                   |
| 5 to 6                  | Value               | Value of the point. 16-bit integer, 32-bit integer, or 32-bit float can be packed into this space                                                               |
| 7                       | Year                | Year of the event timestamp                                                                                                    |
| 8                       | Month               | Month of the event timestamp                                                                                                    |
| 9                       | Day                 | Day of the event timestamp                                                                                                    |
| 10                      | Hour                | Hour of the event timestamp                                                                                                    |
| 11                      | Minute              | Minute of the event timestamp                                                                                                    |
| 12                      | Seconds             | Seconds of the event timestamp                                                                                                    |
| 13                      | Milliseconds        | Milliseconds of the event timestamp                                                                                                    |
| 14                      | Reserved            |                                                                                                    |
|                         | (Next 19 Events)    |                                                                                                    |
| 15 to 26                |                     | Ten words of data for Event #2                                                                                                    |
|                         |                     |                                                                                                    |
| 231 to 242              |                     | Ten words of data for Event #20                                                                                                    |
|                         | (End of Event data) |                                                                                                    |
| 243 to 247              | Spare               | Not Used                                                                                                    |

Up to 20 events can be passed from the ControlLogix processor to the module in each block. To insure that the block reached the module and was processed, the module will send a response read block 9959 to the ControlLogix processor.

| Word Offset<br>in Block | Data Field(s)                | Description                                                                                                    |
|-------------------------|------------------------------|----------------------------------------------------------------------------------------------------|
| 0                       | Reserved                     | Reserved(0)                                                                                                    |
| 1                       | Block ID                     | Block identification code for request from PLC by the module.                                                                                                    |
| 2                       | Event Count<br>Received      | This field contains the number of events processed/received by the module.                                                                                                    |
| 3                       | Sequence<br>Counter Received | Sequence counter Received for each block transfer, used to<br>synchronize and confirm receipt of the block by the module.<br>This field contains the sequence counter of the last successful<br>block 9959 received. |
| 4 to 248                | Spare                        | Not used                                                                                                    |
| 249                     | Block ID                     | Identification code for block set to 9959.                                                                                                    |

The sequence counter field in the returned block is set to the last successfully processed block 9959 from the ControlLogix processor. Compare this value to that sent by the ControlLogix processor.

If the values match, the events can be removed from the ControlLogix processor. If the values do not match, or the ControlLogix processor does not receive a 9959 block, the ControlLogix processor must re-send the block.

#### Block 9968: Binary Input Event With CLX Time

Block identification code 9968 sends a set of binary input events with ControlLogix processor time to the module.

| Word Offset<br>in Block | Data Field(s)       | Description                                                                                                    |
|-------------------------|---------------------|----------------------------------------------------------------------------------------------------|
| 0                       | Block ID            | This field contains the value of 9968 identifying the event block to the module.                                                                                |
| 1                       | Event Count         | This field contains the number of events contained in the block. Valid values for this field are 1 to 30.                                                       |
| 2                       | Sequence Counter    | This field is used to hold the sequence counter for each<br>9968 block transfer. This is used to synchronize and confirm<br>receipt of the block by the module. |
|                         | (Begin Event #1)    |                                                                                                    |
| 3                       | Point_Number        | This is the data point in the DNPNET binary input database represented by the event.                                                                            |
| 4                       | Class_ Override     | Bits 0 and 1 are used for class override values of 1, 2, or 3                                                                                                   |
| 5                       | Value               | Value of the point, 0 or 1, of bit 0 of this 16-bit word. All other bits are ignored.                                                                           |
| 6                       | Reserved            |                                                                                                    |
| 7 to 10                 | CLX_Time            | 64-bit Time as number of microseconds since Jan 1st, 1970                                                                                                    |
|                         | (Next 29 Events)    |                                                                                                    |
| 13 to 22                |                     | Ten words of data for Event #2                                                                                                    |
|                         |                     |                                                                                                    |
| 233 to 242              |                     | Ten words of data for Event #30                                                                                                    |
|                         | (End of Event Data) |                                                                                                    |
| 243 to 247              | Spare               | Not used                                                                                                    |

Up to 30 events can be passed from the ControlLogix processor to the module in each block. To ensure that the block reached the module and was processed, the module will send a response read block 9968 to the ControlLogix processor.

The following table describes the format of the block.

| Word Offset<br>in Block | Data Field(s)                | Description                                                                                                    |
|-------------------------|------------------------------|----------------------------------------------------------------------------------------------------|
| 0                       | Reserved                     | Reserved (0)                                                                                                    |
| 1                       | Block ID                     | Block identification code for request from PLC by the module.                                                                                                  |
| 2                       | Event Count<br>Received      | This field contains the number of events processed/received by the module.                                                                                     |
| 3                       | Sequence<br>Counter Received | This field contains the sequence counter of the last successful<br>block 9968 received. Used to synchronize and confirm receipt<br>of the block by the module. |
| 4 to 248                | Spare                        | Not used                                                                                                    |
| 249                     | Block ID                     | Identification code for block set to 9968.                                                                                                    |

The sequence counter field in the returned block is set to the last successfully processed block 9968 from the ControlLogix processor. Compare this value to that sent by the ControlLogix processor.
If the values match, the events can be removed from the ControlLogix processor. If the values do not match, or the ControlLogix processor does not receive a 9968 block, the ControlLogix processor must re-send the block. This block is typically used to pass SOE data from a 1756-"SOE" module to the DNP server event buffer of the MVI56E-DNPNET module. Upon successful receipt of the data by the module, this data can then be cleared from the event queue of the 1756-"SOE" modules.

#### Block 9969: Analog Input Event With CLX Processor Time

Block identification code 9969 sends a set of analog input events with the ControlLogix processor time to the module. The following table lists the block format of Analog Input Events Request sent to the module from the ControlLogix processor.

| Word Offset<br>in Block | Data Field(s)          | Description                                                                                                    |
|-------------------------|------------------------|----------------------------------------------------------------------------------------------------|
| 0                       | Block ID               | This field contains the value of 9969 identifying the event block to the module.                                                                                      |
| 1                       | Event Count            | This field contains the number of events contained in the block. Valid values for this field are 1 to 30.                                                             |
| 2                       | Sequence<br>Counter    | This field is used to hold the sequence counter for each 9969 block transfer. This is used to synchronize and confirm receipt of the block by the module.             |
|                         | (Begin Event #1)       |                                                                                                    |
| 3                       | Point_Number           | This is the data point in the DNPNET analog input database represented by the event.                                                                                  |
| 4                       | Class_Override         | Regardless of the Class defined for the given point number,<br>this will be the Class of the event. Bits 0 and 1 are used for<br>class override values of 1, 2, or 3. |
| 5 to 6                  | Value                  | Value of the point. 16-bit int, 32-bit int or 32-bit float can be packed into this space                                                                              |
| 7 to 10                 | CLX_Time               | 64-bit integer number of elapsed microseconds since Jan 1st, 1970                                                                                                    |
|                         | (Next 29 Events)       |                                                                                                    |
| 11 to 18                | Month                  | Eight words of data for Event #2                                                                                                    |
|                         |                        |                                                                                                    |
| 235 to 242              |                        | Eight words of data for Event #30                                                                                                    |
|                         | (End of Event<br>data) |                                                                                                    |
| 243 to 247              | Spare                  | Not Used                                                                                                    |

Up to 30 Events can be passed from the ControlLogix processor to the module in each block.

To insure that the block reached the module and was processed, the module will send a response read block 9969 to the ControlLogix processor.

| Word Offset<br>in Block | Data Field(s)                | Description                                                                                                    |
|-------------------------|------------------------------|----------------------------------------------------------------------------------------------------|
| 0                       | Reserved                     | Reserved                                                                                                    |
| 1                       | Block ID                     | Block identification code for request from PLC by the module.                                                                                                  |
| 2                       | Event Count<br>Received      | This field contains the number of events processed/received by the module.                                                                                     |
| 3                       | Sequence<br>Counter Received | This field contains the sequence counter of the last successful<br>block 9969 received. Used to synchronize and confirm receipt<br>of the block by the module. |
| 4 to 248                | Spare                        | Not used                                                                                                    |
| 249                     | Block ID                     | Identification code for block set to 9969.                                                                                                    |

The sequence counter field in the returned block is set to the last successfully processed block 9969 from the ControlLogix processor. Compare this value to that sent by the ControlLogix processor.

If the values match, the events can be removed from the ControlLogix processor. If the values do not match, or the ControlLogix processor does not receive a 9969 block, the ControlLogix processor must re-send the block.

## Block 9970: Set CLX Processor Time From Module

This block transfers the module's time to the ControlLogix processor.

| Word Offset<br>in Block | Data Field(s) | Description                                                                     |
|-------------------------|---------------|---------------------------------------------------------------------------------|
| 0                       | Block ID      | This field contains the value of 9970 identifying the block type to the module. |
| 1 to 247                | Not Used      | Not Used                                                                        |

The module responds to the request with a read block 9970 with the following format.

| Word Offset<br>in Block | Data Field(s)                  | Description                                                                                                    |
|-------------------------|--------------------------------|----------------------------------------------------------------------------------------------------|
| 0                       | Reserved                       | Reserved                                                                                                    |
| 1                       | Block Write ID                 | This is the next block requested by the module.                                                                                                    |
| 2                       | Year                           | This field contains the four-digit year for the new time value.                                                                                                    |
| 3                       | Month                          | This field contains the month value for the new time. Valid entry for this field is in the range of 1 to 12.                                                                                                    |
| 4                       | Day                            | This field contains the day value for the new time. Valid entry for this field is in the range of 1 to 31.                                                                                                    |
| 5                       | Hour                           | This field contains the hour value for the new time. Valid entry for this field is in the range of 0 to 23.                                                                                                    |
| 6                       | Minute                         | This field contains the minute value for the new time. Valid entry for this field is in the range of 0 to 59.                                                                                                    |
| 7                       | Seconds                        | This field contains the second value for the new time. Valid entry for this field is in the range of 0 to 59.                                                                                                    |
| 8                       | Milliseconds                   | This field contains the millisecond value for the new time. Valid entry for this field is in the range of 0 to 999.                                                                                                    |
| 9                       | Remote Time<br>Synchronization | This field informs the PLC if the date and time passed has<br>been synchronized with a remote DNP3 Ethernet Client device<br>on the module's server port.<br>1 = time has been set on the DNP3 Ethernet network.<br>0 = waiting for time sync from DNP3 Ethernet Client. |
| 10 to 248               | Not Used                       | Not Used                                                                                                    |
| 249                     | Block Read ID                  | This field contains the block identification code of 9970 for the block.                                                                                                    |

#### Block 9971: Set Module Time From CLX Processor

Block identification code 9971 passes the clock time in the ControlLogix processsor to the module. The date and time provided will be used to set the module's DNPNET clock.

| Word Offset<br>in Block | Data Field(s) | Description                                                                                                    |
|-------------------------|---------------|----------------------------------------------------------------------------------------------------|
| 0                       | Block ID      | This field contains the block identification code of 9971 for the block.                                            |
| 1                       | Year          | This field contains the four-digit year for the new time value.                                                     |
| 2                       | Month         | This field contains the month value for the new time. Valid entry for this field is in the range of 1 to 12.        |
| 3                       | Day           | This field contains the day value for the new time. Valid entry for this field is in the range of 1 to 31.          |
| 4                       | Hour          | This field contains the hour value for the new time. Valid entry for this field is in the range of 0 to 23.         |
| 5                       | Minute        | This field contains the minute value for the new time. Valid entry for this field is in the range of 0 to 59.       |
| 6                       | Seconds       | This field contains the second value for the new time. Valid entry for this field is in the range of 0 to 59.       |
| 7                       | Milliseconds  | This field contains the millisecond value for the new time. Valid entry for this field is in the range of 0 to 999. |
| 8 to 247                | Not Used      | Not Used                                                                                                    |

#### Block 9998: Warm Boot

If the ControlLogix processor sends a block number 9998, the module performs a warmboot operation. The module will reconfigure the communication ports and reset the error and status counters.

#### Block 9999: Cold Boot

If the ControlLogix processor sends a block number 9999, the module performs a coldboot operation. The firmware will reload the configuration file and reset all DNPNET memory, error and status data.

### 4.3 MVI56E-DNPNET Database Overview

|                                                               | Output* Database<br>(PLC <- DNPNET) |                            | Input* Database<br>(PLC -> DNPNET) |
|---------------------------------------------------------------|-------------------------------------|----------------------------|------------------------------------|
| DNP OUTPUTS<br>(from remote<br>client to<br>DNPNET<br>Server) | BOCount BOPLC<br>(BOIED)            | DNP INPUTS<br>(from DNPNET | BICount BIPLC<br>(BIIED)           |
|                                                               | AOCount AOPLC<br>(AOIED)            | remote client)             | AICount AIPLC<br>(AIIED)           |
|                                                               | A32OCount A32OPLC<br>(A32OIED)      |                            | A32ICount A32IPLC<br>(A32IIED)     |
|                                                               | FLTOCount FLTOPL<br>(FLTOIED)       |                            | FLTICount FLTIPLC<br>(FLTIIED)     |
|                                                               | DBLOCount DBLOPLC<br>(DBLOIED)      |                            | DBLICount DBLIPLC<br>(DBLIIED)     |
| IED INPUTS<br>(from remote                                    | BIIED                               |                            | CCount CPLC<br>(CIED)              |
| Server to                                                     | AIIED                               | IED OUTPUTS                | BOIED                              |
| DINFINET Client)                                              | A32IIED                             | (from DNPNE I<br>Client to | AOIED                              |
|                                                               | FLTIIED                             | remote server)             | A32OIED                            |
|                                                               | CIIED                               |                            | FLTOIED                            |

\* Between DNPNET module and PLC, with respect to DNPNET module

The diagram above shows how the DNPNET database is structured according to the configured point counts as named in firmware. Only the PLC and IED data sections are shared with the PLC.

The sections in parentheses are for data pass through only; not to be shared with the PLC. Data is shared with the PLC 240 words per block. Blocks are numbered 1 to 203. Block 1 transfers the first 240 words; block two transfers the next 240 words; etc., of PLC and IED data only.

The PLC and IED data are packed and unpacked into/from blocks contiguously. Block number assignments are independent of the point count assignments. Only the data with point counts that end in PLC and IED (not the ones in parentheses) get packed into blocks to be shared over the backplane with the PLC.

The block transfer logic transfers the database by packing blocks to their fullest payload until the end of the database is reached. There are no specific block number assignments to each variation.

This contiguous packing of PLC data necessitates a block numbering scheme that is not specific to the individual variations -- data blocks are numbered according to the 240 word (block payload) offset of the PLC and IED data to be shared with the PLC.

| Block Description                    | Block ID Assignments |
|--------------------------------------|----------------------|
| PLC and IED Database Transfer Blocks | 1 through 203        |
| Status Block                         | 300                  |
| DNP Output Initialization Blocks     | 1000 through 1022    |
| IED Input Initialization Blocks      | 1100 through 1193    |
| Configuration Data                   | 9000 through 9099    |

## 4.3.1 Normal Data Transfer

Normal data transfer includes the paging of the user data found in the module's internal databases between the module and the controller. These data are transferred through read (input image) and write (output image) blocks.

Refer to the Installing and Configuring the Module section for a description of the data objects used with the blocks and the ladder logic required. Each data block transferred between the module and the processor has a specific block identification code that defines the data type contained in the block.

The following table lists the block identification codes used for data transfer by the module.

| DNP 3.0       | Point Type                  | Range                                              |
|---------------|-----------------------------|----------------------------------------------------|
| Ethernet Data |                             |                                                    |
| DNP_Outputs   | Binary Outputs              | 0 to 8000 points (500 16-bit words)                |
|               | 16-bit Analog Outputs       | 0 to 5000 points (if all other DNP Outputs are 0)  |
|               | 32-bit Analog Outputs       | 0 to 2500 points (if all other DNP Outputs are 0)  |
|               | Float Outputs               | 0 to 2500 points (if all other DNP Outputs are 0)  |
|               | Double Float Outputs        | 0 to 1250 points (if all other DNP Outputs are 0)  |
| DNP_Inputs    | Binary Inputs               | 0 to 8000 points ('500' 16-bit words)              |
| -             | 16-bit Analog Intputs       | 0 to 5000 points (if all other DNP Inputs are 0)   |
|               | 32-bit Analog Intputs       | 0 to 2500 points (if all other DNP Inputs are 0)   |
|               | Float Inputs                | 0 to 2500 points (if all other DNP Inputs are 0)   |
|               | Double Float Inputs         | 0 to 1250 points (if all other DNP Inputs are 0)   |
|               | Counters                    | 0 to 1000 points                                   |
| IED_Outputs   | Binary Outputs              | 0 to 8000 points (500 16-bit words)                |
| ·             | 16-bit Analog Outputs       | 0 to 20000 points (if all other IED Outputs are 0) |
|               | 32-bit Analog Outputs       | 0 to 10000 points (if all other IED Outputs are 0) |
|               | Float Outputs               | 0 to 10000 points (if all other IED Outputs are 0) |
| IED_Inputs    | Binary Inputs               | 0 to 8000 points ('500' 16-bit words)              |
|               | 16-bit Analog Inputs        | 0 to 20000 points (if all other IED Inputs are 0)  |
|               | 32-bit Analog Inputs        | 0 to 10000 points (if all other IED Inputs are 0)  |
|               | Float Inputs                | 0 to 10000 points (if all other IED Inputs are 0)  |
|               | Counters                    | 0 to 1000 points                                   |
|               | Binary Output Status        | 0 to 8000 points ('500' 16-bit words)              |
|               | 16-bit Analog Output Status | 0 to 20000 points                                  |
|               | 32-bit Analog Output Status | 0 to 10000 points                                  |
|               | Float Output Status         | 0 to 10000 points                                  |

The following illustration shows the direction of movement of these data types between the module and the processor.

| Output* Database<br>(PLC <- DNPNET)                           |                                                      |  | Input* Database<br>(PLC -> DNPNET)                        |                                      |                              |
|---------------------------------------------------------------|------------------------------------------------------|--|-----------------------------------------------------------|--------------------------------------|------------------------------|
| DNP OUTPUTS<br>(from remote<br>client to<br>DNPNET<br>Server) | BOCount BOPLC<br>(BOIED)<br>AOCount AOPLC<br>(AOIED) |  | DNP INPUTS<br>(from DNPNET<br>Server to<br>remote client) | BICount<br>(BIIE<br>AICount<br>(AIIE | BIPLC<br>ED)<br>AIPLC<br>ED) |
|                                                               | A32OCount A32OPLC<br>(A32OIED)                       |  |                                                           | A32ICount<br>(A32                    | A32IPLC<br>2IIED)            |
|                                                               | FLTOCount FLTOPLC<br>(FLTOIED)                       |  |                                                           | FLTICount<br>(FL1                    | FLTIPLC<br>TIIED)            |
|                                                               | DBLOCount DBLOPLC<br>(DBLOIED)                       |  |                                                           | DBLICount<br>(DB                     | DBLIPLC<br>LIIED)            |
| IED INPUTS<br>(from remote                                    | BIIED                                                |  |                                                           | CCount<br>(CIED)                     | CPLC                         |
| server to<br>DNPNET Client)                                   | AIIED                                                |  | (from DNPNET                                              | BOIED                                |                              |
|                                                               | A32IIED                                              |  |                                                           | AOIED                                |                              |
|                                                               | FLTIIED                                              |  | remote server)                                            | A32OIED                              |                              |
|                                                               | CIIED                                                |  |                                                           | FLTOIED                              |                              |

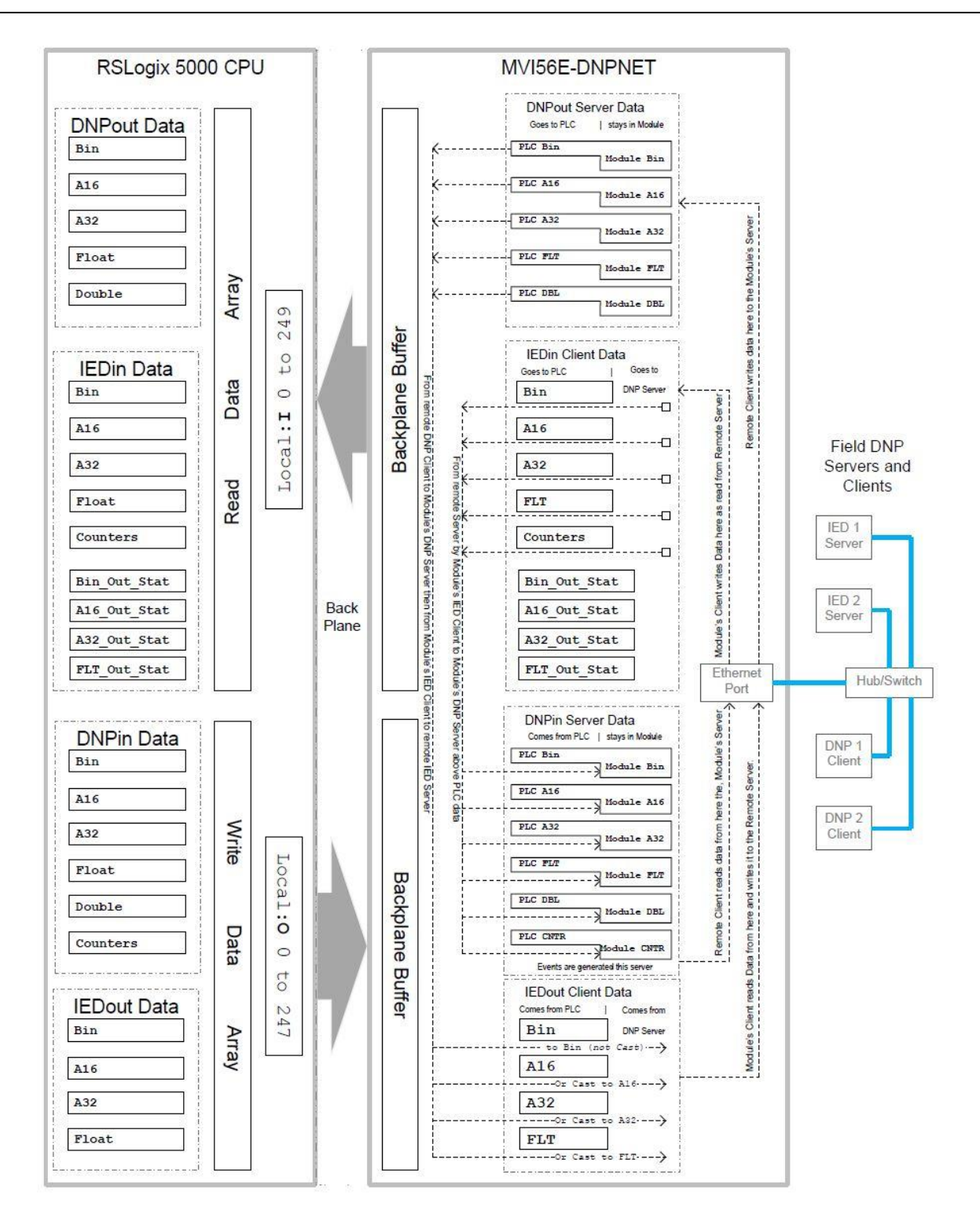

#### Module Data Objects

These objects hold process and status data values. All supported DNPNET data types have their own UDTs and controller tags. This makes it easier to identify and use the various data types.

#### Read Block

READ Blocks transfer information from the module to the ControlLogix processor. The following table describes the basic block structure of an input image.

| Block Offset | Content          |
|--------------|------------------|
| 0            | Reserved         |
| 1            | Write block ID   |
| 2 to 241     | Read data        |
| 242 to 248   | Spare (Not used) |
| 249          | Read block ID    |

The *Read Block ID* is an index value used to determine the location of where the data will be placed in the ControlLogix processor read data controller tag array. Each transfer can move up to 240 words (block offsets 2 to 241) of data. The value of the Read Block identification code identifies the type of data contained in the block, so the sample ladder logic can move it to the correct controller tag array.

The *Write Block ID* contained in the Read Block tells the ladder logic which block of data the module is expecting to receive from the ControlLogix processor during the next backplane transfer. Under normal program operation, the module sequentially sends read blocks and requests write blocks. For example, if one block each of binary and analog output data, one block of binary input data, two blocks of counter data and two blocks of analog input data are used with the application, the backplane transfer sequence block numbers will be:

 $R4W0 \rightarrow R16W8 \rightarrow R4W9 \rightarrow R16W12 \rightarrow R4W13 \rightarrow R16W0 \rightarrow R4W8 \rightarrow$ 

This sequence will continue until interrupted by other write block numbers sent by the controller or by a command request from a node on the DNPNET network or operator control through the module's Configuration/Debug port. This sequence is occasionally interrupted by the read block identification code 100. This block passes the error/status and error list information from the module to the processor. Refer to the Error/Status section of this document for the structure and data contained in a Status Read block.

#### Write Block

WRITE blocks transfer information from the ControlLogix processor to the module. The following table describes the structure of a typical output image Write Block.

| Block Offset | Content          |
|--------------|------------------|
| 0            | Write block ID   |
| 1 to 240     | Write data       |
| 241 to 247   | Spare (Not used) |

The *Write Block ID* is an index value used to determine the location in the module's database where the data will be placed as defined in the table presented in the previous section. Each transfer can move up to 240 words (block offsets 1 to 240) of data.

In cases where the ladder logic uses Special Function Blocks, the normal *Read Block IDs* and *Write Block IDs* will be replaced with a *Special Function Block ID*. Once the Special Function has been processed, the module will resume the normal data *Read Block ID* and *Write Block ID* sequence, starting from where the sequence was interrupted.

#### Trip/Close

The MVI56E-DNPNET module supports Trip/Close functionality for the DNP Binary Output points when operating as a server.

This allows Trip/Close commands to be sent to the MVI56E-DNPNET module as a server, for dual point control. Each DNPNET Trip/Close command will occupy 2 bits within the module memory.

This does overlap the regular pulse on/off and latch on/off Binary Output database, therefore special consideration must be used to make sure that points are not used twice.

The following table describes the address mapping for the module using Latch and Pulse commands, and Trip/Close functionality.

| DNPNET BO Database Point | BO Latch/Pulse Point | BO Trip/Close Point |
|--------------------------|----------------------|---------------------|
| 0                        | BO 0                 | Close BO 0          |
| 1                        | BO 1                 | Trip BO 0           |
| 2                        | BO 2                 | Close BO 1          |
| 3                        | BO 3                 | Trip BO 1           |
| 4                        | BO 4                 | Close BO 2          |
| 5                        | BO 5                 | Trip BO 2           |
| 100                      | BO 100               | Close BO 50         |
| 101                      | BO 101               | Trip BO 50          |
| 1000                     | BO 1000              | Close BO 500        |
| 1001                     | BO 1001              | Trip BO 500         |
| 2000                     | BO 2000              | Close BO 1000       |
| 2001                     | BO 2001              | Trip BO 1001        |
| 3000                     | BO 3000              | Close BO 1500       |
| 3001                     | BO 3001              | Trip BO 1501        |
| and so on                |                      |                     |
| 7998                     | BO 7998              | Close BO 3998       |
| 7999                     | BO 7999              | Trip BO 3999        |
|                          |                      |                     |

The trip/close values require 2 points within the module's DNPNET database. A Trip is represented by the binary value of '10' for those 2 points, and a Close is represented by the binary value of '01' for those same 2 points.

The module can process only 4000 trip/close dual points, as the database for the DNPNET BO is limited to 8000 total bits.

The dual point control on trip/close operations can be overwritten by selecting the parameter of "Use\_TripClose\_Single\_Point" in the server configuration section of the module. When this parameter is enabled, all trip and close operations will be treated as pulse on commands, and only occupy a single boolean point.

## 4.3.2 DNPNETModuleDef Object

 Name
 Description

 CONFIG
 DNPNET module configuration parameters for blocks 9000 - 9099

 DATA
 Client and server data transferred between the processor and the module

 STATUS
 Status for various functionalities

 CONTROL
 Governs the data movement between the PLC rack and the module

Generic tags used for internal ladder processing (DO NOT MODIFY)

This object contains all the MVI56E-DNPNET module top-level data.

## 4.3.3 DNPNETCONFIG Object

This object contains the data types that apply to the configuration of the module.

| Name                | Description                                                                   |
|---------------------|-------------------------------------------------------------------------------|
| DNP_Module_Name     | Module name description                                                       |
| DNP3_Server         | Server configuration                                                          |
| DNP3_WhiteList      | IP addresses of the Clients that the MVI56E-DNPNET Server will<br>respond to. |
| DNP3_Client         | Client configuration                                                          |
| DNP_Server_Override | Assigning Class and Deadband overrides to individual point types.             |
| DNP_Server_List     | List of servers the MVI56E-DNPNET Client connects to                          |
| DNP_Client_Commands | List of commands the MVI56E-DNPNET Client sends to servers                    |
| IP_Settings         | IP Settings of module                                                         |

UTIL

## 4.3.4 DNPNETCONTROL Object

This object contains values that are a 'scratchpad' area of intermediate data storage variables. They are used by the AOI to keep track of various logic processing functions.

| Name            | Variable                      | Description                                                                                                    |
|-----------------|-------------------------------|----------------------------------------------------------------------------------------------------|
| Events          |                               | Handling the transfer of events from the<br>Events Message Buffer in the Client to the<br>PLC.                                                                                                    |
| EventMessages   |                               | Events Captured by DNP Client are moved to this structure.                                                                                                    |
| CROBmsg_counter |                               | CROB message data copied via block 9910<br>from DNP Server. CROBmsg_counter tags<br>are status data used when MVI56E-DNPNET<br>is configured as a server and passes the<br>CROB message counter information to the<br>sub CROBmsg_counter tags through the<br>backplane.                                       |
|                 | CROBmsg_counter.OneShot       | Internally used in Add On Instruction (not designed to be used by the end user.                                                                                                    |
|                 | CROBmsg_counter.CountPerBlock | Number of CROB command message(s) that<br>was (were) contained in the last 9910<br>Backplane Block received in the Add On<br>Instruction.                                                                                                    |
|                 | CROBmsg_counter.CCC           | Continuous CROB message Count. Everytime<br>CROB message is received by the server, this<br>counter will increment by 1. This may be reset<br>by the user. Otherwise, it will be reset to 0 on<br>the 2147483646 <sup>th</sup> CROB message coming<br>into the server by the Add On Instruction.               |
|                 | CROBmsg_counter.CBCC          | Continuous CROB message Block Count.<br>Everytime 9910 block is received by the Add<br>On Instruction, this counter increments by 1.<br>This may be reset by the user. Otherwise it<br>will be reset to 0 on the 2147483646 <sup>th</sup> CROB<br>message coming into the server by the Add<br>On Instruction. |
| CROBmsg_data    |                               | CROB message data copied via block 9910<br>from DNPServer. CROBmsg_data tags are<br>status data used when the MVI56E-DNPNET<br>is configured as a server and passes the<br>CROB message counter information to the<br>sub CROBmsg_counter tags through the<br>backplane.                                       |
|                 | CROBmsg_data.Point_Number     | This parameter was specified by the DNP client as the Control Relay Output Block point in the MVI56E-DNPNET (configured as a server).                                                                                                    |
|                 | CROBmsg_data.Control_Code     | This is a standard DNPNET protocol control code byte (see description on page 98).                                                                                                    |
|                 | CROBmsg_data.count            | This parameter was specified by the DNP3 client of the number of pulses to generate for pulse output control in the CROB command.                                                                                                    |

|                      | CROBmsg_data.On_Time            | This parameter was specified by the DNP3 client of the on-time interval for pulse control in the CROB command.       |
|----------------------|---------------------------------|----------------------------------------------------------------------------------------------------|
|                      | CROBmsg_data.Off_Time           | This parameter was specified by the DNP3 client of the off-time interval for pulse control in the CROB command.      |
| Binary_Event_CalTime |                                 | For storing block 9958 Binary Event<br>Messages to be sent to DNP Server.                                            |
| Analog_Event_CalTime |                                 | For storing block 9959 Analog Event<br>Messages to be sent to DNP Server.                                            |
| Binary_Event_CLXTime |                                 | For storing Block 9968 Binary Input Events with CLX Time.                                                            |
| Analog_Event_CLXTime |                                 | For storing Block 9969 Binary Input Events with CLX Time.                                                            |
| Get_Module_Time      |                                 | Reads the module time into the PLC.                                                                                  |
| Set_Module_Time      |                                 | Sends the PLC time to the module.                                                                                    |
| CROB_Commands        |                                 | 9901 block of CROB commands.                                                                                         |
| Aux_Commands         |                                 | 9904 block for Auxiliary Client commands.                                                                            |
| CommandControl       |                                 | 9902 block of commands to enable.                                                                                    |
|                      | CommandControl.Send             | Triggers a command control block 9902.                                                                               |
|                      | CommandControl.NumberofCommands | Total number of commands to enable.                                                                                  |
|                      | CommandControl.ClientCommands   | List of command indices " <b>x</b> "<br>DNPNET.CONFIG.DNP_Client_Commands[ <b>x</b> ]<br>client commands to be sent. |
| Server_Comm_Errors   |                                 | Count and offset of servers to report.                                                                               |
| Command_Errors       |                                 | Count and offset of commands to report.                                                                              |
| ColdBoot             |                                 | Cold boot the module via block 9999.                                                                                 |
| WarmBoot             |                                 | Warm boot the module via block 9998.                                                                                 |
| ChangeDatabaseSize   |                                 | Triggers database size change.                                                                                       |

## 4.3.5 DNPNETDATA Object

This object stores all the process-related data for a MVI56E-DNPNET module. This includes data for the primary DNPNET server port (DNPNET data set) and the data received from or sent to DNP3 Ethernet server devices (IED data set) by the secondary DNPNET port when configured as a DNP3 Ethernet Client.

Contained within this data object is an array for each possible data type. The array sizes are set to match the maximum possible module configuration. If multiple MVI56E-DNPNET modules are used within a rack, a copy of this structure will have to be made to permit each module to have its own databases.

Each data type has its own set of unique block identification codes to distinguish the data contained in the read or write block.

| Name   | Description                                                                                   |
|--------|-----------------------------------------------------------------------------------------------|
| DNPout | Module's Server Database. Remote Clients Write into this DB.                                  |
| IEDin  | Module's Client Database. The Client reads data from remote Servers and writes it to the DB.  |
| DNPin  | Module's Server Database. Remote Clients Read from this DB.                                   |
| IEDout | Module's Client Database. The Client reads data from this DB and writes it to remote Servers. |

## 4.3.6 DNPNETSTATUS Object

This object stores all status information of the module including client and server status.

| Name             | Description                          |
|------------------|--------------------------------------|
| GenStat          | General status information           |
| ErrList          | List of last 60 DNPNET module errors |
| IINServerBits    | IIN Bits received from Servers       |
| ServerCommErrors | Server communication errors list     |
| CommandErrors    | Command errors list                  |

## 4.3.7 DNPNETUTIL Object

This object contains variables for internal AOI usage and should not be accessed by user application.

| Name                  | Description                                                     |
|-----------------------|-----------------------------------------------------------------|
| LastRead              | Index of last read block                                        |
| LastWrite             | Index of last write block                                       |
| BlockIndex            | Computed block offset for data table                            |
| ReadData              | Buffer File for data Read from Module                           |
| WriteData             | Buffer File for data Written to Module                          |
| OffsetCounter         | For calculating buffer copy offset                              |
| CopyLength            | For calculating buffer copy length                              |
| LastService           | For keeping track of last special outgoing block serviced       |
| Mutex                 | Only one special block gets serviced every other scan           |
| OddScan               | Keep track of every other scan                                  |
| FirstRun              | Ensures database counts are correct every time the PLC restarts |
| DNP_List_Entry_Counts | Lengths of the seven DNPNET Client List Data                    |
| IED_Database          | Configure the Client database sizes                             |
| DNP_Server_Database   | Configured Server database sizes                                |

## 4.4 MVI56E-DNPNET User Defined Data Types

Several UDTs are defined in the MVI56E-DNPNET Add-On Instruction.

The main UDT, DNPNETMODULEDEF, contains all the data types for the module. It is used to create the main controller tag structure, DNPNET.

There are five UDTs one level below DNPNETMODULEDEF. These lower-level UDTs were used to create the DNPNET.CONFIG, DNPNET.DATA, DNPNET.STATUS, DNPNET.CONTROL, and DNPNET.UTIL controller tag structures.

|              | Na                      | me:        | DNPNETMODULEDEF                                                                     |       |                                                               |
|--------------|-------------------------|------------|-------------------------------------------------------------------------------------|-------|---------------------------------------------------------------|
|              |                         |            |                                                                                     |       |                                                               |
| Description: |                         | scription: | This defines the<br>entire module which<br>includes all tags<br>used in the program | n     | ×                                                             |
|              |                         |            |                                                                                     |       |                                                               |
|              |                         |            |                                                                                     |       |                                                               |
|              | Merr                    | ibers:     |                                                                                     | [     | Data Type Size: 173268                                        |
|              |                         | Name       | Data Type                                                                           | Style | Description                                                   |
|              |                         | 🕀 CONFIG   | DNPNETCONFIG                                                                        |       | DNPNET module configuration parameters for blocks 9000 - 9099 |
|              |                         | 🕀 DATA     | DNPNETDATA                                                                          |       | Server and Client Databases                                   |
|              |                         | 🕀 STATUS   | DNPNETSTATUS                                                                        |       | Status Tags for various functionalities                       |
|              |                         | 🕀 CONTROL  | DNPNETCONTROL                                                                       |       | Tags for Controling module's functionality                    |
|              |                         | 🕀 UTIL     | DNPNETUTIL                                                                          |       | Tags that perform background tasks                            |
|              | 10f <sup>e</sup><br>010 |            |                                                                                     |       |                                                               |

Click the **[+]** signs to expand the UDT structures and view lower-level UDTs. For example, when DATA is expanded, it contains four UDTs: DNPout, IEDin, DNPin, and IEDout. They can further be expanded with the **[+]** sign.

|                         | Name          | Data Type                  | Style | Description                                                                                     |
|-------------------------|---------------|----------------------------|-------|-------------------------------------------------------------------------------------------------|
|                         | 🗄 CONFIG      | DNPNETCONFIG               |       | DNPNET module configuration parameters for blocks 9000 - 9099                                   |
|                         |               | DNPNETDATA                 |       | Server and Client Databases                                                                     |
|                         | DNP_Outputs   | DNPNET_DNP_Output_Database |       | Module's Server Database. Remote Clients Write into this DB.                                    |
|                         | E IED_Inputs  | DNPNET_IED_Input_Database  |       | Module's Client Database. The Client writes data into this DB that it Reads from remote Servers |
|                         | DNP_Inputs    | DNPNET_DNP_Input_Database  |       | Module's Server Database. Remote Clients Read from this DB.                                     |
|                         | 🗄 IED_Outputs | DNPNET_IED_Output_Database |       | Module's Client Database. The Client reads data from this DB and Writews it to remote Servers.  |
|                         | ⊞ STATUS      | DNPNETSTATUS               |       | Status Tags for various functionalities                                                         |
|                         | CONTROL       | DNPNETCONTROL              |       | Tags for Controling module's functionality                                                      |
|                         | 🕀 UTIL        | DNPNETUTIL                 |       | Tags that perform background tasks                                                              |
| 10f <sup>e</sup><br>010 |               |                            |       |                                                                                                 |

Notice these UDTs are the data types used to declare the DNPNET.DATA controller tag arrays.

## 4.4.1 DNPNET.CONFIG Controller Tags

This UDT structure contains the data types that apply to the configuration of the module. Refer to DNPNET Controller Tags Definitions (page 23) for a complete description of each element in this object.

| Name                 | Data Type                       | Description                                                            |
|----------------------|---------------------------------|------------------------------------------------------------------------|
| DNP_Module_Name      | SINT[40]                        | Module Definition                                                      |
| DNP3_Server          | DNPNET_Server_Parameters        | Server configuration                                                   |
| DNP3_WhiteList       | DNPNET_Whitelist_IP_Address[10] | IP addresses of clients server<br>will respond to                      |
| DNP3_Client          | DNPNET_Client_Parameters        | Client configuration                                                   |
| DNP3_Server_Override | DNPNET_Override                 | Assigning Class and Deadband<br>Override to individual point<br>types. |
| DNP_Server_List      | DNPNET_Server_List[5]           | List of servers the Client<br>connects to                              |
| DNP_Client_Commands  | DNPNET_Client_Commands[x]       | List of commands the Client<br>sends to servers                        |
| IP_Settings          | DNPNET_Module_IP_Addressing     | IP Settings of module                                                  |

## 4.4.2 DNPNET.CONFIG.Override Controller Tags

This UDT structure contains the data types that apply to the configuration of the module. Refer to DNPNET Controller Tags Definitions (page 23) for a complete description of each element in this object.

| DNP_Server_Binary_Inputs   | DNPNET_BinIn_Class_Override_<br>type[10]         | Assigning classes to individual<br>points         |
|----------------------------|--------------------------------------------------|---------------------------------------------------|
| DNP_Server_Analog16_Inputs | DNPNET_A16in_ClassDeadband_<br>Override_type[10] | Assigning class/deadbands to<br>individual points |
| DNP_Server_Analog32_Inputs | DNPNET_A32in_ClassDeadband_<br>Override_type[10] | Assigning class/deadbands to<br>individual points |
| DNP_Server_Float_Inputs    | DNPNET_FLTin_ClassDeadband_<br>Override_type[10] | Assigning class/deadbands to<br>individual points |
| DNP_Server_Double_Inputs   | DNPNET_DBLin_ClassDeadband_<br>Override_type[10] | Assigning class/deadbands to<br>individual points |

| Name        | Tag Name                                       | Range                                                | Description                                                                  |
|-------------|------------------------------------------------|------------------------------------------------------|------------------------------------------------------------------------------|
| DNP_Outputs | DNPNET.DATA.DNP_<br>Outputs.Binary             | 0 to 8000 points (500 16-<br>bit words)              | Object 12 binary INTs from<br>module's server database                       |
|             | DNPNET.DATA.DNP_<br>Outputs.Analog16           | 0 to 5000 points (if all<br>other DNP_Outputs are 0) | Object 41 analog INTs from<br>module's server database                       |
|             | DNPNET.DATA.DNP_<br>Outputs.Analog32           | 0 to 2500 points (if all other DNP Outputs are 0)    | Object 41 analog DINTs from<br>module's server database                      |
|             | DNPNET.DATA.DNP                                | 0 to 2500 points (if all                             | Object 41 analog REALs from                                                  |
|             | Outputs.Float                                  | other DNP_Outputs are 0)                             | module's server database                                                     |
|             | DNPNET.DATA.DNP_<br>Outputs.Double             | 0 to 1250 points (if all other DNP_Outputs are 0)    | Object 41 analog double<br>precision floats from module's<br>server database |
| DNP_Inputs  | DNPNET.DATA.DNP_<br>Inputs.Binary              | 0 to 8000 points ('500' 16-<br>bit words)            | Object 1 binary INTs for<br>module's server database                         |
|             | DNPNET.DATA.DNP_<br>Inputs.Analog16            | 0 to 5000 points (if all other DNP_Inputs are 0)     | Object 30 analog INTs for<br>module's server database                        |
|             | DNPNET.DATA.DNP_<br>Inputs.Analog32            | 0 to 2500 points (if all other DNP_Inputs are 0)     | Object 30 analog DINTs for<br>module's server database                       |
|             | DNPNET.DATA.DNP_<br>Inputs.Float               | 0 to 2500 points (if all<br>other DNP_Inputs are 0)  | Object 30 analog REALs for<br>module's server database                       |
|             | DNPNET.DATA.DNP_<br>Inputs.Double              | 0 to 1250 points (if all other DNP_Inputs are 0)     | Object 30 analog double<br>precision floats for module's<br>server database  |
|             | DNPNET.DATA.DNP_<br>Inputs.Counter             | 0 to 1000 points                                     | Object 20 counter DINTs for<br>module's server database                      |
| IED_Outputs | DNPNET.DATA.IED_<br>Outputs.Binary             | 0 to 8000 points (500 16-<br>bit words)              | Object 12 binary INTs for<br>module's client database                        |
|             | DNPNET.DATA.IED_<br>Outputs.Analog16           | 0 to 20000 points (if all other IED_Outputs are 0)   | Object 41 analog INTs for<br>module's client database                        |
|             | DNPNET.DATA.IED_<br>Outputs.Analog32           | 0 to 10000 points (if all other IED_Outputs are 0)   | Object 41 analog DINTs for<br>module's client database                       |
|             | DNPNET.DATA.IED_<br>Outputs.Float              | 0 to 10000 points (if all other IED_Outputs are 0)   | Object 41 REALs for module's<br>client database                              |
| IED_Inputs  | DNPNET.DATA.IED_<br>Inputs.Binary              | 0 to 8000 points ('500' 16-<br>bit words)            | Object 1 binary INTs from<br>module's client database                        |
|             | DNPNET.DATA.IED_<br>Inputs.Analog16            | 0 to 20000 points (if all<br>other IED_Inputs are 0) | Object 30 analog INTs from<br>module's client database                       |
|             | DNPNET.DATA.IED_<br>Inputs.Analog32            | 0 to 10000 points (if all other IED_Inputs are 0)    | Object 30 analog DINTs from module's client database                         |
|             | DNPNET.DATA.IED_<br>Inputs.Float               | 0 to 10000 points (if all other IED_Inputs are 0)    | Object 30 analog REALs from<br>module's client database                      |
|             | DNPNET.DATA.IED_<br>Inputs.Counter             | 0 to 1000 points                                     | Object 20 Counter DINTs from module's client database                        |
|             | DNPNET.DATA.IED_<br>Inputs.Binary_Out_Status   | 0 to 8000 points ('500' 16-<br>bit words)            | Object 10 INTs output status<br>from module's client database                |
|             | DNPNET.DATA.IED_<br>Inputs.Analog16_Out_Status | 0 to 20000 points                                    | Object 40 INTs output status<br>from client's database                       |
|             | DNPNET.DATA.IED_<br>Inputs.Analog32_Out_Status | 0 to 10000 points                                    | Object 40 analog DINTs. Output status from client's database                 |
|             | DNPNET.DATA.IED_<br>Inputs.Float Out Status    | 0 to 10000 points                                    | Object 40 analog REALs output status from client's database                  |

# 4.4.3 DNPNET.DATA Controller Tags

# 4.4.4 DNPNET.STATUS Controller Tags

This status data is returned on each read block and can be used to detect proper module operation.

| Name             | Description                                                               |
|------------------|---------------------------------------------------------------------------|
| GenStat          | Contains general status information including error counts, block errors. |
| ErrorList        | List of last 60 MVI56E-DNPNET module errors.                              |
| IINServerBits    | IIN Bits received from Servers.                                           |
| ServerCommErrors | Server communication errors list.                                         |
| CommandErrors    | Command errors list.                                                      |
| Network          | Server TCP/UDP network status.                                            |

## DNPNET.STATUS.GenStat

This array contains MVI56E-DNPNET general status information.

| Name                  | Description                                                                       |  |
|-----------------------|-----------------------------------------------------------------------------------|--|
| GenStat.Cur_Port      | Current DNP Slave port.                                                           |  |
| GenStat.Last_Err      | Last DNP slave error code.                                                        |  |
| GenStat.Msg_Me        | Total number of frames sent and received by the module.                           |  |
| GenStat.Msg_Sent      | Total message frames sent by the module.                                          |  |
| GenStat.Msg_Rec       | Total message frames received by the module.                                      |  |
| GenStat.Err_Sync      | Total number of DNP physical layer synchronization errors.                        |  |
| GenStat.Err_Overrun   | Total number of DNP physical layer overrun errors.                                |  |
| GenStat.Err_Length    | Total number of DNP physical layer length errors.                                 |  |
| GenStat.Err_CRC       | Total number of DNP data link layer bad CRC errors.                               |  |
| GenStat.Err_Overflow  | Total number of DNP transport layer user data overflow errors.                    |  |
| GenStat.Err_Seq       | Total number of DNP transport layer sequence errors.                              |  |
| GenStat.Err_Address   | Total number of DNP transport layer address errors.                               |  |
| GenStat.Err_Func      | Total number of bad function errors.                                              |  |
| GenStat.Err_Obj       | Total number of object unknown errors.                                            |  |
| GenStat.Err_Range     | Total number of out of range errors.                                              |  |
| GenStat.Err_MOverflow | Total number of buffer overflow errors.                                           |  |
| GenStat.Err_Frame     | Total number of multi-frame from master errors.                                   |  |
| GenStat.Blk_Err       | Total number of block transfer errors.                                            |  |
| GenStat.Blk_Good      | Total number of successful block transfers.                                       |  |
| GenStat.Blk_RErr      | Total number of read block errors.                                                |  |
| GenStat.Blk_WErr      | Total number of write block errors.                                               |  |
| GenStat.Blk_NErr      | Total number of blocks to write with wrong block ID.                              |  |
| GenStat.Blk_ECntr     | Total number of sequential block errors.                                          |  |
| GenStat.Blk_EFlag     | Block transfer error flag.                                                        |  |
| GenStat.Cfg_Type      | Slave configuration type:<br>0 = Single Slave (default)<br>1 = Dual Slave         |  |
|                       | 2 = Slave/Master                                                                  |  |
| GenStat.Product       | These two registers contain the product code of "DNPNET".                         |  |
| GenStat.Rev           | These two registers contain the product version for the current running software. |  |

| GenStat.Op_Sys              | These two registers contain the month and year values for the program operating system. |
|-----------------------------|-----------------------------------------------------------------------------------------|
| GenStat.Run                 | These two registers contain the run number value for the currently running software.    |
| GenStat.Slave_Count         | Total number of slaves configured in the Master server list.                            |
| GenStat.Cmd_Count           | Total number of commands configured in the Master.                                      |
| GenStat.Mem Blk             | Total number of allocated memory blocks.                                                |
| GenStat.Mem Frame           | Total number of allocated frame blocks.                                                 |
| GenStat.Mem DLRec           | Total number of received allocated Data Link layer memory blocks.                       |
| GenStat.Mem DLTx            | Total number of transmitted allocated Data Link layer memory blocks.                    |
| GenStat.Mem_AppRec          | Total number of received allocated application layer memory blocks.                     |
| GenStat.Mem_AppTx           | Total memory size of Transmitted Application Layer Frame.                               |
| GenStat.Mem_DevErr          | Total number of device memory allocation errors.                                        |
| GenStat.Mem_PhyErr          | Total number of physical layer memory allocation errors.                                |
| GenStat.Mem_DLRErr          | Total number of data link layer receive memory allocation errors.                       |
| GenStat.Mem_DLTErr          | Total number of data link layer transmit memory allocation errors.                      |
| GenStat.Mem_AppRErr         | Total number of application layer receive memory allocation errors.                     |
| GenStat.Mem_AppTErr         | Total number of application layer transmit memory allocation errors.                    |
| GenStat.Mstr_Sync           | Total number of DNP synchronization errors.                                             |
| GenStat.Mstr_Length         | Total number of DNP length errors.                                                      |
| GenStat.Mstr_CRC            | Total number of DNP bad CRC errors.                                                     |
| GenStat.P1_TX_State         | Port 1 transmit state:                                                                  |
|                             | 0 = Initialize primary DNP port transmit state to idle.                                 |
|                             | T = Set for initial direct connect.                                                     |
| GenStat.Scan_Count          | the module.                                                                             |
| GenStat.Mem_Free            | Total amount of free memory available in the module.                                    |
| GenStat.BI_Events           | Total number of Binary Input events.                                                    |
| GenStat.BI_Buffer           | Total number of Binary Input events in buffer.                                          |
| GenStat.AI_Events           | Total number of Analog Input events.                                                    |
| GenStat.A16I_Buffer         | Total number of Analog 16 Input events in buffer.                                       |
| GenStat.A32I_Events         | Total number of Analog 32 Input events.                                                 |
| GenStat.A32I_Buffer         | Total number of Analog 32 Input events in buffer.                                       |
| GenStat.FLTI_Events         | Total number of Float Input events.                                                     |
| GenStat.FLTI_Buffer         | Total number of Float Input events in buffer.                                           |
| GenStat.DBLI_Events         | Total number of Double Input events.                                                    |
| GenStat.DBLI_Buffer         | Total number of Double Floating-Point Input events in buffer.                           |
| GenStat.Events_In_Client    | Total number of unread event messages.                                                  |
| GenStat.Events_In_Client_OF | This field contains the unread overflow for events buffer.<br>0 = No<br>1 = Yes         |
| GenStat.Slave_IIN_Bits      | This field contains the slave IIN bits.                                                 |

#### **DNPNET.STATUS.** ErrorList

This array contains a list of the last 60 MVI56E-DNPNET module errors.

| Name                 | Description                          |
|----------------------|--------------------------------------|
| ErrorList[0] to [59] | List of MVI56E-DNPNET module errors. |

#### DNPNET.STATUS. IINServerBits

This array contains the IIN Bits received from DNP Servers.

| Name                     | Description                                 |
|--------------------------|---------------------------------------------|
| IINServerBits[0] to [39] | List of IIN Bits received from DNP Servers. |

#### **DNPNET.STATUS.** ServerCommErrors

This array contains the MVI56E-DNPNET Server communication errors list.

| Name                        | Description                                        |
|-----------------------------|----------------------------------------------------|
| ServerCommErrors[0] to [39] | List of MVI56E-DNPNET server communication errors. |

#### **DNPNET.STATUS.** CommandErrors

This array contains the MVI56E-DNPNET client command errors list.

| Name                     | Description                                  |
|--------------------------|----------------------------------------------|
| CommandErrors[0] to [39] | List of MVI56E-DNPNET client command errors. |

## DNPNET.STATUS. Network

This array contains MVI56E-DNPNET server TCP/UDP network status.

| Name                     | Description                                                                                                    |
|--------------------------|----------------------------------------------------------------------------------------------------|
| Network.TCP_Parsing      | Indication of TCP parsing:<br>-1 = Offline<br>0 = No<br>1 = Yes                                                                                                    |
| Network.Multi_Frag       | Multi-fragment message indicator:<br>0 = No<br>1 = Yes                                                                                                    |
| Network.Transport_Frag   | Transport fragmented message indicator.                                                                                                    |
| Network.Confirm_Pend     | Confirmation pending indicator:<br>0 = No<br>1 = Yes                                                                                                    |
| Network.TCP_Rx_Count     | TCP message received count.                                                                                                    |
| Network.TCP_Tx_Count     | TCP message transmitted count.                                                                                                    |
| Network.Tx_State         | Module transmit state.                                                                                                    |
| Network.TCP_State        | <ul> <li>TCP communication:</li> <li>0 = Not communicating using TCP.</li> <li>1 = Communicating using TCP.</li> <li>2 = Received multi-message packet.</li> </ul> |
| Network.Busy_Flag        | Communication busy indicator.<br>0 = Not busy<br>1 = TCP busy<br>2 = Received multi-message packet.                                                                |
| Network.App_Frame        | Application frame fragmented message indicator.<br>0 = No<br>1 = Yes                                                                                               |
| Network.Tx_Frame         | Transmit frame state.                                                                                                    |
| Network.TCP_PacketLength | Packet length of TCP message.                                                                                                    |
| Network.UDP_Parsing      | Indication of UDP parsing.<br>0 = No<br>1 = Yes                                                                                                    |
| Network.UDP_Rx_Count     | UDP message received count.                                                                                                    |
| Network.UDP_Tx_Count     | UDP message transmitted count.                                                                                                    |
| Network.UDP_State        | UDP communication state:<br>0 = Not communicating using UDP.<br>1 = Communicating using UDP.                                                                       |
| Network.UDP_PacketLength | Packet length of UDP message.                                                                                                    |

## 4.4.5 DNPNET.CONTROL Controller Tags

These values are a 'scratchpad' area of intermediate data storage variables used by the ladder logic to keep track of various logic processing functions.

| Name            |                                   | Data Type                  | Description                                                                                                    |
|-----------------|-----------------------------------|----------------------------|----------------------------------------------------------------------------------------------------|
| Events          |                                   | DNPNET_Events<br>Handler   | Handling the transfer of events from the<br>Events Message Buffer in the client to<br>the PLC                                                                                                    |
| EventMessages   |                                   | DNPNET_Event<br>Msg[15]    | Events captured by the DNP client are move to this structure                                                                                                    |
| CROBmsg_counter |                                   | DNPNET.CROB<br>msg_Handler | CROB message data copied via block<br>9910 from DNP Server.<br>CROBmsg_counter tags are status data<br>used when MVI56E-DNPNET is<br>configured as a server and passes the<br>CROB message counter information to<br>the sub CROBmsg_counter tags through<br>the backplane                                |
|                 | CROBmsg_counter.<br>OneShot       | BOOL                       | Internally used in Add On Instruction (not designed to be used by the end user)                                                                                                    |
|                 | CROBmsg_counter.<br>CountPerBlock | INT                        | Number of CROB command message(s)<br>that was(were) contained in the last<br>9910 Backplane Block received in the<br>Add On Instruction.                                                                                                    |
|                 | CROBmsg_counter.<br>CCC           | DINT                       | Continuous CROB message Count.<br>Everytime CROB message is received<br>by the server, this counter will increment<br>by 1. This may be reset by the user.<br>Otherwise it will be reset to 0 on the<br>2147483647th CROB message coming<br>in to the server by the Add On Instruction                    |
|                 | CROBmsg_counter.<br>CCBC          | DINT                       | Continuous CROB message Block<br>Count. Everytime 9910 block is received<br>by the Add On Instruction, this counter<br>will increment by 1. This may be reset<br>by the user. Otherwise it will be reset to 0<br>on the 2147483647th CROB message<br>coming in to the server by the Add On<br>Instruction |
| CROBmsg_data    |                                   | DNPNET_CROB_<br>Data[40]   | CROB message data copied via block<br>9910 from DNP Server. CROBmsg_data<br>tags are status data used when MVI56E-<br>DNPNET is configured as a server and<br>passes the CROB message counter<br>information to the sub<br>CROBmsg_counter tags through the<br>backplane.                                 |
|                 | CROBmsg_data.<br>Point_Number     | INT                        | This parameter was specified by the DNP3 client as the Control Relay Output Block point in the MVI56E-DNPNET (configured as a server).                                                                                                    |
|                 | CROBmsg_data.<br>Control_Code     | SINT                       | This is a standard DNPNET protocol control code byte.                                                                                                    |
|                 | CROBmsg_data.<br>count            | SINT                       | This parameter was specified by the DNP3 client of the number of pulses to generate for pulse output control in the CROB command.                                                                                                    |

| Name                 |                           | Data Type                            | Description                                                                                                    |
|----------------------|---------------------------|--------------------------------------|----------------------------------------------------------------------------------------------------|
|                      | CROBmsg_data.<br>On_Time  | DINT                                 | This parameter was specified by the DNP3 client of the on-time interval for pulse control in the CROB command        |
|                      | CROBmsg_data.<br>Off_Time | DINT                                 | This parameter was specified by the<br>DNP3 client of the off-time interval for<br>pulse control in the CROB command |
| Binary_Event_CalTime |                           | DNPNET_Event_<br>Binary_CalTime      | For storing block 9958 Binary Event<br>Messages sent to the DNP server                                               |
| Analog_Event_CalTime |                           | DNPNET_Event_<br>Analog_CalTime      | For storing block 9959 Analog Event<br>Messages to be sent to DNP server                                             |
| Binary_Event_CLXTime |                           | DNPNET_Event_<br>Binary_CLXTime      | For storing block 9968 Binary Input<br>Events with CLX Time                                                          |
| Analog_Event_CLXTime |                           | DNPNET_Event_<br>Analog_CLXTime      | For storing Block 9969 Binary Input<br>Events with CLX Time                                                          |
| Get_Module_Time      |                           | DNPNET_Module<br>_Time_Get           | Reads the module time into the PLC                                                                                   |
| Set_Module_Time      |                           | DNPNET_Module<br>_Time_Se            | Reads the PLC time to the module                                                                                     |
| CROB_Commands        |                           | DNPNET_CROB_<br>Commands             | 9901 block of CROB commands                                                                                          |
| Aux_Commands         |                           | DNPNET_Aux_<br>Command               | 9904 block of Auxiliary Client commands                                                                              |
| CommandControl       |                           | DNPNET_<br>CommandControl            | 9902 blocks of commands to enable                                                                                    |
| Server_Comm_Errors   |                           | DNPNET_Server_<br>Error_Request      | Count and offset of servers to report                                                                                |
| Command_Errors       |                           | DNPNET_<br>Command_Error_<br>Request | Count and offset of commands to report                                                                               |
| ColdBoot             |                           | BOOL                                 | Cold Boot                                                                                                    |
| WarmBoot             |                           | BOOL                                 | Warm Boot                                                                                                    |

# 4.4.6 DNPNET.UTIL Controller Tags

These values contain overall module status information.

| Name                  | Data Type                 | Description                                                       |
|-----------------------|---------------------------|-------------------------------------------------------------------|
| LastRead              | INT                       | Index of last read block                                          |
| LastWrite             | INT                       | Index of last write block                                         |
| BlockIndex            | DINT                      | Computed block offset for data table                              |
| ReadData              | INT[50500]                | Buffer file for data read from the module                         |
| WriteData             | INT[30000]                | Buffer file for the data written to the module                    |
| OffsetCounter         | DINT                      | Used to calculate the buffer copy offset                          |
| CopyLength            | INT                       | Used to calculate the buffer copy length                          |
| LastService           | INT                       | Used to keep track of the last special<br>outgoing block serviced |
| Mutex                 | INT                       | Only one special block gets serviced on every other scan          |
| OddScan               | INT                       | Keeps track of every other scan                                   |
| FirstRun              | INT                       | Ensures database counts are correct on<br>PLC restart             |
| DNP_List_Entry_Counts | DNPNET_List_Entry_Counts  | Lengths of the 7 DNP3 Ethernet database lists                     |
| IED_Database          | DNPNET_IED_db_Definitions | Used to configure the Client database sizes                       |
| DNP_Server_Database   | DNPNET_Server_DB_Points   | Used to configure the Server database sizes                       |

## 4.5 Cable Connections

#### 4.5.1 Ethernet Cable Specifications

The recommended cable is Category 5 or better. A Category 5 cable has four twisted pairs of wires, which are color-coded and cannot be swapped. The module uses only two of the four pairs.

The Ethernet port or ports on the module are Auto-Sensing. You can use either a standard Ethernet straight-through cable or a crossover cable when connecting the module to an Ethernet hub, a 10/100 Base-T Ethernet switch, or directly to a PC. The module detects the cable type and uses the appropriate pins to send and receive Ethernet signals.

Some hubs have one input that can accept either a straight-through or crossover cable, depending on a switch position. In this case, you must ensure that the switch position and cable type agree.

Refer to Ethernet Cable Configuration (page 133) for a diagram of how to configure Ethernet cable.

#### 4.5.2 Ethernet Cable Configuration

**Note:** The standard connector view shown is color-coded for a straight-through cable.

| Crossover cable |           |                                  | Straight- through cable |           |
|-----------------|-----------|----------------------------------|-------------------------|-----------|
| RJ-45 PIN       | RJ-45 PIN | Pin #1                           | RJ-45 PIN               | RJ-45 PIN |
| 1 Rx+           | 3 Tx+     | Υ                                | 1 Rx+                   | 1 Tx+     |
| 2 Rx-           | 6 Tx-     |                                  | 2 Rx-                   | 2 Tx-     |
| 3 Tx+           | 1 Rx+     |                                  | 3 Tx+                   | 3 Rx+     |
| 6 Tx-           | 2 Rx-     |                                  | 6 Tx-                   | 6 Rx-     |
|                 |           |                                  |                         |           |
|                 |           | 12345678<br>12345678<br>87654321 |                         |           |

#### 4.5.3 Ethernet Performance

Ethernet performance in the MVI56E-DNPNET can be affected in the following way:

- Accessing the web interface (refreshing the page, downloading files, and so on) may affect performance
- Also, high Ethernet traffic may impact performance, so consider one of these options:
  - Use managed switches to reduce traffic coming to module port
  - Use CIPconnect for these applications and disconnect the module Ethernet port from the network

| DNPNET V2.00<br>DEVICE PROFILE DOCUMENT                                                                                                    |                                                                                                    |  |  |  |
|----------------------------------------------------------------------------------------------------|----------------------------------------------------------------------------------------------------|--|--|--|
| Vendor Name: ProSoft Technology, Inc.                                                                                                    |                                                                                                    |  |  |  |
| Device Name: MVI56E-DNPNET (VE                                                                                                    | RSION 2.00)                                                                                                    |  |  |  |
| Highest DNPNET Level Supported:                                                                                                    | Device Function:                                                                                                    |  |  |  |
| For Request: L2                                                                                                    | Server & Client                                                                                                    |  |  |  |
| For Responses: L2                                                                                                    |                                                                                                    |  |  |  |
| Notable objects, functions, and/or qualifiers supported in addition to the highest DNPNET level stated above (see attacht table for complete list).                                                                                                   |                                                                                                    |  |  |  |
| Definition of selected IIN bits:<br>Device Trouble - PLC data transfer operation is not taking place<br>Configuration Error - User specified point or event count is too high for application (can correct only by changing<br>configuration in PLC). |                                                                                                    |  |  |  |
| The following features are configurable on th<br>Collision avoidance, time sync before events<br>option. Floating-point variations are supporte<br>types). Support for Obj110 (octet string) ava                                                      | The following features are configurable on the module:<br>Collision avoidance, time sync before events are generated and default analog input events, Obj32V4 or O32V2, select<br>option. Floating-point variations are supported for analog input and output objects (both single and double floating-point<br>types). Support for Obj110 (octet string) available only using read function. |  |  |  |
| Events generated by IED units attached to a<br>not occur in the correct time sequence. They<br>the greatest time resolution for remote event                                                                                                    | Client may pass their events directly to the server port. These events may<br>are placed in the event buffer as the module receives them. This provides<br>ts.                                                                                                    |  |  |  |
| Counter Freeze with reset will not zero value                                                                                                    | es in the processor. Therefore, this function should only be used for the Client.                                                                                                    |  |  |  |
| Module will not generate events until Restar<br>module from attached IED units.                                                                                                    | t IIN bit is cleared by DNPNET Client except for events passed through                                                                                                    |  |  |  |
| Maximum Data Link Frame Size (octets):                                                                                                    | Maximum Application Fragment Size (octets):                                                                                                    |  |  |  |
| Transmitted: 292                                                                                                    | Transmitted: 2048                                                                                                    |  |  |  |
| Received: 292                                                                                                    | Received: 2048                                                                                                    |  |  |  |
| Maximum Data Link Re-tries:<br>Configurable from 0 -<br>255                                                                                                    | Maximum Application Layer Re-tries:<br>None                                                                                                    |  |  |  |
| Requires Data Link Layer Confirmation:                                                                                                    |                                                                                                    |  |  |  |
| Configurable at module s                                                                                                    | tart-up (never, sometimes, & always)                                                                                                    |  |  |  |
| Requires Application Laver Confirmation:                                                                                                    |                                                                                                    |  |  |  |
| When reporting Event Da                                                                                                    | ta as a server unit                                                                                                    |  |  |  |
| Time outs while weiting for                                                                                                    |                                                                                                    |  |  |  |
| Time-outs while waiting for.                                                                                                    | Configurable at module start up (1 to 20767 milliosoanda)                                                                                                    |  |  |  |
|                                                                                                    | Configurable at module start up                                                                                                    |  |  |  |
| Fragment                                                                                                    |                                                                                                    |  |  |  |
| Application Confirm :                                                                                                    | Configurable at module start-up (1 to 32767 milliseconds)                                                                                                    |  |  |  |
| Complete Application :<br>Response                                                                                                    | None                                                                                                    |  |  |  |
| Sends/Executes Control Operations:                                                                                                    |                                                                                                    |  |  |  |
| WRITE Binary                                                                                                    | Never                                                                                                    |  |  |  |
| Outputs                                                                                                    |                                                                                                    |  |  |  |
| SELECT/OPERATE :                                                                                                    | Always                                                                                                    |  |  |  |
| DIRECT OPERATE :                                                                                                    | Always                                                                                                    |  |  |  |
| DIRECT OPERATE- :<br>NO ACK                                                                                                    | Always                                                                                                    |  |  |  |
| Count > 1                                                                                                    | Always (1 to 65535)                                                                                                    |  |  |  |
| Pulse On                                                                                                    | Always                                                                                                    |  |  |  |
| Pulse Off                                                                                                    | Always                                                                                                    |  |  |  |
| 1                                                                                                    | •                                                                                                    |  |  |  |

| DNPNET V2.00<br>DEVICE PROFILE DOCUMENT                                                                                                    |                                                                                      |
|----------------------------------------------------------------------------------------------------|--------------------------------------------------------------------------------------|
| Latch On :                                                                                                    | Always                                                                               |
| Latch Off :                                                                                                    | Always                                                                               |
| Queue :                                                                                                    | Never                                                                                |
| Clear Queue :                                                                                                    | Never                                                                                |
| Reports Binary Input Change Events when no specific variation requested:                                                                                                    | Reports time-tagged Binary Input Change Events when no specific variation requested: |
| Only time-tagged                                                                                                    | Binary Input Change with Time                                                        |
| Sends Unsolicited Responses:                                                                                                    | Sends Static Data in Unsolicited Responses:                                          |
| This is configurable at module start-up. If<br>the number of events for the Binary or<br>Analog Input Events is greater than 0,<br>unsolicited responses are supported. Use<br>the Enable/Disable Unsolicited function<br>code from the DNPNET Client for control. | Never                                                                                |
| Default Counter Object/Variation:                                                                                                    | Counters Roll Over at:                                                               |
| Object : 20                                                                                                    | 32 Bits                                                                              |
| Variation : 5                                                                                                    |                                                                                      |
| Sends Multi-Fragment Responses: Yes                                                                                                    |                                                                                      |

| OBJI | JECT |                                           | REQUEST       |                                     | RESPONSE      |                                     |                        |                                                                          |
|------|------|-------------------------------------------|---------------|-------------------------------------|---------------|-------------------------------------|------------------------|--------------------------------------------------------------------------|
| Obj  | Var  | Description                               | Func<br>Codes | Qual<br>Codes<br>(hex <u>)</u>      | Func<br>Codes | Qual<br>Codes<br>(hex)              | Data<br>Size<br>(bits) | NOTES                                                                    |
| 1    | 0    | Binary Input - All<br>Variations          | 1             | 00, 01,<br>06, 07,<br>08, 17,<br>28 |               |                                     | 1                      | Server will return variation 1<br>data                                   |
|      | 1    | Binary Input                              | 1             | 00, 01,<br>06, 07,<br>08, 17,<br>28 | 129, 130      | 00, 01,<br>06, 07,<br>08, 17,<br>28 | 1                      | Server will return this variation                                        |
|      | 2    | Binary Input with<br>Status               | 1             | 00, 01,<br>06, 07,<br>08, 17,<br>28 | 129, 130      | 00, 01,<br>06, 07,<br>08, 17,<br>28 | 8                      | Server will return Unknown<br>Object to this request                     |
| 2    | 0    | Binary Input Change<br>- All Variations   | 1             | 06, 07,<br>08                       |               |                                     | 56                     | Server will return variation 2 data                                      |
|      | 1    | Binary Input Change<br>Without Time       | 1             | 06, 07,<br>08                       | 129, 130      | 17, 28                              | 8                      | Server will return this variation                                        |
|      | 2    | Binary Input Change<br>With Time          | 1             | 06, 07,<br>08                       | 129, 130      | 17, 28                              | 56                     | Server will return this variation                                        |
|      | 3    | Binary Input Change<br>With Relative Time | 1             | 06, 07,<br>08                       | 129, 130      | 17, 28                              | 24                     | Server will parse this message and return no data                        |
| 10   | 0    | Binary Output - All<br>Variations         | 1             | 06                                  |               |                                     | 8                      | Server will return variation 2 data                                      |
|      | 1    | Binary Output                             | 1             | 00, 01,<br>06                       |               |                                     | 1                      | Server will return Unknown<br>Object to this request                     |
|      | 2    | Binary Output Status                      | 1             | 00, 01,<br>06                       | 129, 130      | 00, 01                              | 8                      | Server will return this variation                                        |
| 12   | 0    | Control Block - All<br>Variations         |               |                                     |               |                                     | 88                     | Server will use variation 1 control                                      |
|      | 1    | Control Relay Output<br>Block             | 3, 4, 5,<br>6 | 00, 01,<br>17, 28                   | 129           | Echo of<br>request                  | 88                     | Server will respond correctly to this variation                          |
|      | 2    | Pattern Control Block                     |               |                                     |               |                                     | 88                     | Server will return Unknown<br>Object to this request                     |
|      | 3    | Pattern Mask                              |               |                                     |               |                                     | 16                     | Server will return Unknown<br>Object to this request                     |
| 20   | 0    | Binary Counter - All<br>Variations        | 1, 7, 8       | 06                                  |               |                                     | 32                     | Server will return variation 5 data                                      |
|      | 1    | 32-Bit Binary Counter                     | 1, 7, 8       | 00, 01,<br>06, 07,<br>08            | 129, 130      | 00, 01                              | 40                     | Server will return Unknown<br>Object to this request                     |
|      | 2    | 16-Bit Binary Counter                     | 1, 7, 8       | 00, 01,<br>06, 07,<br>08            | 129, 130      | 00, 01                              | 24                     | Server will return Unknown<br>Object to this request                     |
|      | 3    | 32-Bit Delta Counter                      |               |                                     | 129, 130      | 00, 01                              | 40                     | Server will return Unknown<br>Object to this request                     |
|      | 4    | 16-Bit Delta Counter                      |               |                                     | 129, 130      | 00, 01                              | 24                     | Server will return Unknown<br>Object to this request                     |
|      | 5    | 32-Bit Binary Counter<br>Without Flag     | 1, 7, 8       | 06                                  | 129, 130      | 00, 01                              | 32                     | Server will return this variation                                        |
|      | 6    | 16-Bit Binary Counter<br>Without Flag     | 1, 7, 8       | 06                                  | 129, 130      | 00, 01                              | 16                     | Server will return this<br>variation (counter upper 16-<br>bits removed) |
|      | 7    | 32-Bit Delta Counter<br>Without Flag      |               |                                     | 129, 130      | 00, 01                              | 32                     | Server will return Unknown<br>Object to this request                     |

# MVI56E-DNPNET ControlLogix® Platform DNP3 Ethernet

| OBJ | ЕСТ |                                                       | REQUE         | ST                       | RESPON        | RESPONSE               |                        |                                                                       |
|-----|-----|-------------------------------------------------------|---------------|--------------------------|---------------|------------------------|------------------------|-----------------------------------------------------------------------|
| Obj | Var | Description                                           | Func<br>Codes | Qual<br>Codes<br>(hex)   | Func<br>Codes | Qual<br>Codes<br>(hex) | Data<br>Size<br>(bits) | NOTES                                                                 |
|     | 8   | 16-Bit Delta Counter<br>Without Flag                  |               |                          | 129, 130      | 00, 01                 | 16                     | Server will return Unknown<br>Object to this request                  |
| 21  | 0   | Frozen Counter - All<br>Variations                    | 1             |                          |               |                        | 32                     | Server will return variation 9 data                                   |
|     | 1   | 32-Bit Frozen<br>Counter                              | 1             | 00, 01,<br>06, 07,<br>08 | 129, 130      | 00, 01                 | 40                     | Server will return Unknown<br>Object to this request                  |
|     | 2   | 16-Bit Frozen<br>Counter                              | 1             | 00, 01,<br>06, 07,<br>08 | 129, 130      | 00, 01                 | 24                     | Server will return Unknown<br>Object to this request                  |
|     | 3   | 32-Bit Frozen Delta<br>Counter                        |               |                          |               |                        | 40                     | Server will return Unknown<br>Object to this request                  |
|     | 4   | 16-Bit Frozen Delta<br>Counter                        |               |                          |               |                        | 24                     | Server will return Unknown<br>Object to this request                  |
|     | 5   | 32-Bit Frozen<br>Counter With Time Of<br>Freeze       |               |                          |               |                        | 88                     | Server will return Unknown<br>Object to this request                  |
|     | 6   | 16-Bit Frozen<br>Counter With Time Of<br>Freeze       |               |                          |               |                        | 72                     | Server will return Unknown<br>Object to this request                  |
|     | 7   | 32-Bit Frozen Delta<br>Counter With Time Of<br>Freeze |               |                          |               |                        | 88                     | Server will return Unknown<br>Object to this request                  |
|     | 8   | 16-Bit Frozen Delta<br>Counter With Time Of<br>Freeze |               |                          |               |                        | 72                     | Server will return Unknown<br>Object to this request                  |
|     | 9   | 32-Bit Frozen<br>Counter Without Flag                 | 1             | 00, 01,<br>06, 07,<br>08 | 129, 130      | 00, 01                 | 32                     | Server will return this variation                                     |
|     | 10  | 16-Bit Frozen<br>Counter Without Flag                 | 1             | 00, 01,<br>06, 07,<br>08 | 129, 130      | 00, 01                 | 16                     | Server will return this variation (counter upper 16-<br>bits removed) |
|     | 11  | 32-Bit Frozen Delta<br>Counter Without Flag           |               |                          |               |                        | 32                     | Server will return Unknown<br>Object to this request                  |
|     | 12  | 16-Bit Frozen Delta<br>Counter Without Flag           |               |                          |               |                        | 16                     | Server will return Unknown<br>Object to this request                  |
| 22  | 0   | Counter Change<br>Event - All Variations              | 1             | 06, 07,<br>08            |               |                        |                        | Server will parse this request and return no data                     |
|     | 1   | 32-Bit Counter<br>Change Event<br>Without Time        |               |                          | 129, 130      | 17, 28                 | 40                     | Server will return Unknown<br>Object to this request                  |
|     | 2   | 16-Bit Counter<br>Change Event<br>Without Time        | 1             | 06, 07,<br>08            | 129, 130      | 17, 28                 | 24                     | Server will return Unknown<br>Object to this request                  |
|     | 3   | 32-Bit Delta Counter<br>Change Event<br>Without Time  |               |                          |               |                        | 40                     | Server will return Unknown<br>Object to this request                  |
|     | 4   | 16-Bit Delta Counter<br>Change Event<br>Without Time  |               |                          |               |                        | 24                     | Server will return Unknown<br>Object to this request                  |
|     | 5   | 32-Bit Counter<br>Change Event With<br>Time           |               |                          |               |                        | 88                     | Server will return Unknown<br>Object to this request                  |

| OBJ | ECT REQUEST RESPONSE |                                                      |               |                          |               |                        |                        |                                                      |
|-----|----------------------|------------------------------------------------------|---------------|--------------------------|---------------|------------------------|------------------------|------------------------------------------------------|
| Obj | Var                  | Description                                          | Func<br>Codes | Qual<br>Codes<br>(hex)   | Func<br>Codes | Qual<br>Codes<br>(hex) | Data<br>Size<br>(bits) | NOTES                                                |
|     | 6                    | 16-Bit Counter<br>Change Event With<br>Time          |               |                          |               |                        | 72                     | Server will return Unknown<br>Object to this request |
|     | 7                    | 32-Bit Delta Counter<br>Change Event With<br>Time    |               |                          |               |                        | 88                     | Server will return Unknown<br>Object to this request |
|     | 8                    | 16-Bit Delta Counter<br>Change Event With<br>Time    |               |                          |               |                        | 72                     | Server will return Unknown<br>Object to this request |
| 23  | 0                    | Frozen Counter<br>Event - All Variations             |               |                          |               |                        |                        | Server will return Unknown<br>Object to this request |
|     | 1                    | 32-Bit Frozen<br>Counter Event<br>Without Time       |               |                          |               |                        | 40                     | Server will return Unknown<br>Object to this request |
|     | 2                    | 16-Bit Frozen<br>Counter Event<br>Without Time       |               |                          |               |                        | 24                     | Server will return Unknown<br>Object to this request |
|     | 3                    | 32-Bit Frozen Delta<br>Counter Event<br>Without Time |               |                          |               |                        | 40                     | Server will return Unknown<br>Object to this request |
|     | 4                    | 16-Bit Frozen Delta<br>Counter Event<br>Without Time |               |                          |               |                        | 24                     | Server will return Unknown<br>Object to this request |
|     | 5                    | 32-Bit Frozen<br>Counter Event With<br>Time          |               |                          |               |                        | 88                     | Server will return Unknown<br>Object to this request |
|     | 6                    | 16-Bit Frozen<br>Counter Event With<br>Time          |               |                          |               |                        | 72                     | Server will return Unknown<br>Object to this request |
|     | 7                    | 32-Bit Frozen Delta<br>Counter Event With<br>Time    |               |                          |               |                        | 88                     | Server will return Unknown<br>Object to this request |
|     | 8                    | 16-Bit Frozen Delta<br>Counter Event With<br>Time    |               |                          |               |                        | 72                     | Server will return Unknown<br>Object to this request |
| 30  | 0                    | Analog Input - All<br>Variations                     | 1             | 06                       |               |                        | 16                     | Server will respond with variation 4 data            |
|     | 1                    | 32-Bit Analog Input                                  | 1             | 00, 01,<br>06, 17,<br>28 | 129, 130      | 00, 01                 | 40                     | Server will return this variation                    |
|     | 2                    | 16-Bit Analog Input                                  | 1             | 00, 01,<br>06, 17,<br>28 | 129, 130      | 00, 01                 | 24                     | Server will return this variation                    |
|     | 3                    | 32-Bit Analog Input<br>Without Flag                  | 1             | 00, 01,<br>06, 17,<br>28 | 129, 130      | 00, 01                 | 32                     | Server will return this variation                    |
|     | 4                    | 16-Bit Analog Input<br>Without Flag                  | 1             | 00, 01,<br>06, 17,<br>28 | 129, 130      | 00, 01                 | 16                     | Server will return this variation                    |
|     | 5                    | Short Floating Point<br>Analog Input                 | 1             | 00, 01,<br>06, 17,<br>28 | 129, 130      | 00, 01                 | 40                     | Server will return this variation                    |
|     | 6                    | Long Floating Point<br>Analog Input                  | 1             | 00, 01,<br>06, 17,<br>28 | 129, 130      | 00, 01                 | 72                     | Server will return this variation                    |

| OBJI | JECT REQUEST RESPONSE |                                                          | SE            |                        |               |                        |                        |                                                      |
|------|-----------------------|----------------------------------------------------------|---------------|------------------------|---------------|------------------------|------------------------|------------------------------------------------------|
| Obj  | Var                   | Description                                              | Func<br>Codes | Qual<br>Codes<br>(hex) | Func<br>Codes | Qual<br>Codes<br>(hex) | Data<br>Size<br>(bits) | NOTES                                                |
| 31   | 0                     | Frozen Analog Input -<br>All Variations                  |               |                        |               |                        |                        | Server will return Unknown<br>Object to this request |
|      | 1                     | 32-Bit Frozen Analog<br>Input                            |               |                        |               |                        | 40                     | Server will return Unknown<br>Object to this request |
|      | 2                     | 16-Bit Frozen Analog<br>Input                            |               |                        |               |                        | 24                     | Server will return Unknown<br>Object to this request |
|      | 3                     | 32-Bit Frozen Analog<br>Input With Time To<br>Freeze     |               |                        |               |                        | 88                     | Server will return Unknown<br>Object to this request |
|      | 4                     | 16-Bit Frozen Analog<br>Input With Time To<br>Freeze     |               |                        |               |                        | 72                     | Server will return Unknown<br>Object to this request |
|      | 5                     | 32-Bit Frozen Analog<br>Input Without Flag               |               |                        |               |                        | 32                     | Server will return Unknown<br>Object to this request |
|      | 6                     | 16-Bit Frozen Analog<br>Input Without Flag               |               |                        |               |                        | 16                     | Server will return Unknown<br>Object to this request |
|      | 7                     | Short Floating Point<br>Frozen Analog Input              |               |                        |               |                        | 40                     | Server will return Unknown<br>Object to this request |
|      | 8                     | Long Floating Point<br>Frozen Analog Input               |               |                        |               |                        | 72                     | Server will return Unknown<br>Object to this request |
| 32   | 0                     | Analog Change<br>Event - All Variations                  | 1             | 06, 07,<br>08          |               |                        | 24                     | Server will return variation 2 data                  |
|      | 1                     | 32-Bit Analog<br>Change Event<br>Without Time            | 1             | 06, 07,<br>08          | 129, 130      | 17, 28                 | 40                     | Server will return this variation                    |
|      | 2                     | 16-Bit Analog<br>Change Event<br>Without Time            | 1             | 06, 07,<br>08          | 129, 130      | 17, 28                 | 24                     | Server will return this variation                    |
|      | 3                     | 32-Bit Analog<br>Change Event With<br>Time               | 1             | 06, 07,<br>08          | 129, 130      | 17, 28                 | 88                     | Server will return this variation                    |
|      | 4                     | 16-Bit Analog<br>Change Event With<br>Time               | 1             | 06, 07,<br>08          | 129, 130      | 17, 28                 | 72                     | Server will return this variation                    |
|      | 5                     | Short Floating Point<br>Analog Change<br>Event           | 1             | 06, 07,<br>08          | 129, 130      | 17, 28                 | 40                     | Server will return this variation                    |
|      | 7                     | Short Floating Point<br>Analog Change<br>Event With Time | 1             | 06, 07,<br>08          | 129, 130      | 17, 28                 | 88                     | Server will return this variation                    |
|      | 8                     | Long Floating Point<br>Analog Change<br>Event With Time  | 1             | 06, 07,<br>08          | 129, 130      | 17, 28                 | 120                    | Server will return this variation                    |
| 33   | 0                     | Frozen Analog Event<br>- All Variations                  |               |                        |               |                        |                        | Server will return Unknown<br>Object to this request |
|      | 1                     | 32-Bit Frozen Analog<br>Event Without Time               |               |                        |               |                        | 40                     | Server will return Unknown<br>Object to this request |
|      | 2                     | 16-Bit Frozen Analog<br>Event Without Time               |               |                        |               |                        | 24                     | Server will return Unknown<br>Object to this request |
|      | 3                     | 32-Bit Frozen Analog<br>Event With Time                  |               |                        |               |                        | 88                     | Server will return Unknown<br>Object to this request |
|      | 4                     | 16-Bit Frozen Analog<br>Event With Time                  |               |                        |               |                        | 72                     | Server will return Unknown<br>Object to this request |

| OBJ | ЕСТ |                                                           | REQUES        | ST                     | RESPON        | SE                     |                        |                                                                                                    |
|-----|-----|-----------------------------------------------------------|---------------|------------------------|---------------|------------------------|------------------------|----------------------------------------------------------------------------------------------------|
| Obj | Var | Description                                               | Func<br>Codes | Qual<br>Codes<br>(hex) | Func<br>Codes | Qual<br>Codes<br>(hex) | Data<br>Size<br>(bits) | NOTES                                                                                                 |
|     | 5   | Short Floating Point<br>Frozen Analog Event               |               |                        |               |                        | 40                     | Server will return Unknown<br>Object to this request                                                  |
|     | 6   | Long Floating Point<br>Frozen Analog Event                |               |                        |               |                        | 72                     | Server will return Unknown<br>Object to this request                                                  |
|     | 7   | Short Floating Point<br>Frozen Analog Event<br>With Time  |               |                        |               |                        | 88                     | Server will return Unknown<br>Object to this request                                                  |
|     | 8   | Long Floating Point<br>Frozen Analog Event<br>With Time   |               |                        |               |                        | 120                    | Server will return Unknown<br>Object to this request                                                  |
| 40  | 0   | Analog Output Status<br>- All Variations                  | 1             | 06                     | 129, 130      | 00, 01                 | 24                     | Server will return variation 2 data                                                                   |
|     | 1   | 32-Bit Analog Output<br>Status                            | 1             | 06                     | 129, 130      | 00, 01                 | 40                     | Server will return this variation                                                                     |
|     | 2   | 16-Bit Analog Output<br>Status                            | 1             | 06                     | 129, 130      | 00, 01                 | 24                     | Server will return this variation                                                                     |
|     | 3   | Short Floating Point<br>Analog Output Status              | 1             | 06                     | 129, 130      | 00, 01                 | 40                     | Server will return this variation                                                                     |
|     | 4   | Long Floating Point<br>Analog Output Status               | 1             | 06                     | 129, 130      | 00, 01                 | 72                     | Server will return this variation                                                                     |
| 41  | 0   | Analog Output Block<br>- All Variations                   |               |                        |               |                        | 24                     | Server will respond to this request using variation 2 data                                            |
|     | 1   | 32-Bit Analog Output<br>Block                             | 3, 4, 5,<br>6 | 17, 28                 | 129, 130      | 00, 01                 | 40                     | Server will respond to this request                                                                   |
|     | 2   | 16-Bit Analog Output<br>Block                             | 3, 4, 5,<br>6 | 17, 28                 | 129           | Echo of<br>Request     | 24                     | Server will respond to this request                                                                   |
|     | 3   | Short Floating Point<br>Analog Output Block               | 3, 4, 5,<br>6 | 17, 28                 | 129           | Echo of<br>Request     | 40                     | Server will respond to this request                                                                   |
|     | 4   | Long Floating Point<br>Analog Output Block                | 3, 4, 5,<br>6 | 17, 28                 | 129           | Echo of<br>Request     | 72                     | Server will respond to this<br>request                                                                |
| 50  | 0   | Time and Date – All<br>Variations                         | 1, 2          | 07,<br>Quant=1         |               |                        | 48                     | Server will use variation 3                                                                           |
|     | 1   | Time and Date –<br>Absolute Time                          |               |                        |               |                        | 48                     | Server will respond to this variation                                                                 |
|     | 2   | Time and Date –<br>Absolute Time and<br>Interval          |               |                        |               |                        | 80                     | Server will return Unknown<br>Object to this request                                                  |
|     | 3   | Time and Date –<br>Absolute Time at Last<br>Recorded Time | 2             | 07,<br>Quant=1         |               |                        | 48                     | Server will respond to this variation                                                                 |
| 51  | 0   | Time and Date CTO -<br>All Variations                     |               |                        |               |                        |                        | Server will return Unknown<br>Object to this request                                                  |
| 52  | 1   | Time Delay Coarse                                         |               |                        | 129           | 07,<br>Quant=1         | 16                     | Server will never return this variation                                                               |
| 60  | 0   | Not Defined                                               |               |                        |               |                        |                        | Not Defined in DNPNET                                                                                 |
|     | 1   | Class 0 Data                                              | 1             | 06, 07,<br>08, Event   |               |                        |                        | Server will respond to this variation with all static data                                            |
|     | 2   | Class 1 Data                                              | 1             | 06, 07,<br>08, Event   |               |                        |                        | Server will respond to this variation with all class 1 data                                           |
|     | 3   | Class 2 Data                                              | 1             | 06, 07,<br>08, Event   |               |                        |                        | Server will respond to this<br>variation with all class 2 data<br>(binary input events by<br>default) |

| OBJE | СТ          |                                              | REQUES        | ST                                  | RESPONSE      |                              |                        |                                                                                                    |
|------|-------------|----------------------------------------------|---------------|-------------------------------------|---------------|------------------------------|------------------------|----------------------------------------------------------------------------------------------------|
| Obj  | Var         | Description                                  | Func<br>Codes | Qual<br>Codes<br>(hex)              | Func<br>Codes | Qual<br>Codes<br>(hex)       | Data<br>Size<br>(bits) | NOTES                                                                                                    |
|      | 4           | Class 3 Data                                 | 1             | 06, 07,<br>08, Event                |               |                              |                        | Server will respond to this<br>variation with all class 3 data<br>(analog input events by<br>default)                            |
| 70   | 0           | Not Defined                                  |               |                                     |               |                              |                        | Not Defined in DNPNET                                                                                                    |
|      | 1           | File Identifier                              |               |                                     |               |                              |                        | Server will return Unknown<br>Object to this request                                                                             |
| 80   | 0           | Not Defined                                  |               |                                     |               |                              |                        | Not Defined in DNPNET                                                                                                    |
|      | 1           | Internal Indications                         | 2             | 00,<br>Index=7                      |               |                              | 1                      | Server will respond to this<br>variation                                                                                         |
| 81   | 0           | Not Defined                                  |               |                                     |               |                              |                        | Not Defined in DNPNET                                                                                                    |
|      | 1           | Storage Object                               |               |                                     |               |                              |                        | Server will return Unknown<br>Object to this request                                                                             |
| 82   | 0           | Not Defined                                  |               |                                     |               |                              |                        | Not Defined in DNPNET                                                                                                    |
|      | 1           | Device Profile                               |               |                                     |               |                              |                        | Server will return Unknown<br>Object to this request                                                                             |
| 83   | 0           | Not Defined                                  |               |                                     |               |                              |                        | Not Defined in DNPNET                                                                                                    |
|      | 1           | Private Registration<br>Object               |               |                                     |               |                              |                        | Server will return Unknown<br>Object to this request                                                                             |
|      | 2           | Private Registration<br>Objection Descriptor |               |                                     |               |                              |                        | Server will return Unknown<br>Object to this request                                                                             |
| 90   | 0           | Not Defined                                  |               |                                     |               |                              |                        | Not Defined in DNPNET                                                                                                    |
|      | 1           | Application Identifier                       |               |                                     |               |                              |                        | Server will return Unknown<br>Object to this request                                                                             |
| 100  | 0           | Not Defined                                  |               |                                     |               |                              |                        | Not Defined in DNPNET                                                                                                    |
|      | 1           | Short Floating Point                         |               |                                     |               |                              | 48                     | Server will return Unknown<br>Object to this request                                                                             |
|      | 2           | Long Floating Point                          |               |                                     |               |                              | 80                     | Server will return Unknown<br>Object to this request                                                                             |
|      | 3           | Extended Floating<br>Point                   |               |                                     |               |                              | 88                     | Server will return Unknown<br>Object to this request                                                                             |
| 101  | 0           | Not Defined                                  |               |                                     |               |                              |                        | Not Defined in DNPNET                                                                                                    |
|      | 1           | Small Packed Binary-<br>Coded Decimal        |               |                                     |               |                              | 16                     | Server will return Unknown<br>Object to this request                                                                             |
|      | 2           | Medium Packed<br>Binary-Coded<br>Decimal     |               |                                     |               |                              | 32                     | Server will return Unknown<br>Object to this request                                                                             |
|      | 3           | Large Packed Binary-<br>Coded Decimal        |               |                                     |               |                              | 64                     | Server will return Unknown<br>Object to this request                                                                             |
| 110  | 0           | Not Defined                                  |               |                                     |               |                              |                        | Not Defined as the variation determines the string length                                                                        |
|      | 1 to<br>100 | Octet String                                 | 1             | 00, 01,<br>06, 07,<br>08, 17,<br>28 | 129, 130      | 00, 01,<br>07, 08,<br>17, 28 | 8 *<br>Var #           | The module will return this variation for the points defined in the module. The variation determines the returned string length. |
| No O | bject       |                                              | 13            |                                     |               |                              |                        | Server supports the Cold<br>Restart Function and will<br>return Obj 52, Var 2, Qual 7,<br>Cnt 1                                  |

| OBJ | ЕСТ |             | REQUE         | REQUEST                |               | RESPONSE               |                        |                                                                                                 |
|-----|-----|-------------|---------------|------------------------|---------------|------------------------|------------------------|-------------------------------------------------------------------------------------------------|
| Obj | Var | Description | Func<br>Codes | Qual<br>Codes<br>(hex) | Func<br>Codes | Qual<br>Codes<br>(hex) | Data<br>Size<br>(bits) | NOTES                                                                                           |
|     |     |             | 14            |                        |               |                        |                        | Server supports the Warm<br>Restart Function and will<br>return Obj 52, Var 2, Qual 7,<br>Cnt 1 |
|     |     |             | 20            |                        |               |                        |                        | Server supports the Enable<br>Unsolicited Function                                              |
|     |     |             | 21            |                        |               |                        |                        | Server supports the Disable<br>Unsolicited Function                                             |
|     |     |             | 23            |                        |               |                        |                        | Server does not support the<br>Delay Measurement & Time<br>Synchronization Function             |

| OBJ | ЕСТ |                                           | REQUE             | ST                     | RESPO         | NSE                    |                        |                                                            |
|-----|-----|-------------------------------------------|-------------------|------------------------|---------------|------------------------|------------------------|------------------------------------------------------------|
| Obj | Var | Description                               | Func<br>Codes     | Qual<br>Codes<br>(hex) | Func<br>Codes | Qual<br>Codes<br>(hex) | Data<br>Size<br>(bits) | NOTES                                                      |
| 1   | 0   | Binary Input - All<br>Variations          | 1                 | 00, 01,<br>06          |               |                        | 1                      | Client will generate this variation                        |
|     | 1   | Binary Input                              | 1                 | 00, 01,<br>06          | 129,<br>130   | 00, 01                 | 1                      | Client will generate and<br>process this variation         |
|     | 2   | Binary Input with<br>Status               | 1                 | 00, 01,<br>06          | 129,<br>130   | 00, 01                 | 8                      | Client will generate and<br>process this variation         |
| 2   | 0   | Binary Input Change -<br>All Variations   | 1                 | 06, 07,<br>08          |               |                        | 56                     | Client will generate this variation                        |
|     | 1   | Binary Input Change<br>Without Time       | 1                 | 06, 07,<br>08          | 129,<br>130   | 17, 28                 | 8                      | Client will generate and<br>process this variation         |
|     | 2   | Binary Input Change<br>With Time          | 1                 | 06, 07,<br>08          | 129,<br>130   | 17, 28                 | 56                     | Client will generate and<br>process this variation         |
|     | 3   | Binary Input Change<br>With Relative Time | 1                 | 06, 07,<br>08          | 129,<br>130   | 17, 28                 | 24                     | Client will generate and<br>process this variation         |
| 10  | 0   | Binary Output - All<br>Variations         | 1                 | 00, 01,<br>06          |               |                        | 8                      |                                                            |
|     | 1   | Binary Output                             | 1                 | 00, 01,<br>06          |               |                        | 1                      | Client will generate and<br>process these variations       |
|     | 2   | Binary Output Status                      | 1                 | 00, 001,<br>06         | 129,<br>130   | 00, 01                 | 8                      |                                                            |
| 12  | 0   | Control Block - All<br>Variations         |                   |                        |               |                        | 88                     |                                                            |
|     | 1   | Control Relay Output<br>Block             | 3, 4, 5,<br>6     | 17, 28                 | 129           | Echo of<br>request     | 88                     | Client will generate this variation and parse the response |
|     | 2   | Pattern Control Block                     |                   |                        |               |                        | 88                     |                                                            |
|     | 3   | Pattern Mask                              |                   |                        |               |                        | 16                     |                                                            |
| 20  | 0   | Binary Counter - All<br>Variations        | 1, 7, 8,<br>9, 10 | 06                     |               |                        | 32                     | Client will generate this variation                        |
|     | 1   | 32-Bit Binary Counter                     |                   |                        | 129,<br>130   | 00, 01                 | 40                     | Client will process this variation                         |
|     | 2   | 16-Bit Binary Counter                     |                   |                        | 129,<br>130   | 00, 01                 | 24                     | Client will process this variation                         |
|     | 3   | 32-Bit Delta Counter                      |                   |                        | 129,<br>130   | 00, 01                 | 40                     | Client will process this variation                         |

| OBJI | BJECT |                                                       | REQUEST           |                        | RESPONSE      |                        |                        |                                                       |
|------|-------|-------------------------------------------------------|-------------------|------------------------|---------------|------------------------|------------------------|-------------------------------------------------------|
| Obj  | Var   | Description                                           | Func<br>Codes     | Qual<br>Codes<br>(hex) | Func<br>Codes | Qual<br>Codes<br>(hex) | Data<br>Size<br>(bits) | NOTES                                                 |
|      | 4     | 16-Bit Delta Counter                                  |                   |                        | 129,<br>130   | 00, Ó1                 | 24                     | Client will process this<br>variation                 |
|      | 5     | 32-Bit Binary Counter<br>Without Flag                 | 1, 7, 8,<br>9, 10 | 00, 01,<br>06          | 129,<br>130   | 00, 01                 | 32                     | Client will generate and<br>process this variation    |
|      | 6     | 16-Bit Binary Counter<br>Without Flag                 | 1, 7, 8,<br>9, 10 | 00, 01,<br>06          | 129,<br>130   | 00, 01                 | 16                     | Client will generate and<br>process this variation    |
|      | 7     | 32-Bit Delta Counter<br>Without Flag                  |                   |                        | 129,<br>130   | 00, 01                 | 32                     | Client will process this variation                    |
|      | 8     | 16-Bit Delta Counter<br>Without Flag                  |                   |                        | 129,<br>130   | 00, 01                 | 16                     | Client will process this<br>variation                 |
| 21   | 0     | Frozen Counter - All<br>Variations                    | 1                 | 06                     |               |                        | 32                     | Client will generate this<br>variation                |
|      | 1     | 32-Bit Frozen Counter                                 |                   |                        | 129,<br>130   | 00, 01                 | 40                     | Client will process this variation                    |
|      | 2     | 16-Bit Frozen Counter                                 |                   |                        | 129,<br>130   | 00, 01                 | 24                     | Client will process this variation                    |
|      | 3     | 32-Bit Frozen Delta<br>Counter                        |                   |                        |               |                        | 40                     |                                                       |
|      | 4     | 16-Bit Frozen Delta<br>Counter                        |                   |                        |               |                        | 24                     |                                                       |
|      | 5     | 32-Bit Frozen Counter<br>With Time Of Freeze          |                   |                        |               |                        | 88                     |                                                       |
|      | 6     | 16-Bit Frozen Counter<br>With Time Of Freeze          |                   |                        |               |                        | 72                     |                                                       |
|      | 7     | 32-Bit Frozen Delta<br>Counter With Time Of<br>Freeze |                   |                        |               |                        | 88                     |                                                       |
|      | 8     | 16-Bit Frozen Delta<br>Counter With Time Of<br>Freeze |                   |                        |               |                        | 72                     |                                                       |
|      | 9     | 32-Bit Frozen Counter<br>Without Flag                 | 1                 | 00, 01,<br>06          | 129,<br>130   | 00, 01                 | 32                     | Client will generate and<br>process this variation    |
|      | 10    | 16-Bit Frozen Counter<br>Without Flag                 | 1                 | 00, 01,<br>06          | 129,<br>130   | 00, 01                 | 16                     | Client will generate and<br>process this variation    |
|      | 11    | 32-Bit Frozen Delta<br>Counter Without Flag           |                   |                        |               |                        | 32                     |                                                       |
|      | 12    | 16-Bit Frozen Delta<br>Counter Without Flag           |                   |                        |               |                        | 16                     |                                                       |
| 22   | 0     | Counter Change Event<br>- All Variations              | 1                 | 06, 07,<br>08          |               |                        |                        | Client will not generate a request for this variation |
|      | 1     | 32-Bit Counter Change<br>Event Without Time           |                   |                        | 129,<br>130   | 17, 28                 | 40                     | Client will process this variation                    |
|      | 2     | 16-Bit Counter Change<br>Event Without Time           |                   |                        | 129,<br>130   | 17, 28                 | 24                     | Client will process this variation                    |
|      | 3     | 32-Bit Delta Counter<br>Change Event Without<br>Time  |                   |                        |               |                        | 40                     |                                                       |
|      | 4     | 16-Bit Delta Counter<br>Change Event Without<br>Time  |                   |                        |               |                        | 24                     |                                                       |
|      | 5     | 32-Bit Counter Change                                 |                   |                        |               |                        | 88                     |                                                       |
|      | 6     | 16-Bit Counter Change<br>Event With Time              |                   |                        |               |                        | 72                     |                                                       |

| OBJ | OBJECT |                                                      | REQUEST       |                        | RESPONSE      |                        |                        |                                                    |
|-----|--------|------------------------------------------------------|---------------|------------------------|---------------|------------------------|------------------------|----------------------------------------------------|
| Obj | Var    | Description                                          | Func<br>Codes | Qual<br>Codes<br>(hex) | Func<br>Codes | Qual<br>Codes<br>(hex) | Data<br>Size<br>(bits) | NOTES                                              |
|     | 7      | 32-Bit Delta Counter<br>Change Event With<br>Time    |               |                        |               |                        | 88                     |                                                    |
|     | 8      | 16-Bit Delta Counter<br>Change Event With<br>Time    |               |                        |               |                        | 72                     |                                                    |
| 23  | 0      | Frozen Counter Event -<br>All Variations             |               |                        |               |                        |                        |                                                    |
|     | 1      | 32-Bit Frozen Counter<br>Event Without Time          |               |                        |               |                        | 40                     |                                                    |
|     | 2      | 16-Bit Frozen Counter<br>Event Without Time          |               |                        |               |                        | 24                     |                                                    |
|     | 3      | 32-Bit Frozen Delta<br>Counter Event Without<br>Time |               |                        |               |                        | 40                     |                                                    |
|     | 4      | 16-Bit Frozen Delta<br>Counter Event Without<br>Time |               |                        |               |                        | 24                     |                                                    |
|     | 5      | 32-Bit Frozen Counter<br>Event With Time             |               |                        |               |                        | 88                     |                                                    |
|     | 6      | 16-Bit Frozen Counter<br>Event With Time             |               |                        |               |                        | 72                     |                                                    |
|     | 7      | 32-Bit Frozen Delta<br>Counter Event With<br>Time    |               |                        |               |                        | 88                     |                                                    |
|     | 8      | 16-Bit Frozen Delta<br>Counter Event With<br>Time    |               |                        |               |                        | 72                     |                                                    |
| 30  | 0      | Analog Input - All<br>Variations                     | 1             | 00, 01,<br>06          |               |                        | 16                     | Client will generate this variation                |
|     | 1      | 32-Bit Analog Input                                  | 1             | 00, 01,<br>06          | 129,<br>130   | 00, 01                 | 40                     | Client will generate and<br>process this variation |
|     | 2      | 16-Bit Analog Input                                  | 1             | 00, 01,<br>06          | 129,<br>130   | 00, 01                 | 24                     | Client will generate and<br>process this variation |
|     | 3      | 32-Bit Analog Input<br>Without Flag                  | 1             | 00, 01,<br>06          | 129,<br>130   | 00, 01                 | 32                     | Client will generate and<br>process this variation |
|     | 4      | 16-Bit Analog Input<br>Without Flag                  | 1             | 00, 01,<br>06          | 129,<br>130   | 00, 01                 | 16                     | Client will generate and<br>process this variation |
|     | 5      | Short Floating Point<br>Analog Input                 | 1             | 00, 01,<br>06          | 129,<br>130   | 00, 01                 | 40                     | Client will generate and<br>process this variation |
|     | 6      | Long Floating Point<br>Analog Input                  |               |                        |               |                        |                        |                                                    |
| 31  | 0      | Frozen Analog Input -<br>All Variations              |               |                        |               |                        |                        |                                                    |
|     | 1      | 32-Bit Frozen Analog<br>Input                        |               |                        |               |                        | 40                     |                                                    |
|     | 2      | 16-Bit Frozen Analog<br>Input                        |               |                        |               |                        | 24                     |                                                    |
|     | 3      | 32-Bit Frozen Analog<br>Input With Time To<br>Freeze |               |                        |               |                        | 88                     |                                                    |
|     | 4      | 16-Bit Frozen Analog<br>Input With Time To<br>Freeze |               |                        |               |                        | 72                     |                                                    |
| OBJ | OBJECT |                                               | REQUEST       |                        | RESPONSE      |                        |                        |                                                                                                    |
|-----|--------|-----------------------------------------------|---------------|------------------------|---------------|------------------------|------------------------|----------------------------------------------------------------------------------------------------|
| Obj | Var    | Description                                   | Func<br>Codes | Qual<br>Codes<br>(hex) | Func<br>Codes | Qual<br>Codes<br>(hex) | Data<br>Size<br>(bits) | NOTES                                                                                                    |
|     | 5      | 32-Bit Frozen Analog<br>Input Without Flag    |               |                        |               |                        | 32                     |                                                                                                    |
|     | 6      | 16-Bit Frozen Analog<br>Input Without Flag    |               |                        |               |                        | 16                     |                                                                                                    |
| 32  | 0      | Analog Change Event -<br>All Variations       | 1             | 06, 07,<br>08          |               |                        | 24                     | Client will generate this variation                                                                             |
|     | 1      | 32-Bit Analog Change<br>Event Without Time    | 1             | 06, 07,<br>08          | 129,<br>130   | 17, 28                 | 40                     | Client will generate and<br>process this variation.                                                             |
|     | 2      | 16-Bit Analog Change<br>Event Without Time    | 1             | 06, 07,<br>08          | 129,<br>130   | 17, 28                 | 24                     | Client will generate and<br>process this variation                                                              |
|     | 3      | 32-Bit Analog Change<br>Event With Time       | 1             | 06, 07,<br>08          | 129,<br>130   | 17, 28                 | 88                     | Client will generate and process this variation.                                                                |
|     | 4      | 16-Bit Analog Change<br>Event With Time       | 1             | 06, 07,<br>08          | 129,<br>130   | 17, 28                 | 72                     | Client will generate and<br>process this variation                                                              |
|     | 5      | Short Floating Point<br>Analog Change Event   | 1             | 06, 07,<br>08          | 129,<br>130   | 17, 28                 | 40                     | Client will generate and<br>process this variation                                                              |
|     | 7      | Short Floating Point<br>Frozen Analog Input   | 1             | 06, 07,<br>08          | 129,<br>130   | 17, 28                 | 88                     |                                                                                                    |
|     |        | Long Floating Point<br>Frozen Analog Input    | 1             | 06, 07,<br>08          | 129,<br>139   | 17, 28                 | 120                    |                                                                                                    |
| 33  | 0      | Frozen Analog Event -<br>All Variations       |               |                        |               |                        |                        |                                                                                                    |
|     | 1      | 32-Bit Frozen Analog<br>Event Without Time    |               |                        |               |                        | 40                     |                                                                                                    |
|     | 2      | 16-Bit Frozen Analog<br>Event Without Time    |               |                        |               |                        | 24                     |                                                                                                    |
|     | 3      | 32-Bit Frozen Analog<br>Event With Time       |               |                        |               |                        | 88                     |                                                                                                    |
|     | 4      | 16-Bit Frozen Analog<br>Event With Time       |               |                        |               |                        | 72                     |                                                                                                    |
| 40  | 0      | Analog Output Status -<br>All Variations      | 1             | 00, 01,<br>06          | 129,<br>130   | 00, 01                 | 24                     | Client will generate these<br>variations and parse the<br>responses.                                            |
|     | 1      | 32-Bit Analog Output<br>Status                | 1             | 00, 01,<br>06          | 129,<br>130   | 00,01                  | 40                     |                                                                                                    |
|     | 2      | 16-Bit Analog Output<br>Status                | 1             | 00, 01,<br>06          | 129,<br>130   | 00, 01                 | 24                     |                                                                                                    |
|     | 3      | Short Floating Point<br>Analog Output Status  | 1             | 00, 01,<br>06          | 129,<br>130   | 00, 01                 | 40                     |                                                                                                    |
|     | 4      | Long Floating Point<br>Analog Output Status   | 1             | 00, 01,<br>06          | 129,<br>130   | 00, 01                 | 72                     |                                                                                                    |
| 41  | 0      | Analog Output Block -<br>All Variations       | 3, 4, 5,<br>6 | 17.28                  | 12            |                        | 24                     |                                                                                                    |
|     | 1      | 32-Bit Analog Output<br>Block                 | 3, 4, 5,<br>6 | 17.28                  |               |                        | 40                     |                                                                                                    |
|     | 2      | 16-Bit Analog Output<br>Block                 | 3, 4, 5,<br>6 | 17, 28                 | 129           | Echo of<br>Request     | 24                     | Maximum number of points<br>supported: 20.<br>Client will generate this<br>variation and parse the<br>response. |
|     | 3      | Single-Precision Float<br>Analog Output Block | 3, 4, 5,<br>6 | 17, 28                 | 129           | Echo of<br>Request     | 24                     | Client will generate this variation and parse the response.                                                     |
| 50  | 0      | Time and Date – All<br>Variations             |               |                        |               |                        | 48                     |                                                                                                    |

| OBJECT    |     | REQUEST                                                   |               | RESPONSE               |               |                        |                        |                                              |
|-----------|-----|-----------------------------------------------------------|---------------|------------------------|---------------|------------------------|------------------------|----------------------------------------------|
| Obj       | Var | Description                                               | Func<br>Codes | Qual<br>Codes<br>(hex) | Func<br>Codes | Qual<br>Codes<br>(hex) | Data<br>Size<br>(bits) | NOTES                                        |
|           | 1   | Time and Date –<br>Absolute Time                          |               |                        |               |                        | 48                     |                                              |
|           | 2   | Time and Date –<br>Absolute Time and<br>Interval          |               |                        |               |                        | 80                     |                                              |
|           | 3   | Time and Date –<br>Absolute Time at Last<br>Recorded Time | 2             | 07,<br>Quant=1         |               |                        | 48                     | Client will generate this variation          |
| 51        | 0   | Time and Date CTO -<br>All Variations                     |               |                        |               |                        |                        |                                              |
| 52        | 1   | Time Delay Coarse                                         |               |                        | 129,<br>130   | 07, With<br>Quant=1    | 16                     | Client will not process this variation       |
| 60        | 0   | Not Defined                                               |               |                        |               |                        |                        | Not Defined in DNPNET                        |
|           | 1   | Class 0 Data                                              | 1             | 06                     | 129           | 07,<br>Quantity<br>= 1 | 16                     | Client will generate this variation          |
|           | 2   | Class 1 Data                                              | 1             | 06                     | 129           | 07,<br>Quant= 1        | 16                     | Client will generate this variation          |
|           | 3   | Class 2 Data                                              | 1             | 06                     |               |                        |                        | Client will generate this variation          |
|           | 4   | Class 3 Data                                              | 1             | 06                     |               |                        |                        | Client will generate this variation          |
| 70        | 0   | Not Defined                                               |               |                        |               |                        |                        | Not Defined in DNPNET                        |
|           | 1   | File Identifier                                           |               |                        |               |                        |                        |                                              |
| 80        | 0   | Not Defined                                               |               |                        |               |                        |                        | Not Defined in DNPNET                        |
|           | 1   | Internal Indications                                      | 2             | 00,<br>Index=7         |               |                        | 24                     | The Client will generate this variation      |
| 81        | 0   | Not Defined                                               |               |                        |               |                        |                        | Not Defined in DNPNET                        |
|           | 1   | Storage Object                                            |               |                        |               |                        |                        |                                              |
| 82        | 0   | Not Defined                                               |               |                        |               |                        |                        | Not Defined in DNPNET                        |
|           | 1   | Device Profile                                            |               |                        |               |                        |                        |                                              |
| 83        | 0   | Not Defined                                               |               |                        |               |                        |                        | Not Defined in DNPNET                        |
|           | 1   | Private Registration<br>Object                            |               |                        |               |                        |                        |                                              |
|           | 2   | Private Registration<br>Objection Descriptor              |               |                        |               |                        |                        |                                              |
| 90        | 0   | Not Defined                                               |               |                        |               |                        |                        | Not Defined in DNPNET                        |
|           | 1   | Application Identifier                                    |               | ļ                      |               |                        |                        |                                              |
| 100       | 0   | Not Defined                                               |               |                        |               |                        | 40                     | Not Defined in DNPNET                        |
|           | 1   | Short Floating Point                                      |               |                        |               |                        | 48                     |                                              |
|           | 2   | Long Floating Point                                       |               |                        |               |                        | 80                     |                                              |
|           | 3   | Extended Floating                                         |               |                        |               |                        | 88                     |                                              |
| 101       | 0   | Not Defined                                               |               |                        |               |                        |                        | Not Defined in DNPNET                        |
|           | 1   | Small Packed Binary-<br>Coded Decimal                     |               |                        |               |                        | 16                     |                                              |
|           | 2   | Medium Packed<br>Binary-Coded Decimal                     |               |                        |               |                        | 32                     |                                              |
|           | 3   | Large Packed Binary-<br>Coded Decimal                     |               |                        |               |                        | 64                     |                                              |
| No Object |     |                                                           | 13            |                        |               |                        |                        | Client supports the Cold<br>Restart Function |

| OBJECT |     |             | REQUE         | REQUEST                |               | RESPONSE               |                        |                                                     |
|--------|-----|-------------|---------------|------------------------|---------------|------------------------|------------------------|-----------------------------------------------------|
| Obj    | Var | Description | Func<br>Codes | Qual<br>Codes<br>(hex) | Func<br>Codes | Qual<br>Codes<br>(hex) | Data<br>Size<br>(bits) | NOTES                                               |
|        |     |             | 14            |                        |               |                        |                        | Client supports the Warm<br>Restart Function        |
|        |     |             | 20            |                        |               |                        |                        | Client supports the Enable<br>Unsolicited Function  |
|        |     |             | 21            |                        |               |                        |                        | Client supports the Disable<br>Unsolicited Function |

## 5 Support, Service & Warranty

## 5.1 Contacting Technical Support

ProSoft Technology, Inc. is committed to providing the most efficient and effective support possible. Before calling, please gather the following information to assist in expediting this process:

- 1 Product Version Number
- 2 System architecture
- 3 Network details

If the issue is hardware related, we will also need information regarding:

- 1 Module configuration and associated ladder files, if any
- 2 Module operation and any unusual behavior
- 3 Configuration/Debug status information
- 4 LED patterns
- 5 Details about the interfaced serial, Ethernet or Fieldbus devices

**Note:** For technical support calls within the United States, ProSoft Technology's 24/7 after-hours phone support is available for urgent plant-down issues.

| North America (Corporate Location) | Europe / Middle East / Africa Regional Office |
|------------------------------------|-----------------------------------------------|
| Phone: +1.661.716.5100             | Phone: +33.(0)5.34.36.87.20                   |
| info@prosoft-technology.com        | france@prosoft-technology.com                 |
| Languages spoken: English, Spanish | Languages spoken: French, English             |
| REGIONAL TECH SUPPORT              | REGIONAL TECH SUPPORT                         |
| support@prosoft-technology.com     | support.emea@prosoft-technology.com           |
| Latin America Regional Office      | Asia Pacific Regional Office                  |
| Phone: +52.222.264.1814            | Phone: +60.3.2247.1898                        |
| latinam@prosoft-technology.com     | asiapc@prosoft-technology.com                 |
| Languages spoken: Spanish, English | Languages spoken: Bahasa, Chinese, English,   |
| REGIONAL TECH SUPPORT              | Japanese, Korean                              |
| support.la@prosoft-technology.com  | REGIONAL TECH SUPPORT                         |
|                                    | support.ap@prosoft-technology.com             |

For additional ProSoft Technology contacts in your area, please visit: <u>www.prosoft-technology.com/About-Us/Contact-Us</u>.

## 5.2 Warranty Information

For complete details regarding ProSoft Technology's TERMS & CONDITIONS OF SALE, WARRANTY, SUPPORT, SERVICE AND RETURN MATERIAL AUTHORIZATION INSTRUCTIONS, please see the documents at: www.prosoft-technology/legal